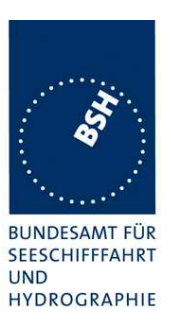

| 2011-07-08 Ba                  | Test details – Content of msg 7 Binary acknowledge |        |        |
|--------------------------------|----------------------------------------------------|--------|--------|
| Test item                      | Check                                              | Remark | Result |
| Transmit a message 7 from \    | /DL generator .                                    |        |        |
| Check the field content of the | fields listed under Test item.                     |        |        |
| Number of sentences            | Check that value = 1                               |        | Ok     |
| Check sentence number          | Check that value = 1                               |        | Ok     |
| Sequential message ident.      | Check that field is empty (NULL)                   |        | Ok     |
| Channel                        | Check that the correct value A and B is output     |        | Ok     |
| Fill bits                      | Check that value = 0                               |        | Ok     |
| Message content                | Check the the message content is correct.          |        | Ok     |

| 2011-07-08 Ba                  | Test details – Content of msg 8 Binary broadcast message |        |        |
|--------------------------------|----------------------------------------------------------|--------|--------|
| Test item                      | Check                                                    | Remark | Result |
| Transmit a message 8 from o    | ther AIS transponder or VDL generato                     | r.     |        |
| Check the field content of the | fields listed under Test item.                           |        |        |
| Number of sentences            | Check that value = 1                                     |        | Ok     |
| Check sentence number          | Check that value = 1                                     |        | Ok     |
| Sequential message ident.      | Check that field is empty (NULL)                         |        | Ok     |
| Channel                        | Check that the correct value A and B is output           |        | Ok     |
| Fill bits                      | Check that value = 4<br>(msg length = 80 bit)            |        | Ok     |
| Message content                | Check the the message content is correct.                |        | Ok     |

| 2011-07-08 Ba                  | Test details – Content of msg 9 SAR aircraft position report |        |        |
|--------------------------------|--------------------------------------------------------------|--------|--------|
| Test item                      | Check                                                        | Remark | Result |
| Transmit a message 9 from \    | /DL generator                                                |        |        |
| Check the field content of the | fields listed under Test item.                               |        |        |
| Number of sentences            | Check that value = 1                                         |        | Ok     |
| Check sentence number          | Check that value = 1                                         |        | Ok     |
| Sequential message ident.      | Check that field is empty (NULL)                             |        | Ok     |
| Channel                        | Check that the correct value A and B is output               |        | Ok     |
| Fill bits                      | Check that value = 0                                         |        | Ok     |
| Message content                | Check the the message content is correct.                    |        | Ok     |

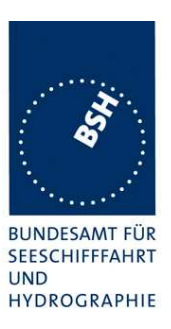

| 2011-07-08 Ba                                             | Test details – Content of msg 10 UTC and data inquiry |        |        |
|-----------------------------------------------------------|-------------------------------------------------------|--------|--------|
| Test item                                                 | Check                                                 | Remark | Result |
| Transmit a message 10 from Check the field content of the | VDL generator .<br>fields listed under Test item.     |        |        |
| Number of sentences                                       | Check that value = 1                                  |        | Ok     |
| Check sentence number                                     | Check that value = 1                                  |        | Ok     |
| Sequential message ident.                                 | Check that field is empty (NULL)                      |        | Ok     |
| Channel                                                   | Check that the correct value A and B is output        |        | Ok     |
| Fill bits                                                 | Check that value = 0                                  |        | Ok     |
| Message content                                           | Check the the message content is correct.             |        | Ok     |
| Msg11 response                                            | Check for response with msg 11 if EUT is addressed    |        | Ok     |
| Msg11 response                                            | No response if addressed to other station             |        | Ok     |

| 2011-07-08 Ba                  | Test details – Content of msg 11 UTC date response |        |        |
|--------------------------------|----------------------------------------------------|--------|--------|
| Test item                      | Check                                              | Remark | Result |
| Transmit a msg 11 from VDL     | generator                                          | -      |        |
| Check the field content of the | fields listed under Test item.                     |        |        |
| Number of sentences            | Check that value = 1                               |        | Ok     |
| Check sentence number          | Check that value = 1                               |        | Ok     |
| Sequential message ident.      | Check that field is empty (NULL)                   |        | Ok     |
| Channel                        | Check that the correct value A and B is output     |        | Ok     |
| Fill bits                      | Check that value = $0$                             |        | Ok     |
| Message content                | Check the the message content is correct.          |        | Ok     |

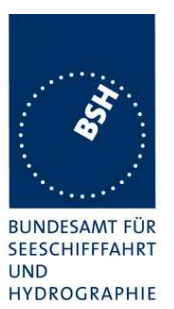

| 2011-07-08 Ba                                                                    | Test details – Content of msg 12 Addressed safety related message                                                                                    |        |        |
|----------------------------------------------------------------------------------|----------------------------------------------------------------------------------------------------|--------|--------|
| Test item                                                                        | Check                                                                                                    | Remark | Result |
| Transmit a message 12 from Check the field content of the                        | Transmit a message 12 from other AIS transponder or VDL generator addressed to EUT.<br>Check the field content of the fields listed under Test item. |        |        |
| Number of sentences                                                              | Check that value = 1                                                                                                    |        | Ok     |
| Check sentence number                                                            | Check that value = 1                                                                                                    |        | Ok     |
| Sequential message ident.                                                        | Check that field is empty (NULL)                                                                                                    |        | Ok     |
| Channel                                                                          | Check that the correct value A and B is output                                                                                                    |        | Ok     |
| Fill bits                                                                        | Check that value = 0<br>(msg length = 138 bit)                                                                                                    |        | Ok     |
| Message content                                                                  | Check the the message content is correct.                                                                                                    |        | Ok     |
| Transmit a message 12 addressed to other AIS. Message shall not be output on PI. |                                                                                                    |        |        |
| Msg12 to other AIS                                                               | Check PI , no VDM                                                                                                    |        | Ok     |

| 2011-07-08 Ba                                                                                               | Test details – Content of msg 13 Safety related acknowledge |        |        |
|----------------------------------------------------------------------------------------------------|-------------------------------------------------------------|--------|--------|
| Test item                                                                                                   | Check                                                       | Remark | Result |
| Transmit a message 13 from VDL generator .<br>Check the field content of the fields listed under Test item. |                                                             |        |        |
| Number of sentences                                                                                         | Check that value = 1                                        |        | Ok     |
| Check sentence number                                                                                       | Check that value = 1                                        |        | Ok     |
| Sequential message ident.                                                                                   | Check that field is empty (NULL)                            |        | Ok     |
| Channel                                                                                                    | Check that the correct value A and B is output              |        | Ok     |
| Fill bits                                                                                                   | Check that value = 0                                        |        | Ok     |
| Message content                                                                                             | Check the the message content is correct.                   |        | Ok     |

| 2011-07-08 Ba                                                                                                    | Test details – Content of msg 14 Safety related broadcast message |        |        |
|----------------------------------------------------------------------------------------------------|-------------------------------------------------------------------|--------|--------|
| Test item                                                                                                    | Check                                                             | Remark | Result |
| Transmit a message 8 from other AIS transponder or VDL generator .<br>Check the field content of the fields listed under Test item. |                                                                   |        |        |
| Number of sentences                                                                                                    | Check that value = 1                                              |        | Ok     |
| Check sentence number                                                                                                    | Check that value = 1                                              |        | Ok     |
| Sequential message ident.                                                                                                    | Check that field is empty (NULL)                                  |        | Ok     |
| Channel                                                                                                    | Check that the correct value A and B is output                    |        | Ok     |
| Fill bits                                                                                                    | Check that value = 0<br>(length = 144 bit)                        |        | Ok     |
| Message content                                                                                                    | Check the the message content is correct.                         |        | Ok     |

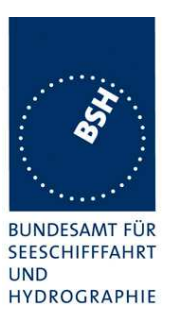

| 2011-07-08 Ba                                                                                                    | Test details – Content of msg 15 Interrogation |        |        |
|----------------------------------------------------------------------------------------------------|------------------------------------------------|--------|--------|
| Test item                                                                                                    | Check                                          | Remark | Result |
| Transmit a message 15 from other AIS transponder or VDL generator .<br>Response on this msg is tested under 6.3 18.2 (M.1371 A1/5.3) Interrogation responses |                                                |        |        |
| Number of sentences                                                                                                    | Check that value = 1                           |        | Ok     |
| Check sentence number                                                                                                    | Check that value = 1                           |        | Ok     |
| Sequential message ident.                                                                                                    | Check that field is empty (NULL)               |        | Ok     |
| Channel                                                                                                    | Check that the correct value A and B is output |        | Ok     |
| Fill bits                                                                                                    | Check that value = 2                           |        | Ok     |
| Message content                                                                                                    | Check the the message content is correct.      |        | Ok     |

| 2011-07-08 Ba                                                                                               | Test details – Content of msg 16 Assigned mode command |        |        |
|----------------------------------------------------------------------------------------------------|--------------------------------------------------------|--------|--------|
| Test item                                                                                                   | Check                                                  | Remark | Result |
| Transmit a message 16 from VDL generator .<br>Check the field content of the fields listed under Test item. |                                                        |        |        |
| Number of sentences                                                                                         | Check that value = 1                                   |        | Ok     |
| Check sentence number                                                                                       | Check that value = 1                                   |        | Ok     |
| Sequential message ident.                                                                                   | Check that field is empty (NULL)                       |        | Ok     |
| Channel                                                                                                    | Check that the correct value A and B is output         |        | Ok     |
| Fill bits                                                                                                   | Check that value = 0<br>(msg length = 96 bit (1 dest.) |        | Ok     |
| Message content                                                                                             | Check the the message content is correct.              |        | Ok     |

| 2011-07-08 Ba                                                                                         | Test details – Content of msg 17 GNSS binary broadcast message |        |        |
|----------------------------------------------------------------------------------------------------|----------------------------------------------------------------|--------|--------|
| Test item                                                                                             | Check                                                          | Remark | Result |
| Transmit a msg 17 from VDL generator<br>Check the field content of the fields listed under Test item. |                                                                |        |        |
| Number of sentences                                                                                   | Check that value = 1                                           |        | Ok     |
| Check sentence number                                                                                 | Check that value = 1                                           |        | Ok     |
| Sequential message ident.                                                                             | Check that field is empty (NULL)                               |        | Ok     |
| Channel                                                                                               | Check that the correct value A and B is output                 |        | Ok     |
| Fill bits                                                                                             | Check that value = 0<br>(msg length = 192 bit)                 |        | Ok     |
| Message content                                                                                       | Check the the message content is correct.                      |        | Ok     |

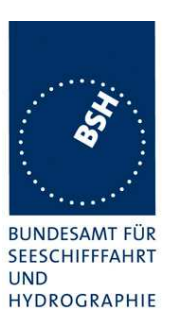

| 2011-07-08 Ba                                                                                          | Test details – Content of msg 18 Standard Class B position report |        |        |
|----------------------------------------------------------------------------------------------------|-------------------------------------------------------------------|--------|--------|
| Test item                                                                                              | Check                                                             | Remark | Result |
| Transmit a msg 18 from VDL generator.<br>Check the field content of the fields listed under Test item. |                                                                   |        |        |
| Number of sentences                                                                                    | Check that value = 1                                              |        | Ok     |
| Check sentence number                                                                                  | Check that value = 1                                              |        | Ok     |
| Sequential message ident.                                                                              | Check that field is empty (NULL)                                  |        | Ok     |
| Channel                                                                                                | Check that the correct value A and B is output                    |        | Ok     |
| Fill bits                                                                                              | Check that value = 0                                              |        | Ok     |
| Message content                                                                                        | Check the the message content is correct.                         |        | Ok     |

| 2011-07-08 Ba                  | Test details – Content of msg 19 Extended Class B position report |        |        |
|--------------------------------|-------------------------------------------------------------------|--------|--------|
| Test item                      | Check                                                             | Remark | Result |
| Transmit a msg 19 from VDL     | generator.                                                        |        |        |
| Check the field content of the | fields listed under Test item.                                    |        |        |
| Number of sentences            | Check that value = 1                                              |        | Ok     |
| Check sentence number          | Check that value = 1                                              |        | Ok     |
| Sequential message ident.      | Check that field is empty (NULL)                                  |        | Ok     |
| Channel                        | Check that the correct value A and B is output                    |        | Ok     |
| Fill bits                      | Check that value = 0                                              |        | Ok     |
| Message content                | Check the the message content is correct.                         |        | Ok     |

| 2011-07-08 Ba                                                                                               | Test details – Content of msg 20 Data link management message |        |        |
|----------------------------------------------------------------------------------------------------|---------------------------------------------------------------|--------|--------|
| Test item                                                                                                   | Check                                                         | Remark | Result |
| Transmit a message 20 from VDL generator .<br>Check the field content of the fields listed under Test item. |                                                               |        |        |
| Number of sentences                                                                                         | Check that value = 1                                          |        | Ok     |
| Check sentence number                                                                                       | Check that value = 1                                          |        | Ok     |
| Sequential message ident.                                                                                   | Check that field is empty (NULL)                              |        | Ok     |
| Channel                                                                                                    | Check that the correct value A and B is output                |        | Ok     |
| Fill bits                                                                                                   | Check that value = 2                                          |        | Ok     |
|                                                                                                    | (msg length = 160 bit)                                        |        |        |
| Message content                                                                                             | Check the the message content is correct.                     |        | Ok     |

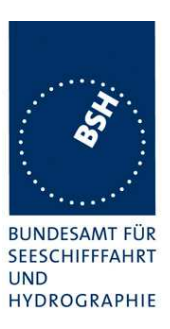

| 2011-07-08 Ba                                                                                          | Test details – Content of msg 21 ATON report   |        |        |
|----------------------------------------------------------------------------------------------------|------------------------------------------------|--------|--------|
| Test item                                                                                              | Check                                          | Remark | Result |
| Transmit a msg 21 from VDL generator.<br>Check the field content of the fields listed under Test item. |                                                |        |        |
| Number of sentences                                                                                    | Check that value = 1                           |        | Ok     |
| Check sentence number                                                                                  | Check that value = 1                           |        | Ok     |
| Sequential message ident.                                                                              | Check that field is empty (NULL)               |        | Ok     |
| Channel                                                                                                | Check that the correct value A and B is output |        | Ok     |
| Fill bits                                                                                              | Check that value = 0                           |        | Ok     |
| Message content                                                                                        | Check the the message content is correct.      |        | Ok     |

| 2011-07-08 Ba                  | Test details – Content of msg 22 Channel management to an area |        |        |
|--------------------------------|----------------------------------------------------------------|--------|--------|
| Test item                      | Check                                                          | Remark | Result |
| Transmit a msg 22 from VDL     | generator.                                                     | -      |        |
| Check the field content of the | fields listed under Test item.                                 |        |        |
| Number of sentences            | Check that value = 1                                           |        | Ok     |
| Check sentence number          | Check that value = 1                                           |        | Ok     |
| Sequential message ident.      | Check that field is empty (NULL)                               |        | Ok     |
| Channel                        | Check that the correct value A and B is output                 |        | Ok     |
| Fill bits                      | Check that value = 0                                           |        | Ok     |
| Message content                | Check the the message content is correct.                      |        | Ok     |

| 2011-07-08 Ba                  | Test details - Content of msg 22 Channel management, MMSI addressed |        |        |
|--------------------------------|---------------------------------------------------------------------|--------|--------|
| Test item                      | Check                                                               | Remark | Result |
| Transmit a msg 22 from VDL     | generator.                                                          |        |        |
| Check the field content of the | fields listed under Test item.                                      |        |        |
| Number of sentences            | Check that value = 1                                                |        | Ok     |
| Check sentence number          | Check that value = 1                                                |        | Ok     |
| Sequential message ident.      | Check that field is empty (NULL)                                    |        | Ok     |
| Channel                        | Check that the correct value A and B is output                      |        | Ok     |
| Fill bits                      | Check that value = $0$                                              |        | Ok     |
| Message content                | Check the the message content is correct.                           |        | Ok     |

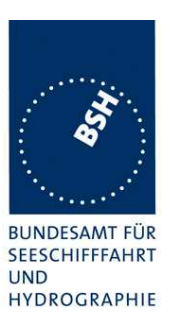

| 2011-07-08 Ba                                                                                          | Test details – Content of msg 23 Group assignment command |        |        |
|----------------------------------------------------------------------------------------------------|-----------------------------------------------------------|--------|--------|
| Test item                                                                                              | Check                                                     | Remark | Result |
| Transmit a msg 23 from VDL generator.<br>Check the field content of the fields listed under Test item. |                                                           |        |        |
| Number of sentences                                                                                    | Check that value = 1                                      |        | Ok     |
| Check sentence number                                                                                  | Check that value = 1                                      |        | Ok     |
| Sequential message ident.                                                                              | Check that field is empty (NULL)                          |        | Ok     |
| Channel                                                                                                | Check that the correct value A and B is output            |        | Ok     |
| Fill bits                                                                                              | Check that value = 2                                      |        | Ok     |
| Message content                                                                                        | Check the the message content is correct.                 |        | Ok     |

| 2011-07-08 Ba                  | Test details – Content of msg 24 A Class B CS static data report |        |        |
|--------------------------------|------------------------------------------------------------------|--------|--------|
| Test item                      | Check                                                            | Remark | Result |
| Transmit a msg 23 from VDL     | generator.                                                       | -      |        |
| Check the field content of the | fields listed under Test item.                                   |        |        |
| Number of sentences            | Check that value = 1                                             |        | Ok     |
| Check sentence number          | Check that value = 1                                             |        | Ok     |
| Sequential message ident.      | Check that field is empty (NULL)                                 |        | Ok     |
| Channel                        | Check that the correct value A and B is output                   |        | Ok     |
| Fill bits                      | Check that value = 2                                             |        | Ok     |
| Message content                | Check the the message content is correct.                        |        | Ok     |

| 2011-07-08 Ba                  | Test details – Content of msg 24 B Class B CS static data report |        |        |
|--------------------------------|------------------------------------------------------------------|--------|--------|
| Test item                      | Check                                                            | Remark | Result |
| Transmit a msg 23 from VDL     | generator.                                                       |        |        |
| Check the field content of the | fields listed under Test item.                                   |        |        |
| Number of sentences            | Check that value = 1                                             |        | Ok     |
| Check sentence number          | Check that value = 1                                             |        | Ok     |
| Sequential message ident.      | Check that field is empty (NULL)                                 |        | Ok     |
| Channel                        | Check that the correct value A and B is output                   |        | Ok     |
| Fill bits                      | Check that value = 0                                             |        | Ok     |
| Message content                | Check the the message content is correct.                        |        | Ok     |

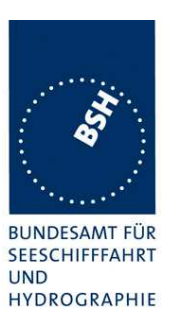

| 2011-07-08 Ba                                                                    | Test details – Content of addressed messages 25 |        |        |
|----------------------------------------------------------------------------------|-------------------------------------------------|--------|--------|
| Test item                                                                        | Check                                           | Remark | Result |
| Transmit a message 6 from o                                                      | ther AIS transponder or VDL generate            | or.    |        |
| Check the field content of the                                                   | fields listed under Test item.                  |        |        |
| Number of sentences                                                              | Check that value = 1                            |        | Ok     |
| Check sentence number                                                            | Check that value = 1                            |        | Ok     |
| Sequential message ident.                                                        | Check that field is empty (NULL)                |        | Ok     |
| Channel                                                                          | Check that the correct value A and B is output  |        | Ok     |
| Fill bits                                                                        | Check that value = 4<br>(msg length = 104 bit)  |        | Ok     |
| Message content                                                                  | Check the the message content is correct.       |        | Ok     |
| Transmit a message 25 addressed to other AIS. Message shall not be output on PI. |                                                 |        |        |
| Msg 25 to other AIS                                                              | Check PI , no VDM                               |        | Ok     |

| 2011-07-08 Ba                                                                                                    | Test details – Content of broadcast messages 25 |        |        |
|----------------------------------------------------------------------------------------------------|-------------------------------------------------|--------|--------|
| Test item                                                                                                    | Check                                           | Remark | Result |
| Transmit a message 6 from other AIS transponder or VDL generator .<br>Check the field content of the fields listed under Test item. |                                                 |        |        |
| Number of sentences                                                                                                    | Check that value = 1                            |        | Ok     |
| Check sentence number                                                                                                    | Check that value = 1                            |        | Ok     |
| Sequential message ident.                                                                                                    | Check that field is empty (NULL)                |        | Ok     |
| Channel                                                                                                    | Check that the correct value A and B is output  |        | Ok     |
| Fill bits                                                                                                    | Check that value = 0<br>(msg length = 168 bit)  |        | Ok     |
| Message content                                                                                                    | Check the the message content is correct.       |        | Ok     |

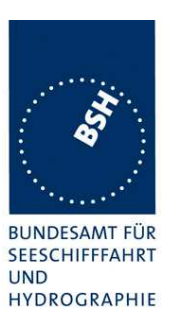

| 2011-07-08 Ba                                                                    | Test details – Content of addressed messages 26 |        |        |
|----------------------------------------------------------------------------------|-------------------------------------------------|--------|--------|
| Test item                                                                        | Check                                           | Remark | Result |
| Transmit a message 6 from o                                                      | ther AIS transponder or VDL generate            | pr.    |        |
| Check the field content of the                                                   | fields listed under Test item.                  |        |        |
| Number of sentences                                                              | Check that value = 1                            |        | Ok     |
| Check sentence number                                                            | Check that value = 1                            |        | Ok     |
| Sequential message ident.                                                        | Check that field is empty (NULL)                |        | Ok     |
| Channel                                                                          | Check that the correct value A and B is output  |        | Ok     |
| Fill bits                                                                        | Check that value = 4<br>(msg length = 200 bit)  |        | Ok     |
| Message content                                                                  | Check the the message content is correct.       |        | Ok     |
| Transmit a message 26 addressed to other AIS. Message shall not be output on PI. |                                                 |        |        |
| Msg26 to other AIS                                                               | Check PI , no VDM                               |        | Ok     |

| 2011-07-08 Ba                  | Test details – Content of broadcast messages 26 |        |        |
|--------------------------------|-------------------------------------------------|--------|--------|
| Test item                      | Check                                           | Remark | Result |
| Transmit a message 6 from o    | ther AIS transponder or VDL generat             | tor .  |        |
| Check the field content of the | fields listed under Test item.                  |        |        |
| Number of sentences            | Check that value = 1                            |        | Ok     |
| Check sentence number          | Check that value = 1                            |        | Ok     |
| Sequential message ident.      | Check that field is empty (NULL)                |        | Ok     |
| Channel                        | Check that the correct value A and B is output  |        | Ok     |
| Fill bits                      | Check that value = $0$                          |        | Ok     |
|                                | (msg length = 168 bit)                          |        |        |
| Message content                | Check the the message content is correct.       |        | Ok     |

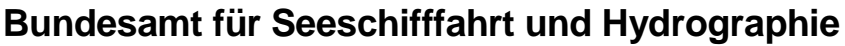

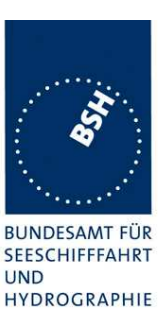

| 2011-07-08 Ba                                                                                                    | Test details – Long range position report message 27 |        |        |
|----------------------------------------------------------------------------------------------------|------------------------------------------------------|--------|--------|
| Test item                                                                                                    | Check                                                | Remark | Result |
| Transmit a message 6 from other AIS transponder or VDL generator .<br>Check the field content of the fields listed under Test item. |                                                      |        |        |
| Number of sentences                                                                                                    | Check that value = 1                                 |        | Ok     |
| Check sentence number                                                                                                    | Check that value = 1                                 |        | Ok     |
| Sequential message ident.                                                                                                    | Check that field is empty (NULL)                     |        | Ok     |
| Channel                                                                                                    | Check that the correct value A and B is output       |        | Ok     |
| Fill bits                                                                                                    | Check that value = 0<br>(msg length = 96 bit)        |        | Ok     |
| Message content                                                                                                    | Check the the message content is correct.            |        | Ok     |

### 4.7.2 16.7.2 Transmitted messages

(M.1371 A1/3.3.7)

#### Method of measurement

Set-up standard test environment and operate EUT in autonomous mode. Initiate the transmission of messages relevant for a mobile station according to Table 7 by the EUT.

Record transmitted messages.

#### **Required results**

Confirm that EUT transmits messages with correct field contents and format or responses as appropriate. Confirm that messages 4, 9,16, 17, 18, 19, 20, 21, 22 are NOT being transmitted by the EUT.

The message contents of most transmitted messages are checked in special tests

| 2011-07-11 Ba               | Test details – Message 1,2,3 Position report           |                       |        |
|-----------------------------|--------------------------------------------------------|-----------------------|--------|
| Test item                   | Check                                                  | Remark                | Result |
| The message content of mess | sage 1,2,3 is checked in 2.3.1 Informa                 | tion content of msg 1 |        |
| Number of sentences         | Check that value = 1                                   |                       | Ok     |
| Check sentence number       | Check that value = 1                                   |                       | Ok     |
| Sequential message ident.   | Check that field is empty (NULL)                       |                       | Ok     |
| Channel                     | Check that the correct value A and B is output         |                       | Ok     |
|                             | Check that the channel field is empty (NULL) if not TX |                       | Ok     |
| Fill bits                   | Check that value = 0                                   |                       | Ok     |
| Message content             | The message content is tested in 14.3                  |                       | Ok     |

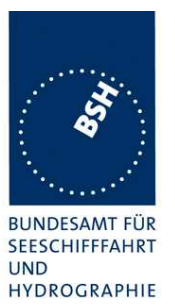

| 2011-07-11 Ba               | Test details – Message 5 Static data           |                     |        |
|-----------------------------|------------------------------------------------|---------------------|--------|
| Test item                   | Check                                          | Remark              | Result |
| The message content of mess | sage 5 is checked in 2.3.2 Information         | n content of msg 5. |        |
| Number of sentences         | Check that value = 2                           |                     | Ok     |
| Check sentence number       | Check that value = 1,2                         |                     | Ok     |
| Sequential message ident.   | Check that counting from 09 modulo 10          |                     | Ok     |
| Channel                     | Check that the correct value A and B is output |                     | Ok     |
| Fill bits                   | Check that value = 2                           |                     | Ok     |
| Message content             | The message content is tested in 14.3          |                     | Ok     |

| 2011-07-11 Ba                  | Test details – Content of msg 6 Addressed binary message |                             |        |
|--------------------------------|----------------------------------------------------------|-----------------------------|--------|
| Test item                      | Check                                                    | Remark                      | Result |
| This test can be done in comb  | pination with test 2.1.4.1 14.1.4.1 Tra                  | ansmit an addressed message |        |
| Apply PI sentence: File AIAB   | M_bin.sst                                                |                             |        |
| Check the field content of the | fields listed under Test item.                           |                             |        |
| Number of sentences            | Check that value = 1                                     | UTC 10:49                   | Ok     |
| Check sentence number          | Check that value = 1                                     |                             | Ok     |
| Sequential message ident.      | Check that field is empty (NULL)                         |                             | Ok     |
| Channel                        | Check that the correct value A and B is output           |                             | Ok     |
| Fill bits                      | Check that value = 2                                     |                             | Ok     |
|                                | (msg length = 112 bit)                                   |                             |        |
| Message ID                     | Check the field content                                  |                             | Ok     |
| Source ID (MMSI)               | Check the field content                                  |                             | Ok     |
| Sequence number                | Check the field content                                  |                             | Ok     |
| Destination ID (MMSI)          | Check the field content                                  |                             | Ok     |
| Retransmit flag                | Check the field content                                  |                             | Ok     |
| DAC                            | Check the field content                                  |                             | Ok     |
| FI                             | Check the field content                                  |                             | Ok     |
| Binary data                    | Check the field content                                  |                             | Ok     |
|                                |                                                          |                             |        |

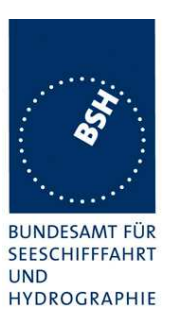

| 2011-07-11 Ba                  | Test details – Content of msg 7 Binary acknowledge |             |        |
|--------------------------------|----------------------------------------------------|-------------|--------|
| Test item                      | Check                                              | Remark      | Result |
| This test can be done in comb  | bination with test 6.1.2 18.1.2 Ackno              | owledgement |        |
| Message 6 has to be transmit   | ted by other AIS or VDL generator                  |             |        |
| Check the field content of the | fields listed under Test item.                     |             |        |
| Number of sentences            | Check that value = 1                               | UTC 10:51   | Ok     |
| Check sentence number          | Check that value = 1                               |             | Ok     |
| Sequential message ident.      | Check that field is empty (NULL)                   |             | Ok     |
| Channel                        | Check that the correct value A and B is output     |             | Ok     |
| Fill bits                      | Check that value = 0                               |             | Ok     |
| Message ID                     | Check the field content                            |             | Ok     |
| Source ID (MMSI)               | Check the field content                            |             | Ok     |
| Destination ID 1 (MMSI)        | Check the field content                            |             | Ok     |
| Sequence number 1              | Check the field content                            |             | Ok     |
|                                |                                                    |             |        |

| 2011-07-11 Ba                  | Test details – Content of msg 8 Binary broadcast message |           |        |
|--------------------------------|----------------------------------------------------------|-----------|--------|
| Test item                      | Check                                                    | Remark    | Result |
| This test can be done in comb  | pination with 6.4 18.3 Broadcast mes                     | sages     |        |
| Apply PI sentence: File AIBB   | /I_bin.sst                                               |           |        |
| Check the field content of the | fields listed under Test item.                           |           |        |
| Number of sentences            | Check that value = 1                                     | UTC 10:53 | Ok     |
| Check sentence number          | Check that value = 1                                     |           | Ok     |
| Sequential message ident.      | Check that field is empty (NULL)                         |           | Ok     |
| Channel                        | Check that the correct value A and B is output           |           | Ok     |
| Fill bits                      | Check that value = 4<br>(msg length = 80 bit)            |           | Ok     |
| Message ID                     | Check the field content                                  |           | Ok     |
| Source ID (MMSI)               | Check the field content                                  |           | Ok     |
| DAC                            | Check the field content                                  |           | Ok     |
| FI                             | Check the field content                                  |           | Ok     |
| Binary data                    | Check the field content                                  |           | Ok     |
|                                |                                                          |           |        |

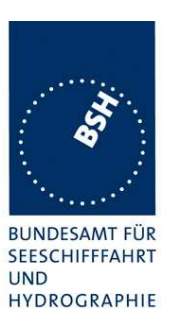

| 2011-07-11 Ba                | Test details – Content of msg 10 UTC and date inquiry |                                                                        |        |
|------------------------------|-------------------------------------------------------|------------------------------------------------------------------------|--------|
| Test item                    | Check                                                 | Remark                                                                 | Result |
| Activate transmission of msg | 10 if implemented (not required)                      |                                                                        |        |
| Number of sentences          | Check that value = 1                                  | UTC 10:52                                                              | Ok     |
|                              |                                                       | Tx of message 10 is<br>implemented for the Ed. 2<br>communication test |        |
| Check sentence number        | Check that value = 1                                  |                                                                        | Ok     |
| Sequential message ident.    | Check that field is empty (NULL)                      |                                                                        | Ok     |
| Channel                      | Check that the correct value A and B is output        |                                                                        | Ok     |
| Fill bits                    | Check that value = 0                                  |                                                                        | Ok     |
|                              | (msg length = 72 bit)                                 |                                                                        |        |
| Message ID                   | Check the field content                               |                                                                        | Ok     |
| Source ID                    | Check the field content                               |                                                                        | Ok     |
| Destination ID               | Check the field content                               |                                                                        | Ok     |
|                              |                                                       |                                                                        |        |

| 2011-07-11 Ba                  | Test details – Content of msg 11 UTC date response |               |        |
|--------------------------------|----------------------------------------------------|---------------|--------|
| Test item                      | Check                                              | Remark        | Result |
| Transmit a msg 10 from VDL     | generator to request transmission of r             | msg 11 by EUT |        |
| Check the field content of the | fields listed under Test item.                     |               |        |
| Number of sentences            | Check that value = 1                               | UTC 11:00     | Ok     |
| Check sentence number          | Check that value = 1                               |               | Ok     |
| Sequential message ident.      | Check that field is empty (NULL)                   |               | Ok     |
| Channel                        | Check that the correct value A and B is output     |               | Ok     |
| Fill bits                      | Check that value = 0                               |               | Ok     |
| Message id                     | Check the field content                            |               | Ok     |
| User ID (MMSI)                 | Check the field content                            |               | Ok     |
| UTC year, month, day,          | Check the field content                            |               | Ok     |
| hour, minute, second           |                                                    |               |        |
| Position accuracy flag         | Check the field content                            |               | Ok     |
| Longitude                      | Check the field content                            |               | Ok     |
| Latitude                       | Check the field content                            |               | Ok     |
| Type of EPFD                   | Check the field content                            |               | Ok     |
| RAIM flag                      | Check the field content                            |               | Ok     |
|                                |                                                    |               |        |

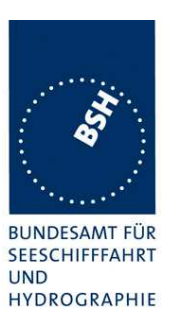

| 2011-07-11 Ba                  | Test details – Content of msg 12 Addressed safety related message |                                      |        |
|--------------------------------|-------------------------------------------------------------------|--------------------------------------|--------|
| Test item                      | Check                                                             | Remark                               | Result |
| This test can be done in comb  | bination with test 2.1.4.1 14.1.4.1 Tra                           | ansmit an addressed message          |        |
| Apply PI sentence: File AIAB   | M_safety.sst                                                      |                                      |        |
| Check the field content of the | fields listed under Test item.                                    |                                      |        |
| Number of sentences            | Check that value = 1                                              |                                      | Ok     |
| Check sentence number          | Check that value = 1                                              |                                      | Ok     |
| Sequential message ident.      | Check that field is empty (NULL)                                  |                                      | Ok     |
| Channel                        | Check that the correct value A and B is output                    |                                      | Ok     |
| Fill bits                      | Check that value = 0<br>(msg length = 96bit)                      |                                      | Ok     |
| Message ID                     | Check the field content                                           |                                      | Ok     |
| Source ID (MMSI)               | Check the field content                                           |                                      | Ok     |
| Sequence number                | Check the field content                                           |                                      | Ok     |
| Destination ID (MMSI)          | Check the field content                                           |                                      | Ok     |
| Retransmit flag                | Check the field content                                           | 0 for first Tx, 1 for retransmission | Ok     |
| Safety related text            | Check the field content                                           |                                      | Ok     |
|                                |                                                                   |                                      |        |

| 2011-07-11 Ba                  | Test details – Content of msg 13 Safety related acknowledge |             |        |
|--------------------------------|-------------------------------------------------------------|-------------|--------|
| Test item                      | Check                                                       | Remark      | Result |
| This test can be done in comb  | bination with test 6.1.2 18.1.2 Ackno                       | owledgement |        |
| Send message 12 from other     | transponder or VDL generator                                |             |        |
| Check the field content of the | fields listed under Test item.                              |             |        |
| Number of sentences            | Check that value = 1                                        | UTC 11:04   | Ok     |
| Check sentence number          | Check that value = 1                                        |             | Ok     |
| Sequential message ident.      | Check that field is empty (NULL)                            |             | Ok     |
| Channel                        | Check that the correct value A and B is output              |             | Ok     |
| Fill bits                      | Check that value = $0$                                      |             | Ok     |
| Message ID                     | Check the field content                                     |             | Ok     |
| Source ID (MMSI)               | Check the field content                                     |             | Ok     |
| Destination ID 1 (MMSI)        | Check the field content                                     |             | Ok     |
| Sequence number 1              | Check the field content                                     |             | Ok     |
|                                |                                                             |             |        |

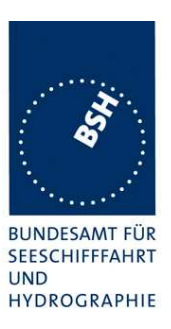

| 2011-07-11 Ba                  | Test details – Content of msg 14 Safety related broadcast message     |           |        |
|--------------------------------|-----------------------------------------------------------------------|-----------|--------|
| Test item                      | Check                                                                 | Remark    | Result |
| This test can be done in com   | This test can be done in combination with 6.4 18.3 Broadcast messages |           |        |
| Apply PI sentence: File AIBBI  | M_safetysst                                                           |           |        |
| Check the field content of the | fields listed under Test item.                                        |           |        |
| Number of sentences            | Check that value = 1                                                  | UTC 11:06 | Ok     |
| Check sentence number          | Check that value = 1                                                  |           | Ok     |
| Sequential message ident.      | Check that field is empty (NULL)                                      |           | Ok     |
| Channel                        | Check that the correct value A and B is output                        |           | Ok     |
| Fill bits                      | Check that value = 2<br>(length = 64 bit)                             |           | Ok     |
| Message ID                     | Check the field content                                               |           | Ok     |
| Source ID (MMSI)               | Check the field content                                               |           | Ok     |
| Safety related text            | Check the field content                                               |           | Ok     |
|                                |                                                                       |           |        |

| 2011-07-11 Ba                                                                                                    | Test details – Content of msg 15 Interrogation |           |        |
|----------------------------------------------------------------------------------------------------|------------------------------------------------|-----------|--------|
| Test item                                                                                                    | Check                                          | Remark    | Result |
| This test can be done in combination with 6.3 18.2 (M.1371 A1/5.3) Interrogation responses<br>Apply PI sentence: File AIAIR_35_5_bin.sst<br>Check the field content of the fields listed under Test item. |                                                |           |        |
| Number of sentences                                                                                                    | Check that value = 1                           | UTC 11:09 | Ok     |
| Check sentence number                                                                                                    | Check that value = 1                           |           | Ok     |
| Sequential message ident.                                                                                                    | Check that field is empty (NULL)               |           | Ok     |
| Channel                                                                                                    | Check that the correct value A and B is output |           | Ok     |
| Fill bits                                                                                                    | Check that value = 2<br>(msg length = 160 bit) |           | Ok     |
| Message ID                                                                                                    | Check the field content                        |           | Ok     |
| Source ID (MMSI)                                                                                                    | Check the field content                        |           | Ok     |
| Destination ID 1 (MMSI)                                                                                                    | Check the field content                        |           | Ok     |
| Message ID 1.1                                                                                                    | Check the field content                        |           | Ok     |
| Slot offset 1.1                                                                                                    | Check the field content = 0                    |           | Ok     |
| Message ID 1.2                                                                                                    | Check the field content                        |           | Ok     |
| Slot offset 1.2                                                                                                    | Check the field content = 0                    |           | Ok     |
| Destination ID 2 (MMSI)                                                                                                    | Check the field content                        |           | Ok     |
| Message ID 2.1                                                                                                    | Check the field content                        |           | Ok     |
| Slot offset 2.1                                                                                                    | Check the field content = 0                    |           | Ok     |
|                                                                                                    |                                                |           |        |

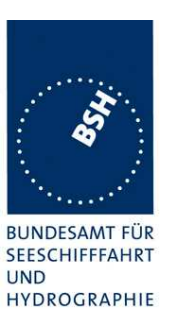

| 2011-           | Tester: Ba   | Test details: Message 27 Long range broadcast  |                                       |        |
|-----------------|--------------|------------------------------------------------|---------------------------------------|--------|
| Test item       |              | Check                                          | Remark                                | Result |
|                 |              | -                                              |                                       |        |
| Number of ser   | ntences      | Check that value = 1                           | These values represent the VDO output | Ok     |
| Check sentend   | ce number    | Check that value = 1                           |                                       | Ok     |
| Sequential me   | ssage ident. | Check that field is empty (NULL)               |                                       | Ok     |
| Channel         |              | Check that the correct value C and D is output |                                       | Ok     |
| Fill bits       |              | Check that value = 0                           |                                       | Ok     |
| Message ID      |              | Check the field content                        |                                       | Ok     |
| User ID (MMS    | I)           | Check the field content                        |                                       | Ok     |
| Position accur  | acy          | Check the field content                        |                                       | Ok     |
| RAIM flag       |              | Check the field content                        |                                       | Ok     |
| Navigational s  | tatus        | Check the field content                        |                                       | Ok     |
| Longitude (1/1  | 0 min)       | Check the field content                        |                                       | Ok     |
| Latgitude (1/10 | ) min)       | Check the field content                        |                                       | Ok     |
| SOG (kn)        |              | Check the field content                        |                                       | Ok     |
| COG (degree)    |              | Check the field content                        |                                       | Ok     |
| GNSS position   | n status     | Check the field content                        |                                       | Ok     |
|                 |              |                                                |                                       |        |

Note) Message 27 should not sent by default.

For test to IEC 61993-2 Ed. 1 we do not require transmission of message 27. If transmission of message 27 is implemented it is tested here.

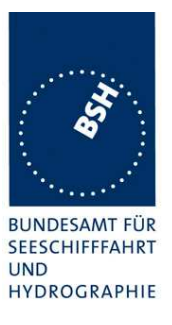

5 17 Specific tests of Network Layer

(7.4)

### 5.1 17.1 Dual channel operation

(M.1371 A1/4.1)

#### 5.1.1 17.1.1 Alternate transmissions

#### Method of measurement

Set-up standard test environment and operate EUT in autonomous mode on default channels AIS1, AIS2. Record transmitted scheduled position reports on both channels. Check CommState for slot allocation.

#### **Required results**

Confirm that EUT allocates slots in both channels alternating. Repeat check for data link access period.

| 2011-06-09 Ba                                                                                                    | Test details – Alternate transmissions                                 |                 |        |
|----------------------------------------------------------------------------------------------------|------------------------------------------------------------------------|-----------------|--------|
| Test item                                                                                                    | Check                                                                  | Remark          | Result |
| Set-up EUT in autonomous mode, set report rate to 10sec with external sensor input. Record transmitted scheduled position reports on both channels. Check Comm State for slot allocation. |                                                                        |                 |        |
| Alternate transmissions                                                                                                    | Check that the EUT transmission is alternating                         | See test 16.6.2 | Ok     |
| Comm state                                                                                                    | Check that the slots of each channel are allocated on the same channel |                 | Ok     |
| Same test on network entry (c                                                                                                    | data link access period)                                               |                 |        |
| Alternate transmissions                                                                                                    | Check that the EUT transmission is alternating                         | See test 16.6.1 | Ok     |
| Comm state                                                                                                    | Check that the slots of each channel are allocated on the same channel |                 | Ok     |
|                                                                                                    |                                                                        |                 |        |

### 5.2 17.2 Regional area designation by VDL message

(M.1371 A1/4.1))

#### Method of measurement

Set-u p standard test environment and operate EUT in autonomous mode. Apply Channel management messages (msg 22) to the VDL defining two adjacent regional areas 1 and 2 with different channel assignments for both regions and a transitional zone extending 4nm either side of the regional boundary. At least one channel shall be 12.5kHz channel. Let the EUT approach region 1 from outside region 2 more than 5 NM away from region boundary transmitting on default channels. Record transmitted messages on all 6 channels.

Test Report No. BSH/46121/4321890/12-1

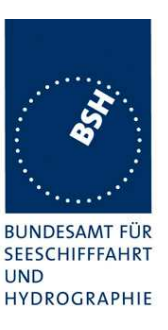

| Region         | Primary channel | Secondary channel |
|----------------|-----------------|-------------------|
| Region 1       | CH A1           | CH B1             |
| Region 2       | CH A2           | CH B2             |
| Default region | AIS 1           | AIS 2             |

#### Required results

Check that the EUT transmits and receives on the primary channels assigned for each region alternating channels and doubling reporting rate when passing through the transitional zones. EUT shall revert to default autonomous operation on the regional channels after leaving the transitional zones.

| ltem | Area                     | Channels in use |
|------|--------------------------|-----------------|
| 1    | default region           | AIS1, AIS2      |
| 2    | first transitional zone  | AIS1, CH A 2    |
| 3    | region 2                 | CH A 2, CH B 2  |
| 4    | second transitional zone | CH A 2, CH A 1  |
| 5    | region 1                 | CH A 1, CH B 1  |

This Test is divided in 2 parts:

- The first part checks the general behaviour including check of ACA and TXT output, check of the borders of area an transitional zone, check of the correct frequency use.
- The second part concentrates on the slot allocation and use during a transition from one area (high sea) into another.

| 2011-06-20 Ba                                                                                                    | Test details – part 1: Channel management by VDL msg 22                  |        |        |
|----------------------------------------------------------------------------------------------------|--------------------------------------------------------------------------|--------|--------|
| Test item                                                                                                    | Check                                                                    | Remark | Result |
| Set-up EUT in autonomous mode transmitting on channel AIS1/AIS2, send 2 Msg 22 by VDL generator, defining 2 adjacent areas with channels A1, B1 and A2, B2. Use external sensor input to simulate a voyage through both areas. Set transitional zone to 4nm. Set the position outside the areas. "TZ" is used for "transitional zone" |                                                                          |        |        |
| PI output                                                                                                    | Check that the msg 22 are output on PI                                   |        | Ok     |
| Display of defined area                                                                                                    | Check that the defined area is<br>correctly stored (displayed on<br>MKD) |        | Ok     |
|                                                                                                    | Check ACA and TXT output on PI (not required but recommended.            |        | Ok     |
|                                                                                                    | ACA: check in use flag and time of in use flag                           |        | Ok     |
| <u>ltem 1</u> :<br>In high sea area                                                                                                    | Check that channels AIS1 and AIS2 are in use                             |        | Ok     |

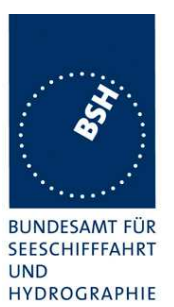

| Item 2:<br>Move position into outer TZ<br>of region 2        | Check ACA and TXT output<br>(No required)                                |                                                             | Ok |
|--------------------------------------------------------------|--------------------------------------------------------------------------|-------------------------------------------------------------|----|
|                                                              | If ACA output: check in use flags                                        | In use flag = 0                                             | Ok |
|                                                              | Check the limit of the TZ                                                |                                                             | Ok |
|                                                              | (5  NM = 8.8  minutes)                                                   |                                                             | ÖN |
|                                                              | Check that channel AIS 1 and A2 are used                                 |                                                             | Ok |
|                                                              | Check that reporting rate is doubled                                     |                                                             | Ok |
| Item 3:                                                      | Check ACA and TXT output                                                 |                                                             | Ok |
| Move position into inner TZ                                  | (Required)                                                               |                                                             |    |
| of region 2                                                  | ACA: check in use flag = 1                                               |                                                             | Ok |
| (crossing the area border)                                   | ACA: check time of in use flag                                           |                                                             | Ok |
|                                                              | Check the border of area                                                 |                                                             | Ok |
| Item 4:<br>Move position into region 2                       | Check ACA and TXT output (not required)                                  | There is an ACA and TXT output                              | Ok |
| (out of TZ)                                                  | Check the limit of the TZ                                                |                                                             | Ok |
| · · · ·                                                      | (4  NM = 7  minutes)                                                     |                                                             |    |
|                                                              | Check that channel A2 and B2 are used                                    |                                                             | Ok |
|                                                              | Check that reporting rate is<br>changed back to normal reporting<br>rate |                                                             | Ok |
| Item 5:<br>Move position into TZ                             | Check that channels A2 and A1 are used                                   |                                                             | Ok |
| between region 1 and 2,<br>inside area 2                     | Check that reporting rate is doubled                                     |                                                             | Ok |
| Item 6:                                                      | Check ACA and TXT output                                                 | UTC 13:38                                                   | Ok |
| Move position into area 1<br>(inside the TZ)                 | (Required)                                                               | There is an ACA of the entered area, with in-use flag = $1$ |    |
| (crossing the area border)                                   | Check the border of area                                                 |                                                             | Ok |
| <u>Item 7:</u><br>Move position into region 1                | Check that channels A1 and B1 are used                                   |                                                             | Ok |
| (out of TZ)                                                  | Check the limit of the TZ                                                |                                                             | Ok |
|                                                              | (4 NM = 7 minutes)                                                       |                                                             |    |
|                                                              | Check that reporting rate is<br>changed back to normal reporting<br>rate |                                                             | Ok |
| Item 8:<br>Move position into TZ of                          | Check that channels A1 and AIS1 are used                                 |                                                             | Ok |
| region 1 to high sea                                         | Check that reporting rate is doubled                                     |                                                             | Ok |
| Move position out of the TZ<br>of region 1,<br>into high sea | Check that channels AIS1 and AIS2 are used                               |                                                             | Ok |

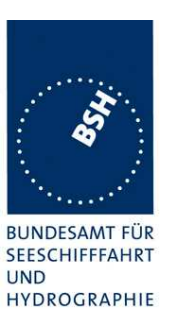

|                    |                                                              |                                                                                                    | 1  |
|--------------------|--------------------------------------------------------------|----------------------------------------------------------------------------------------------------|----|
| ACA                | A: check in use flags and time                               | UTC 13:46                                                                                                    |    |
| of ir              | n use flag                                                   | <ul> <li>In use flag = 0</li> </ul>                                                                                        | Ok |
|                    |                                                              | • The time of in-use flag<br>change is incorrect. It is<br>the time when the in-use<br>flag had been set to 1<br>(13:38)   |    |
|                    |                                                              | IEC 61162, ACA, Note 9 says<br>that it is "the UTC time that the<br>"in-use flag" field changed to<br>the indicated state" |    |
|                    |                                                              | Retest 2011-11-04 Ba:                                                                                                    |    |
|                    |                                                              | The time of in-use flag is<br>correctly set for value 0 and 1                                                              | Ok |
| Che<br>cha<br>rate | eck that reporting rate is<br>inged back to normal reporting |                                                                                                    | Ok |

Main scope of this table is the correct slot allocation and use on the different channels.

| 2011-06-10 Ba                                                  | Test details – part 2: Channel management by VDL msg 22                                     |                                                                   |        |
|----------------------------------------------------------------|---------------------------------------------------------------------------------------------|-------------------------------------------------------------------|--------|
| Test item                                                      | Check                                                                                       | Remark                                                            | Result |
| The same area and movemen                                      | nt is used as in test part 1.                                                               |                                                                   |        |
| <u>Item 1</u> :<br>In high sea area                            | Record 1 frame before entering the area                                                     | This test has been performed with areas applied by ACA sentences. |        |
|                                                                | Check that channels AIS1 and AIS2 are in use                                                |                                                                   | Ok     |
| Item 2:<br>Move position into                                  | Check that EUT continues TX on<br>AIS1 and AIS2 for 1 frame                                 |                                                                   | Ok     |
| transitional area of region 2,<br>first frame after transition | Check that EUT releases the slots<br>on AIS2 by msg 1 with time-out 0<br>and no slot offset | The slots on both channels are released                           | Ok     |
|                                                                | Check that channel AIS 1 and <b>A2</b> are used for <b>Rx</b>                               |                                                                   | Ok     |
| <u>Item 3:</u><br>In outer transitional area of                | Check allocation of additional slots on channel A (AIS1) using msg 3                        | There is a complete new scheduling on channel A                   | Ok     |
| region 2,<br>next frames after transition                      | Check complete slot allocation on channel B (A2) using msg 3                                |                                                                   | Ok     |
|                                                                | Check that channel AIS 1 and A2 are used for Tx                                             |                                                                   | Ok     |
|                                                                | Check that channel AIS 1 and A2 are used for Rx                                             |                                                                   | Ok     |
|                                                                | Check that reporting rate is doubled                                                        |                                                                   | Ok     |
|                                                                | Check that msg on AIS1 are<br>output on PI (VDM/VDO) as<br>channel A and A2 as channel B    |                                                                   | Ok     |

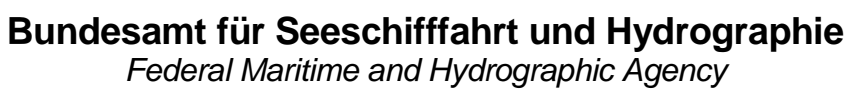

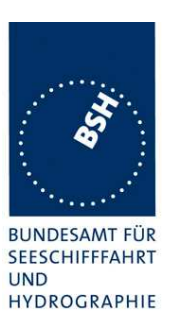

| Item 4:<br>Move into inner transitional<br>area of region 2, crossing<br>the area border, | Check that msg on AIS1 are<br>output on PI (VDM/VDO) as<br>channel B and A2 as channel A<br>(channels reverted)   |                                                     | Ok |
|-------------------------------------------------------------------------------------------|----------------------------------------------------------------------------------------------------|-----------------------------------------------------|----|
| <u>Item 5:</u><br>Move position into the area                                             | Check that EUT continues TX on<br>AIS1 and A2 for 1 frame                                                         |                                                     | Ok |
| of region 2 (out of TZ),<br>first frame after transition                                  | Check that EUT releases all slots<br>on AIS1 by msg 1 with time-out 0<br>and no slot offset                       |                                                     | Ok |
|                                                                                           | Check that EUT releases every<br>second slot on channel A2 by msg<br>1 (for reversion to normal reporting<br>rate | All slots are released                              | Ok |
|                                                                                           | Check that channel A2 and <b>B2</b> are used for <b>Rx</b>                                                        |                                                     | Ok |
| <u>Item 6:</u><br>Inside area of region 2.                                                | Check allocation of Slots on<br>channel B (B2) using msg 3                                                        | There is a network entry procedure on both channels | Ok |
| next frames after transition                                                              | Check that channels A2 and B2 are used for Tx                                                                     |                                                     | Ok |
|                                                                                           | Check that channel A2 and B2 are used for Rx                                                                      |                                                     | Ok |
|                                                                                           | Check that reporting rate is back to normal reporting rate                                                        |                                                     | Ok |
|                                                                                           | Check that msg on A2 are output<br>on PI (VDM/VDO) as channel A<br>and B2 as channel B                            |                                                     | Ok |

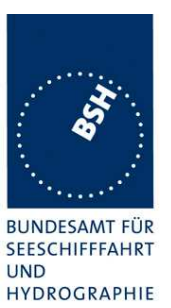

| 2011-07-07 Ba                     | Test details – Check of Tx/Rx mode           |                                                                |        |
|-----------------------------------|----------------------------------------------|----------------------------------------------------------------|--------|
| Test item                         | Check                                        | Remark                                                         | Result |
|                                   | -                                            | -                                                              |        |
| Set Tx/Rx-Mode in msg 22 to 0     | Check that mode is correctly stored          | UTC 14:28                                                      | Ok     |
|                                   | Check that channel A and B are used for Tx   |                                                                | Ok     |
|                                   | Check that channel A and B are used for Rx   |                                                                | Ok     |
| Set Tx/Rx- Mode in msg 22<br>to 1 | Check that mode is correctly stored          | UTC 14:20<br>The diagram is recorded on<br>2011-06-09 UTC 9:00 | Ok     |
|                                   | Check that channel A only is used for Tx     |                                                                | Ok     |
|                                   | Check that channel A and B are used for Rx   |                                                                | Ok     |
|                                   | Check that the reporting interval is correct | = 10 s                                                         | Ok     |
| Set Tx/Rx-Mode in msg 22<br>to 2  | Check that mode is correctly stored          | UTC 14:22                                                      | Ok     |
|                                   | Check that channel B only is used for Tx     |                                                                | Ok     |
|                                   | Check that channel A and B are used for Rx   |                                                                | Ok     |

### 5.3 17.3 Regional area designation by serial message

(M.1371 A1/4.1.3)

Repeat test 17.2 using ACA serial message for channel assignment.

| 2011-11-17 Ba Test details – Channel management by ACA sentence on P                                                                                                    |                                                                          |        |        |
|----------------------------------------------------------------------------------------------------|--------------------------------------------------------------------------|--------|--------|
| Test item                                                                                                    | Check                                                                    | Remark | Result |
| Set-up EUT in autonomous mode transmitting on channel AIS1/AIS2, send 2 ACA sentences to the PI, defining 2 adjacent areas with channels A1, B1 and A2, B2. Use external sensor input to simulate a voyage through both areas. Set transitional zone to 1nm. Set the position outside the areas. |                                                                          |        |        |
| Areas are in SW quadrant. File name is AIACA_Region_17_3_SW.sst                                                                                                    |                                                                          |        |        |
| Set the positions near the limits of the transitional zones to check the dimensions                                                                                                    |                                                                          |        |        |
| Display of defined area                                                                                                    | Check that the defined area is<br>correctly stored (displayed on<br>MKD) |        | Ok     |
|                                                                                                    | Check ACA and TXT output on PI (not required but recommended.            |        | Ok     |
| <u>ltem 1</u> :<br>In high sea area                                                                                                    | Check that channels AIS1 and AIS2 are in use                             |        | Ok     |

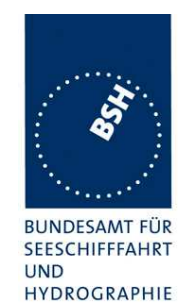

| Item 2:<br>Move position into outer TZ<br>of region 2       | Check ACA and TXT output<br>(No required)                                | UTC 09:58 | Ok  |
|-------------------------------------------------------------|--------------------------------------------------------------------------|-----------|-----|
|                                                             | Check the limit of the TZ                                                |           | Ok  |
|                                                             | (5  NM = 5.8  minutes)                                                   |           |     |
|                                                             | Check that channel AIS 1 and A2 are used                                 |           | Ok  |
|                                                             | Check that reporting rate is doubled                                     |           | Ok  |
| <u>Item 3:</u>                                              | Check ACA and TXT output                                                 | UTC 10:01 | Ok  |
| Move position into inner TZ                                 | (Required)                                                               |           |     |
| of region 2                                                 | Check the border of area                                                 |           | Ok  |
| (crossing the area border)                                  |                                                                          |           | Ok  |
| Move position into region 2                                 | (not required)                                                           | 010 10.04 | Ŭĸ. |
| (out of TZ)                                                 | Check the limit of the TZ                                                |           | Ok  |
| (                                                           | (2  NM = 2.3  minutes)                                                   |           | •   |
|                                                             | Check that channel A2 and B2 are used                                    |           | Ok  |
|                                                             | Check that reporting rate is<br>changed back to normal reporting<br>rate |           | Ok  |
| Item 5:<br>Move position into TZ                            | Check that channels A2 and A1 are used                                   | UTC 10:07 | Ok  |
| between region 1 and 2,<br>inside area 2                    | Check that reporting rate is doubled                                     |           | Ok  |
| Item 6:                                                     | Check ACA and TXT output                                                 | UTC 10:11 | Ok  |
| Move position into area 1                                   | (Required)                                                               |           |     |
| (inside the TZ)<br>(crossing the area border)               | Check the border of area                                                 |           | Ok  |
| <u>Item 7:</u><br>Move position into region 1               | Check that channels A1 and B1 are used                                   | UTC 10:12 | Ok  |
| (out of TZ)                                                 | Check the limit of the TZ                                                |           | Ok  |
|                                                             | 1 NM = 1.15 minutes)                                                     |           |     |
|                                                             | Check that reporting rate is<br>changed back to normal reporting<br>rate |           | Ok  |
| Item 8:<br>Move position into TZ of<br>region 1 to high sea | Check that channels A1 and AIS1 are used                                 | UTC 10:15 | Ok  |
|                                                             | Check that reporting rate is doubled                                     |           | Ok  |
| Move position out of the TZ of region 1,                    | Check that channels AIS1 and AIS2 are used                               |           | Ok  |
| into high sea                                               | Check that reporting rate is<br>changed back to normal reporting<br>rate |           | Ok  |
|                                                             |                                                                          |           |     |

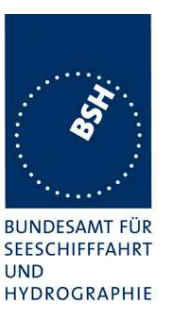

### Bundesamt für Seeschifffahrt und Hydrographie

Federal Maritime and Hydrographic Agency

| 2011-11-17 Ba       | Test details – Check of Tx/Rx mode         |           |        |
|---------------------|--------------------------------------------|-----------|--------|
| Test item           | Check                                      | Remark    | Result |
|                     |                                            | •         |        |
| Set Tx/Rx-Mode to 0 | Check that mode is correctly stored        |           | Ok     |
|                     | Check that channel A and B are used for Tx |           | Ok     |
|                     | Check that channel A and B are used for Rx |           | Ok     |
| Set Tx/Rx-Mode to 1 | Check that mode is correctly stored        | UTC 10:24 | Ok     |
|                     | Check that channel A only is used for Tx   |           | Ok     |
|                     | Check that channel A and B are used for Rx |           | Ok     |
|                     | Check that the reporting rate is correct   |           | Ok     |
| Set Tx/Rx-Mode to 2 | Check that mode is correctly stored        | UTC 10:27 | Ok     |
|                     | Check that channel B only is used for Tx   |           | Ok     |
|                     | Check that channel A and B are used for Rx |           | Ok     |
| Set Tx/Rx-Mode to 3 | Check that mode is correctly stored        | UTC 10:29 | Ok     |
|                     | Check that EUT is not transmitting         |           | Ok     |
|                     | Check that channel A and B are used for Rx |           | Ok     |
|                     |                                            |           |        |

### 5.4 17.4 Power setting

#### Method of measurement

Set-up standard test environment and operate EUT in autonomous mode. Transmit channel management message (msg 22) defining output power high/low.

Repeat test using ACA and manual input.

#### **Required result**

Check that EUT sets output power as defined.

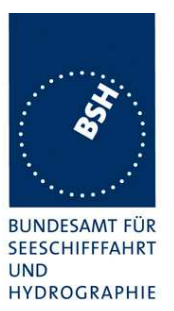

| 2011-07-11 Ba                                                                                                   | Test details – Po                                             | Test details – Power setting by msg 22 |        |  |
|----------------------------------------------------------------------------------------------------|---------------------------------------------------------------|----------------------------------------|--------|--|
| Test item                                                                                                    | Check                                                         | Remark                                 | Result |  |
| The EUT has to be in an area with regional operating settings and the channels as used in the following msg 22. |                                                               |                                        |        |  |
| Transmit a msg 22 from VDL                                                                                      | generator like the following:                                 |                                        |        |  |
| 22,0,2345,0,2086,1086,0,1,[]                                                                                    | MMSI(MSB)],[MMSI(LSB)],1,0,0,,0                               |                                        |        |  |
| Channel switch                                                                                                  | Check that the EUT doesn't switch channels                    |                                        | Ok     |  |
| Power low                                                                                                    | Check that the transmitting power is changed from high to low |                                        | Ok     |  |
| MKD                                                                                                    | Check the low power settings are displayed on MKD             |                                        | Ok     |  |
| Transmit the same message 22, but power setting to 0 = high power                                               |                                                               |                                        |        |  |
| Power high                                                                                                    | Check that EUT reverts to high power                          |                                        | Ok     |  |
|                                                                                                    |                                                               |                                        |        |  |

| 2011-07-11 Ba                                                                                                    |           | Test details – Power setting by ACA                                                                                                    |        |        |
|----------------------------------------------------------------------------------------------------|-----------|----------------------------------------------------------------------------------------------------|--------|--------|
| Test item                                                                                                    | -         | Check                                                                                                    | Remark | Result |
| Apply the following message at PI: File name = AIACA_region_in_ch86.sst.<br>Set power flag to 1 = low power and channels to actually used channels |           |                                                                                                    |        |        |
| Power low                                                                                                    | Ch<br>is  | neck that the transmitting power changed from high to low                                                                                                    |        | Ok     |
| MKD                                                                                                    | Ch<br>dis | neck the low power settings are splayed on MKD                                                                                                    |        | Ok     |
| Transmit the same ACA sente                                                                                                    | ence      | e, but power setting to $0 = high points provide the point of the setting to the point of the setting the set of the set of the set$ | ower   |        |
| Power high                                                                                                    | Cł<br>po  | neck that EUT reverts to high wer                                                                                                    |        | Ok     |
|                                                                                                    |           |                                                                                                    |        |        |

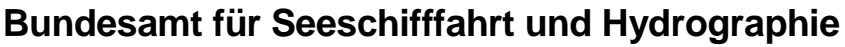

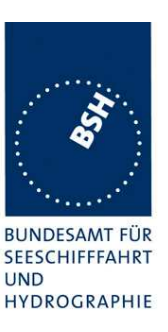

| 2011-07-11 Ba                       | Test details – Pow                                            | er setting by manual input                                                                                                    |        |
|-------------------------------------|---------------------------------------------------------------|----------------------------------------------------------------------------------------------------|--------|
| Test item                           | Check                                                         | Remark                                                                                                    | Result |
| Set the power level of the reg      | ion in use to low power, Don't change                         | e the channels                                                                                                    |        |
| Power low                           | Check that the transmitting power is changed from high to low | The power could not be<br>changed because of an MKD<br>problem: The region display is<br>incorrect.                                         |        |
|                                     |                                                               | When selecting "High sea"<br>from the regions list the<br>channels of the area in use are<br>displayed.                                     |        |
|                                     |                                                               | When selecting "current<br>region" from the regions list the<br>AIS1 and AIS2 channels are<br>displayed, and the corner<br>points set to 0. |        |
|                                     |                                                               | Retest 2011-11-03 Ba:                                                                                                    |        |
|                                     |                                                               | The power level can be set to low power                                                                                                    | Ok     |
| Set power level back to high power. |                                                               |                                                                                                    |        |
| Power high                          | Check that EUT reverts to high<br>power                       | <u>Test 2011-11-03 Ba:</u>                                                                                                    | Ok     |
|                                     |                                                               |                                                                                                    |        |

### 5.5 17.5 Message priority handling

(M.1371 A1/4.1.8)

#### Method of measurement

Set-up standard test environment and operate test equipment with 90% channel load. Set the EUT to max reporting rate of 2 sec by applying a speed of >23kn and a ROT of >20% channel load. Set the EUT to max reporting rate of 2 sec by applying a speed of >23kn and a ROT of >20% channel load. Set the EUT to max reporting rate of 2 sec by applying a speed of >23kn and a ROT of >20% channel load. Set the EUT to max reporting rate of 2 sec by applying a speed of >23kn and a ROT of >20% channel load. Set the EUT to max reporting rate of 2 sec by applying a speed of >23kn and a ROT of >20% channel load. Set the EUT to max reporting rate of 2 sec by applying a speed of >23kn and a ROT of >20% channel load. Set the EUT to max reporting rate of 2 sec by applying a speed of >23kn and a ROT of >20% channel load. Set the EUT messages and check for used slots. Initiate the transmission of two 5 slot messages (msg 12 and msg 8) by the EUT. Record transmitted messages on both channels.

#### **Required results**

Check that EUT transmits the messages in correct order according to their priority (ITU-R M.1371 A/3.3.8.1 table 13).

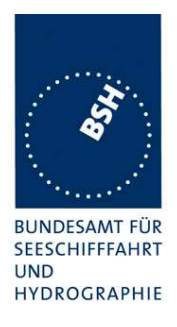

This test is modified in that way that first a BBM sentence is sent to make the EUT busy with a transmission process. Then the 2 test sentences with msg 8 and msg 12 are applied.

Otherwise the EUT has already started the transmission process of the first msg, has allocated slots or even has already transmitted the msg before the input of the ABM sentence with the msg 12 has been completed. In this case it would not be possible to transmit the msg 12 first.

| 2011-07-11 Ba                                                                                                    | Test details – Message priority handling                          |           |        |
|----------------------------------------------------------------------------------------------------|-------------------------------------------------------------------|-----------|--------|
| Test item                                                                                                    | Check                                                             | Remark    | Result |
| Simulate a channel load of 90% on both channels, set reporting rate to 2 s                                                              |                                                                   |           |        |
| Apply an BBM sentence with msg 8 and immediately following an ABM sentences with msg 12 to the PI port. File name is AIBBM_ABM_17_5.sst |                                                                   |           |        |
| Check transmissions by VDL analyser.                                                                                                    |                                                                   |           |        |
| Transmission order                                                                                                    | Check that msg 12 is transmitted first because of higher priority | UTC 13:55 | Ok     |

### 5.6 17.6 Slot reuse (link congestion)

(M.1371 A1/4.4)

#### Method of measurement

Set-up standard test environment and operate EUT in autonomous mode. Transmit a Data Link Management message (msg 20) to the EUT with slot offset and increment to allocate slots for a base station. Assure that at test receiver location the signal level received from EUT exceeds the signal level received from test transmitter. Record transmitted messages and check frame structure. Set up additional test targets to simulate a VDL load of >90% until slot reuse by EUT is observed.

#### **Required results**

Check that the nominal reporting rate for Position Report msg 1 is achieved  $\pm 10\%$  (allocating slots in selection interval SI) under link congestion conditions. Confirm that the slot occupied by the most distant station (within selection interval) is used by the slot reuse algorithm.

Check that a station is not subject to slot reuse more than once a frame. Check that slots allocated by a local base station are not subject to slot reuse.

#### Used test procedure:

In one frame 3 blocks of 60 targets are transmitted in consecutive slot. The 3 blocks start at slot 1, 751 and 1501.

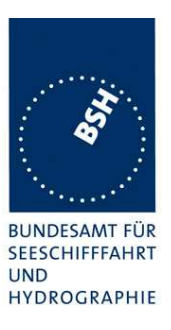

The EUT is set to 2 s reporting rate to increase the probability that the relevant selection intervals are completely covered by targets..

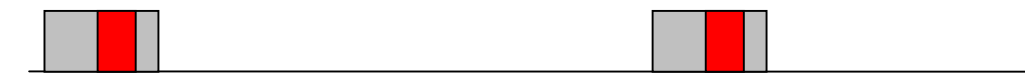

The grey area is covered by targets, the red area is the selection interval of 15 slots.

The targets are numbered from 1 to 60 and transmitted in the order of the IDs. They are divided into 2 groups:

- The even numbered targets have a low distance (1..2 NM),
- the odd numbered targets have a high distance to the EUT (about 30 NM)

This test have to be run for at minimum 30 minutes to observe a sufficient number of slot allocations (every 3-8 min). The selected slots of the selection intervals covered by targets have to be checked.

| 2011-07-12 Ba                                | Test deta                                                      | ails – Slot reuse                                                                                                    |        |
|----------------------------------------------|----------------------------------------------------------------|----------------------------------------------------------------------------------------------------|--------|
| Test item                                    | Check                                                          | Remark                                                                                                    | Result |
| This test can be done as desc                | ribed before.                                                  |                                                                                                    |        |
| Reporting rate, use of<br>selection interval | Check that the slots are selected within the SI                |                                                                                                    | Ok     |
| Slot reuse                                   | Check that only the slots of odd<br>numbered targets are used  | <ul> <li>In one case (UTC 10:48) the slots of a near station (target 26) are reused. It has been verified that the target has been received in the previous frames.</li> <li>In all other cases the slots of distant stations are used.</li> <li><u>Retest 2011-11-03 Ba:</u> Only distant stations are reused</li> </ul> | Ok     |
|                                              | Check that a the slot of a target is not used twice in a frame |                                                                                                    | Ok     |
| Reserved Slot                                | Check that slots reserved by msg 20 are not used               | The test of use of reserved<br>slots is done in 16.6.5 Fixed<br>allocated transmissions<br>(FATDMA)                                                                                                    | N/A    |
|                                              |                                                                |                                                                                                    |        |

### 5.7 17.7 Management of received regional operating settings

(7.4.1)

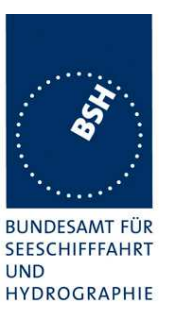

#### 5.7.1 17.7.1 Test for replacement or erasure of dated or remote regional operating settings

(7.4.1)

#### Method of measurement

Set-up standard test environment and operate EUT in autonomous mode. Send a valid regional operating setting to the EUT by msg 22 with the regional operating area including the own position of the EUT. Consecutively send a total of seven (7) valid regional operation settings to EUT, using both msgs 22 and DSC telecommands, with regional operating areas not overlapping to the first and to each other. Perform the following in the order shown:

- a) Send a ninth msg 22 to the EUT with valid regional operating areas not overlapping with the previous eight regional operating areas.
- b) Step 1: Set own position of EUT into any of the regional operating areas defined by the second to the ninth telecommands sent to the EUT previously.

Step 2: Send a tenth telecommand to the EUT, with a regional operating area which partly overlaps the regional operating area to which the EUT was set by Step 1 but which does not include the own position of the EUT.

c) Step 1: Move own position of EUT to a distance of more than 500 miles from all regions defined by previous commands.

Step 2: Consecutively set own position of EUT to within all regions defined by the previous telecommands.

#### **Required results**

After the initialisation, the EUT should operate according to the regional operating settings defined by the first msg 22 sent.

- a) The EUT shall return to the default operating settings.
- b) Step 1: Check that the EUT changes its operating settings to those of that region which includes own position of the EUT.

Step 2: Check that the EUT reverts to the default operating settings.

Note: Since the regional operating settings to which the EUT was set in Step 1 shall be erased due to Step 2, and since there is no other regional operating setting due to their non- overlapping definition, the EUT shall return to default.

c) Step 1: Check that the EUT operates with the default settings.

Step 2: Check that the EUT operates with the default settings.

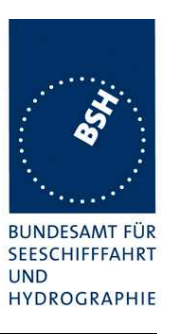

| 2011-11-04 Ba                                                                                                    | Test details – Test of replacement or erasure of dated or remote regional operating settings |                                                                                                    |        |
|----------------------------------------------------------------------------------------------------|----------------------------------------------------------------------------------------------|----------------------------------------------------------------------------------------------------|--------|
| Test item                                                                                                    | Check                                                                                        | Remark                                                                                               | Result |
| The following check of area e                                                                                                    | ntries can be done by MKD or by req                                                          | uest of ACA                                                                                          |        |
| <ul><li>Send by message 22</li><li>1 area including own position</li></ul>                                                                                 | Check that area 18 are displayed on MKD                                                      | The stored regions are<br>correctly displayed on MKD                                                 | Ok     |
| <ul> <li>7 areas not overlapping,<br/>not including own<br/>position</li> </ul>                                                                            | Check that all 8 areas are output<br>on PI after request by sentence<br>xxAIQ,ACA            |                                                                                                    | Ok     |
| File name:<br>AIACA_8_regions_17_7_1.s<br>st                                                                                                    |                                                                                              |                                                                                                    |        |
| a) Send a 9. msg 22 to the EUT                                                                                                    | Check that the first area is deleted                                                         | the most distant area, area 8, is deleted.                                                           | Ok     |
|                                                                                                    |                                                                                              | This is according to the new draft Ed.2                                                              |        |
|                                                                                                    | Check that the EUT returns to the default operating settings                                 | Because of the behaviour<br>according to Ed. 2 the EUT<br>does not return to the default<br>settings | Ok     |
| b) step 1: Set own position<br>to one of the 7 areas                                                                                                    | Check that the EUT changes its<br>operating settings according to<br>that region             |                                                                                                    | Ok     |
| <ul> <li>b) step 2: Send an area</li> <li>overlapping the area of step</li> <li>1 not including own position</li> </ul>                                    | Check the overlapped area is deleted and replaced by the new one                             |                                                                                                    | Ok     |
|                                                                                                    | Check that the EUT reverts to the default operating settings                                 |                                                                                                    | Ok     |
| d) <u>Erasure by distance</u> :<br>Move own position of EUT to<br>a distance of more than 500<br>miles from all regions<br>defined by previous<br>commands | Check that all areas are deleted                                                             |                                                                                                    | Ok     |
| Check of erasure:<br>Set own position of EUT to<br>within all regions defined by<br>the previous telecommands.                                             | Check that the EUT operates with<br>the default settings because the<br>areas are deleted    |                                                                                                    | Ok     |
|                                                                                                    |                                                                                              |                                                                                                    |        |

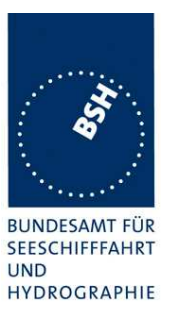

### 5.7.2 17.7.2 Test of correct input via Presentation Interface or MKD

(7.4.1)

#### Method of measurement

Set-up standard test environment and operate EUT in autonomous mode. Perform the

following tests in the following order:

- a) Send msg 22 or a DSC telecommand with valid regional operating settings to the EUT with a regional operating area, which contains the current position of own station.
- b) Input a different, valid regional operating setting via the MKD.
- c) Send a different regional operating setting with a regional operating area which partly overlaps the regional operating area input via the MKD to the EUT via the Presentation Interface in the previous step, and which contains the present position of own station.
- d) Input the default operating settings via the MKD for the regional operating area, which was received by the previous command via the Presentation Interface.
- e) Send msg 22 or a DSC telecommand with a different regional operating setting to the EUT with a regional operating area, which contains current position of own station.
- f) Within two hours, after e), send a different regional operating setting to the EUT via Presentation Interface with a valid regional operating area overlapping the regional operating area sent to the EUT by msg 22 or a DSC telecommand.

#### **Required results**

- a) Confirm that the EUT uses the regional operating settings commanded by msg 22 or DSC telecommand.
- b) Step 1: Confirm that the regional operating settings of the previous msg 22 or DSC telecommand are displayed to the user on the MKD for editing.

Step 2: Check, that the EUT allows the user to edit the displayed regional operating settings. Check, that the EUT does not accept incomplete or invalid regional operating settings. Check, that the EUT accepts a complete and valid regional operating setting.

Step 3: Check, that the EUT prompt the user to confirm the intended change of regional operating settings. Check, that the EUT allows the user to return to the editing menu or to abort the change of the regional operating settings.

Step 4: Check, that the EUT uses the regional operating settings input via the MKD.

- c) Check, that the EUT uses the regional operating settings received via the Presentation Interface.
- d) Check, that the EUT accepts the default operating settings for the regional operating area received in c). Check, that the EUT uses the default operating settings.
- e) Check, that the EUT uses the regional operating settings commanded to it by msg 22 or DSC telecommand.
- f) Check, that the EUT does not use the regional operating setting commanded to it via the Presentation Interface.

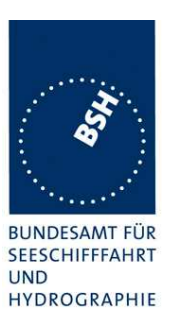

| 2011-11-04 Ba                                                                                                    | Test details – Correct input                                                                                                    | via Presentation Interface or MK | D      |
|----------------------------------------------------------------------------------------------------|----------------------------------------------------------------------------------------------------|----------------------------------|--------|
| Test item                                                                                                    | Check                                                                                                    | Remark                           | Result |
| Send msg 22 with same settir this area                                                                                                    | ngs as in 17.2 Channel management                                                                                                    | , set position of own ship into  |        |
| a) Use of settings                                                                                                    | Confirm that the EUT uses the<br>regional operating settings<br>commanded by msg 22                                                   |                                  | Ok     |
| <u>b) MKD input</u><br>Entering new area by MKD                                                                                                    | <u>Step 1:</u> Confirm that the regional operating settings of the previous msg 22 is displayed to the user on the MKD for editing.   |                                  | Ok     |
|                                                                                                    | <u>Step 2:</u> Check, that the EUT allows the user to edit the displayed regional operating settings.                                 |                                  | Ok     |
|                                                                                                    | Check, that the EUT does not accept incomplete or invalid regional operating settings.                                                |                                  | Ok     |
|                                                                                                    | Check, that the EUT accepts a<br>complete and valid new regional<br>operating setting.                                                |                                  | Ok     |
|                                                                                                    | <u>Step 3:</u> Check, that the EUT<br>prompt the user to confirm the<br>intended change of regional<br>operating settings             |                                  | Ok     |
|                                                                                                    | Check, that the EUT allows the<br>user to return to the editing menu<br>or to abort the change of the<br>regional operating settings. |                                  | Ok     |
| Move position inside the new area                                                                                                    | Step 4: Check, that the EUT uses<br>the regional operating settings<br>input via the MKD.                                             |                                  | Ok     |
| <u>c) New area by ACA</u><br>Input a new area via PI<br>(ACA sentence) overlapping<br>area of b), position inside                                                                                     | Check, that the EUT uses the regional operating settings received via PI                                                              |                                  | Ok     |
| <u>d) Default settings via MKD</u><br>Input the default operating<br>settings via the MKD for the                                                                                                    | Check, that the EUT accepts the default operating settings for the regional operating area                                            |                                  | Ok     |
| regional operating area of c)                                                                                                    | Check, that the EUT uses the<br>default operating settings                                                                            | The settings are used            | Ok     |
| e) <u>Area setting by VDL</u><br>Send message 22 with a<br>different regional operating<br>setting to the EUT with a<br>regional operating area,<br>which contains current<br>position of own station | Check, that the EUT uses the regional operating settings commanded to it by message 22                                                |                                  | Ok     |

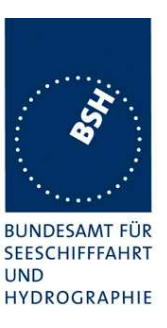

| f) Priority of VDL msg                                                                                                    | Check, that the EUT does not                                                                | Ok |
|----------------------------------------------------------------------------------------------------|---------------------------------------------------------------------------------------------|----|
| Rejection of a shipborne<br>(ACA) regional operating<br>setting when overlapping a<br>setting from base station not<br>older than 2 hours<br>(Clarifications to 1371, 2.54<br>paragraph 4 | accept the regional operating<br>setting commanded to it via the<br>Presentation Interface. |    |

### 5.7.3 17.7.3 Test of addressed telecommand

(7.4.1)

#### Method of measurement

Set-up a standard test environment and operate EUT in autonomous mode. Perform the following tests in the following order:

- a) Send msg 22 or a DSC telecommand with valid regional operating settings, that are different from the default operating settings, to the EUT with a regional operating area, which contains the current position of own station.
- b) Send an addressed msg 22 or an addressed DSC telecommand to the EUT with different regional operating settings than the previous command.
- c) Move the EUT out of the regional operating area defined by the previous addressed telecommand into an area without regional operating settings.

#### **Required results**

- a) Check, that the EUT uses the regional operating settings commanded to it in a).
- b) Check, that the EUT uses the regional operating settings commanded to it in b).
- c) Check, that the EUT reverts to default.

| 2011-07-15 Ba                                                                                                    | Test details – Test of addressed telecommand                             |           |        |
|----------------------------------------------------------------------------------------------------|--------------------------------------------------------------------------|-----------|--------|
| Test item                                                                                                    | Check                                                                    | Remark    | Result |
|                                                                                                    | -                                                                        |           |        |
| a) Send msg 22 with valid<br>regional operating settings,<br>with a regional operating<br>area, which contains the<br>current position of own<br>station. | Check, that the EUT uses the regional operating settings commanded to it |           | Ok     |
| b) Send an addressed<br>message 22 to the EUT<br>with different regional<br>operating settings                                                            | Check, that the EUT uses the regional operating settings commanded to it | UTC 11:33 | Ok     |
| b) Send an addressed msg<br>22, addressed <b>as ID 2</b> , to<br>the EUT with different<br>regional operating settings                                    | Check, that the EUT uses the regional operating settings commanded to it |           | Ok     |

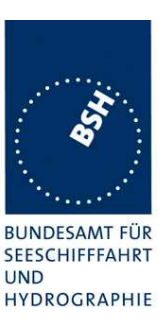

| c) Move the EUT out of the<br>regional operating area<br>defined by the previous<br>addressed telecommand | Check, that the EUT reverts to default | UTC 11:42 | Ok |
|----------------------------------------------------------------------------------------------------|----------------------------------------|-----------|----|
|                                                                                                    |                                        |           |    |

### 5.7.4 17.7.4 Test for invalid regional operating areas (3 areas with same corner)

(7.4.1)

#### Method of measurement

Set-up standard test environment and operate EUT in autonomous mode. Perform the following tests in the following order after completion of all other tests related to change of regional operating settings:

- a) Send three different valid regional operating settings with adjacent regional operating areas, their corners within eight miles of each other, to the EUT by msg 22 or DSC telecommand, Presentation Interface input and manual input via MKD. The current own position of the EUT shall be within the regional operating area of the third regional operating set ting.
- b) Move current own position of the EUT consecutively to the regional operating areas of the first two valid regional operating settings.

#### **Required test results**

- a) Check, that the EUT uses the operating settings that were in use prior to receiving the third regional operating setting.
- b) Check, that the EUT consecutively uses the regional operating settings of the first two received regional operating areas.

| 2011-11-04 Ba                                        | Test details – Test for invalid regional operating areas (three regional operating areas with same corner |                                                          |        |  |
|------------------------------------------------------|----------------------------------------------------------------------------------------------------|----------------------------------------------------------|--------|--|
| Test item                                            | Check                                                                                                    | Remark                                                   | Result |  |
| a) Send three different valid regional with adjacent | Check, that the 3 <sup>rd</sup> area is refused and settings are not used                                 | The third area is not refused                            |        |  |
| corners by ACA,                                      |                                                                                                    | Remark:                                                  |        |  |
| File name:<br>AIACA_region_17_7_4.sst                |                                                                                                    | A fourth area with the same corner as the 3 other is not |        |  |
| Position inside 3 <sup>rd</sup> area.                |                                                                                                    | accepted                                                 |        |  |
|                                                      |                                                                                                    | Retest 2012-02-02 Ba:                                    |        |  |
|                                                      |                                                                                                    | UTC 15:13                                                | Ok     |  |
|                                                      |                                                                                                    | The third area is not accepted                           | •      |  |
| b) Move own position to the first 2 areas            | Check, that the EUT uses the operational settings of these areas                                          |                                                          | Ok     |  |
|                                                      |                                                                                                    |                                                          |        |  |

#### 5.7.5 17.7.5 Self-Certification of other conditions

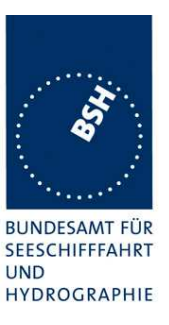

#### (7.4.1)

The fulfilment of all other conditions of 7.4.1 shall be self-certified by the manufacturer.

| Date | Result | Status |
|------|--------|--------|
|      |        |        |
|      |        |        |
|      |        |        |

### 5.8 17.8 Continuation of autonomous mode reporting rate

(M.1371-1 A2/3.3.6, IALA Technical clarifications to recommendation ITU- R M.1371-1)

#### Method of test

When in the presence of an assigned mode command and in a transition zone, check that the EUT continues to report at the autonomous mode-reporting rate.

#### **Required result**

Ensure that the autonomous reporting rate is maintained.

| 2011-07-15 Ba                                                         | Test details – Continuation of autonomous mode reporting rate                 |                           |        |  |
|-----------------------------------------------------------------------|-------------------------------------------------------------------------------|---------------------------|--------|--|
| Test item                                                             | Check                                                                         | Remark                    | Result |  |
| Set the EUT into a transitional zone                                  |                                                                               |                           |        |  |
| Send assignment commands msg 16 with an higher update rate to the EUT |                                                                               |                           |        |  |
| Rate assignment command                                               | Check that an rate assignment                                                 | UTC 11:52                 |        |  |
| in a transitional zone                                                | command is ignored in a transitional zone                                     | The assignment command is |        |  |
|                                                                       |                                                                               | accepted.                 |        |  |
|                                                                       |                                                                               | Retest 2011-11-03 Ba:     | Ok     |  |
|                                                                       |                                                                               | There is a VDM output but |        |  |
|                                                                       |                                                                               | Message 16 is ignored     |        |  |
| Slot assignment command                                               | Check that an slot assignment<br>command is ignored in a<br>transitional zone | UTC 11:58                 |        |  |
| in a transitional zone                                                |                                                                               | The assignment command is |        |  |
|                                                                       |                                                                               | accepted.                 |        |  |
|                                                                       |                                                                               | Retest 2011-11-03 Ba:     | Ok     |  |
|                                                                       |                                                                               | There is a VDM output but |        |  |
|                                                                       |                                                                               | Message 16 is ignored     |        |  |

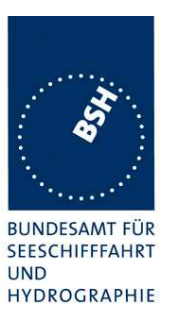

### 6 18 Specific tests of Transport Layer

(7.5)

### 6.1 18.1 Addressed messages

(M.1371 A1/5.3.1)

### 6.1.1 18.1.1 Transmission

(M.1371 A1/5.3)

#### Method of measurement

Set-up standard test environment and operate EUT in autonomous mode. Set up a test target for scheduled transmissions on channel AIS1 only. Initiate the transmission of an addressed binary message (msg 6) by the EUT (test target as destination). Record transmitted messages on both channels.

#### **Required results**

Check that the EUT transmits msg 6 on channel AIS1. Repeat test for AIS2.

Basic test of addressed message is made in **2.1.4.1** 14.1.4.1 Transmit an addressed message

The test procedure is modified in that way that the test target is transmitting on both channels, and in case of channel = 0 it is checked that the transmission is always on that channel on that the target transponder was last received.

| 2011-07-13 Ba                                                                                                    | Test details - Addressed binary message 6 |        |        |  |
|----------------------------------------------------------------------------------------------------|-------------------------------------------|--------|--------|--|
| Test item                                                                                                    | Check                                     | Remark | Result |  |
| Transmit an addressed binary message 6 by sending an ACA sentence to the PI.<br>PI sentence: File AIABM_bin.sst: !AIABM,1,1,2,000005002,x,6,06P0test,0<br>Change transmission channel x according to test item<br>Transmit some messages for each test item and check the used channel. |                                           |        |        |  |
| Channel = 0 (autoselect)                                                                                                    | Check tx on last received channel         |        | Ok     |  |
| Channel = 1 (A)                                                                                                    | Check Tx on channel A                     |        | Ok     |  |
| Channel = 2 (ch. B)                                                                                                    | Check Tx on channel B                     |        | Ok     |  |
| Channel = 3 (ch. A+B)                                                                                                    | Check Tx on channel A+B                   |        | Ok     |  |
|                                                                                                    |                                           |        |        |  |
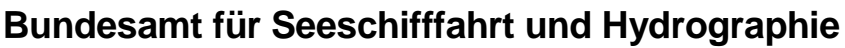

Federal Maritime and Hydrographic Agency

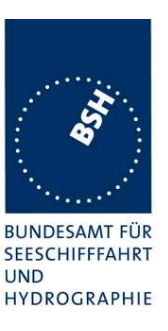

| 2011-07-13 Ba                                                                                                    | Test details - Addressed safety related message 12 |        |        |
|----------------------------------------------------------------------------------------------------|----------------------------------------------------|--------|--------|
| Test item                                                                                                    | Check                                              | Remark | Result |
| Transmit an addressed safety related message 12 by sending an ACA sentence to the PI.<br>PI sentence: File AIABM_safety.sst: !AIABM,1,1,2,000005002,x,12,D5CD,0 (D5CD = "TEST".<br>Change transmission channel x according to test item |                                                    |        |        |
| Channel Q (outpealect)                                                                                                    | Check ty on last ressined sharped                  |        |        |
| Channel = 0 (autoselect)                                                                                                    | Check to on last received channel                  |        | UK     |
| Channel = 1 (ch. A)                                                                                                    | Check Tx on channel A                              |        | Ok     |
| Channel = 2 (ch. B)                                                                                                    | Check Tx on channel B                              |        | Ok     |
| Channel = 3 (ch. A+B)                                                                                                    | Check Tx on channel A+B                            |        | Ok     |
|                                                                                                    |                                                    |        |        |

### 6.1.2 18.1.2 Acknowledgement

#### Method of measurement

Operate standard test environment and EUT in autonomous mode. Apply up to 4 addressed binary messages (msg 6; EUT as destination) to the VDL on Channel AIS 1. Record transmitted messages on both channels. Repeat with AIS2.

#### **Required results**

Confirm that EUT transmits a binary acknowledge message (msg 7) with the appropriate sequence numbers within 4 sec on the channel where the msg 6 was received. Confirm that EUT transmit the result with an appropriate message to PI.

A basic receive test is made in 2.1.4.2 14.1.4.2 Receive addressed message.

The content fields of the transmitted acknowledgement should be checked in 4.7.2 16.7.2 Transmitted messages.

| 2011-07-13 Ba                                                                                                    | Test details - Acknowledgement of binary message 6                       |           |        |
|----------------------------------------------------------------------------------------------------|--------------------------------------------------------------------------|-----------|--------|
| Test item                                                                                                    | Check                                                                    | Remark    | Result |
| Transmit 4 addressed binary message with consecutive Sequential message identifiers from other<br>Transponder<br>File name: AIABM 4 bin.sst |                                                                          |           |        |
| Rx of messages (VDM)                                                                                                    | Check that the messages are received by VDM output on PI of EUT          | UTC 14:42 | Ok     |
| Transmission of<br>acknowledgement msg 7                                                                                                    | Check transmission of ackn. by VDO output of EUT                         |           | Ok     |
| Sequence numbers                                                                                                    | Check that sequence number in<br>ackn = sequence number of Rx<br>message |           | Ok     |
| Ackn. channel                                                                                                    | Check that ackn Tx channel = Rx channel                                  |           | Ok     |

## Bundesamt für Seeschifffahrt und Hydrographie

Federal Maritime and Hydrographic Agency

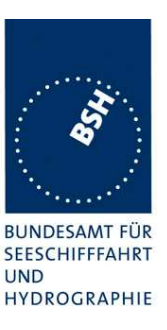

| RX of ackn. msg 7 | Check that the ackn. msg are received by Transmitter (VDM/ABK) | Ok |
|-------------------|----------------------------------------------------------------|----|
|                   |                                                                |    |

### 6.1.3 18.1.3 Transmission Retry

(M.1371 A1/5.3.1)

#### Method of measurement

Set-up standard test environment and operate EUT in autonomous mode. Initiate the transmission of up to 4 addressed binary messages by the EUT which will not be acknowledged (i.e. destination not available). Record transmitted messages.

#### **Required results**

Confirm that EUT retries the transmission up to 3 times (configurable) for each addressed binary message. Confirm that the time between transmissions is 4 to 8 sec. Confirm that EUT transmit the overall result with an appropriate message to PI.

Basic test of addressed message is made in **2.1.4.1** 14.1.4.1 Transmit an addressed message

| 2011-07-13 Ba                | Test details - Addressed binary message 6 |                                                                                                    |        |
|------------------------------|-------------------------------------------|----------------------------------------------------------------------------------------------------|--------|
| Test item                    | Check                                     | Remark                                                                                                    | Result |
| Transmit an addressed binary | message 6 by sending an ABM sente         | ence to the PI.                                                                                                    |        |
| PI sentence: File AIABM_bin  | .sst:                                     |                                                                                                    |        |
| The message is addressed to  | a not available transponder. So no ac     | knowledgement is received.                                                                                               |        |
| Record the VDO output of VD  | E with time stamp.                        |                                                                                                    |        |
| VDO output of EUT            | Check the transmission by VDO             | UTC 14:44                                                                                                    | Ok     |
| Number of repetitions        | Note and check the number or repetitions  | In some cases there are only<br>2 repetitions (3<br>transmissions)<br><u>Retest 2011-11-03 Ba:</u><br>There is no retry. |        |
|                              |                                           | There is an ABK with status 3 (successful transmission) and no retry                                                     |        |
|                              |                                           | Retest 2012-02-02 Ba:<br>UTC 15:14                                                                                       | Ok     |
|                              |                                           | There are always 3 repetitions                                                                                           |        |

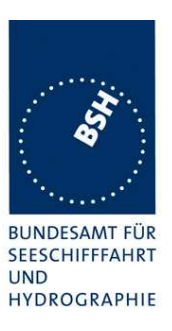

|                   | T                                                       | T                           | <b>ب</b> ــــــ |
|-------------------|---------------------------------------------------------|-----------------------------|-----------------|
| Repetition timing | Record the repetition timing.                           | 1,10,4 In the 10 s interval |                 |
|                   | note the time between repetitions                       |                             |                 |
|                   | and check that it is 4o s                               |                             |                 |
|                   |                                                         | 2,5,5,8                     |                 |
|                   |                                                         | 6,4,5                       |                 |
|                   |                                                         | 1,5,7,6                     |                 |
|                   |                                                         | Retest 2011-11-03 Ba:       |                 |
|                   |                                                         | Could not be checked        |                 |
|                   |                                                         | because there was no retry  |                 |
|                   |                                                         | Retest 2012-02-02 Ba:       |                 |
|                   |                                                         | UTC 15:14                   | Ok              |
|                   |                                                         | 5, 7, 5                     | ÖN              |
|                   |                                                         | 4, 5, 4                     |                 |
|                   |                                                         | 5, 6, 5                     |                 |
| ABK sentence      | Note and check the ABK sentence                         | \$AIABK,00001005,A,6,2,1    | Ok              |
|                   | Confirm the type = 1 (broadcast but no acknowledgement) |                             |                 |
| Message sequence  | Check message sequence numbers                          |                             | Ok              |
| numbers           | of transmissions and ABK                                |                             |                 |
|                   |                                                         |                             |                 |

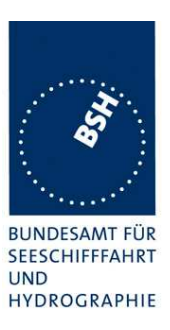

| 2011-07-13 Ba                                                                                                    | Test details - Addressed safety related message 12                                              |                                                                                                    |        |
|----------------------------------------------------------------------------------------------------|-------------------------------------------------------------------------------------------------|----------------------------------------------------------------------------------------------------|--------|
| Test item                                                                                                    | Check                                                                                           | Remark                                                                                                    | Result |
| Transmit an addressed safety related message 12 by sending an ABM sentence to the PI.<br>PI sentence: File AIABM_safety.sst:<br>The message is addressed to a not available transponder. So no acknowledgement is received. |                                                                                                 |                                                                                                    |        |
| VDO output of EUT                                                                                                    | Check the transmission by VDO                                                                   | UTC 14:46                                                                                                    | Ok     |
| Number of repetitions                                                                                                    | Note the number or repetitions                                                                  | In some cases there are only<br>2 repetitions (3<br>transmissions)<br><u>Retest 2011-11-03 Ba:</u><br>In 4 test there were 3                                                                         |        |
|                                                                                                    |                                                                                                 | repetitions                                                                                                    | Ok     |
| Repetition timing                                                                                                    | Record the repetition timing.<br>Note the time between repetitions<br>and check that it is 48 s | 2, 3, 6, 6<br>2, 4, 5, 6<br>2, 4, 10<br>1, 6, 9<br>In the 9 and 10 s intervals<br>one Tx may be missing<br><u>Retest 2011-11-03 Ba:</u><br>The time was:<br>8, 5, 5<br>5, 6, 6<br>6, 6, 5<br>4, 6, 6 | Ok     |
| ABK sentence                                                                                                    | Note and check the ABK sentence<br>Confirm the type = 1 (broadcast but<br>no acknowledgement)   | AIABK,00001005,A,12,2,1                                                                                                    | Ok     |
| Message sequence<br>numbers                                                                                                    | Check message sequence numbers of transmissions and ABK                                         |                                                                                                    | Ok     |

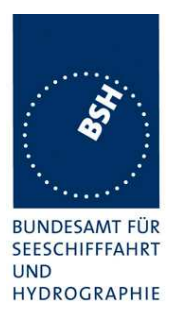

## 6.2 18.1.4 Acknowledgement of Addressed safety related messages

Repeat test under 18.1.2 with addressed safety related message.

The contents of the acknowledgement should be entered in test 4.7.2 16.7.2 Transmitted messages

| 2011-07-13 Ba                                    | Test details - Acknowledgement of safety related text message 12         |                                |        |
|--------------------------------------------------|--------------------------------------------------------------------------|--------------------------------|--------|
| Test item                                        | Check                                                                    | Remark                         | Result |
| Transmit 4 safety related text other Transponder | messages 12 with consecutive seque                                       | ntial message identifiers from |        |
| Rx of messages (VDM)                             | Check that the messages are received by VDM output on PI of EUT          | UTC 14:47                      | Ok     |
| Transmission of acknowledgement msg 13           | Check transmission of ackn. by VDO output of EUT                         |                                | Ok     |
| Sequence numbers                                 | Check that sequence number in<br>ackn = sequence number of Rx<br>message |                                | Ok     |
| Ackn. channel                                    | Check that ackn Tx channel = Rx channel                                  |                                | Ok     |
| RX of ackn. msg 13                               | Check that the ackn. msg are received by Transmitter (VDM/ABK)           |                                | Ok     |
|                                                  |                                                                          |                                |        |

## 6.3 18.2 (M.1371 A1/5.3) Interrogation responses

#### Method of measurement

Set-up standard test environment and operate EUT in autonomous mode. Apply an interrogation message (msg 15; EUT as destination) to the VDL according to message table 7 for responses with msg 5 and slot offset set to defined value on channel AIS 1. Record transmitted messages on both channels.

#### **Required results**

Check that EUT transmits the appropriate interrogation response message as requested on channel AIS1. Repeat test for AIS2.

A simple operational test is made in 2.1.3.2 14.1.3.2 Interrogation response

The check of the contents of the transmitted message should be entered in 4.7.2 16.7.2 Transmitted messages

The test cases "case 1" to "case 4" are the four cases as defined in ITU-R M1371, 3.3.8.2.11 Message 15 Interrogation

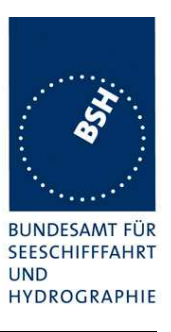

The requests have to be made by the VDL generator, because a mobile transponder cannot generate requests with slot offset.

| 2011-07-13 Ba                                                                                                    | Test details - case 1- Interrogation of msg 5, Ch 1                     |           |        |
|----------------------------------------------------------------------------------------------------|-------------------------------------------------------------------------|-----------|--------|
| Test item                                                                                                    | Check                                                                   | Remark    | Result |
| Transmit an interrogation message 15 requesting msg 5 with given slot offset 10 slots<br>A response shall automatically be transmitted by the EUT<br>Request is transmitted on channel 1 |                                                                         |           |        |
| RX of request by EUT                                                                                                    | Check that the request message is received by the EUT (VDM)             | UTC 14:52 | Ok     |
| TX of response (VDO)                                                                                                    | Check that response is transmitted by EUT (VDO)                         |           | Ok     |
| Response on VDL                                                                                                    | Check the response on VDL with<br>the VDL analyser,<br>note slot offset |           | Ok     |
| Response channel                                                                                                    | Check that the response is transmitted on the request channel           |           | Ok     |
|                                                                                                    |                                                                         |           |        |

| 2011-07-13 Ba                                                                                                    | Test details - case 1 - Interrogation of msg 5, Ch 2              |        |        |
|----------------------------------------------------------------------------------------------------|-------------------------------------------------------------------|--------|--------|
| Test item                                                                                                    | Check                                                             | Remark | Result |
| Transmit an interrogation message 15 requesting msg 5 with given slot offset 10 slots<br>A response shall automatically be transmitted by the EUT<br>Request is transmitted on channel 2 |                                                                   |        |        |
| RX of request by EUT                                                                                                    | Check that the request message is received by the EUT (VDM)       |        | Ok     |
| TX of response (VDO)                                                                                                    | Check that response is transmitted by EUT (VDO)                   |        | Ok     |
| Response on VDL                                                                                                    | Check the response on VDL with the VDL analyser, note slot offset |        | Ok     |
| Response channel                                                                                                    | Check that the response is transmitted on the request channel     |        | Ok     |
|                                                                                                    |                                                                   |        |        |

| 2011-07-13 Ba | Test details - case 2 - Interrogation of msg 3 and 5 |        |        |
|---------------|------------------------------------------------------|--------|--------|
| Test item     | Check                                                | Remark | Result |

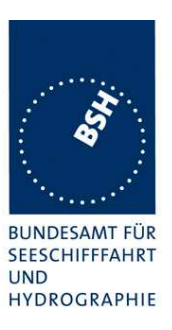

| Transmit an interrogation message 15 requesting msg 3 and 5 from EUT with given slot offsets |                                                             |  |    |
|----------------------------------------------------------------------------------------------|-------------------------------------------------------------|--|----|
| A response shall automaticall                                                                | y be transmitted by the EUT                                 |  |    |
| RX of request by EUT                                                                         | Check that the request message is received by the EUT (VDM) |  | Ok |
| TX of response 1 (VDO)                                                                       | Check that response is transmitted by EUT (VDO)             |  | Ok |
| Response 1 on VDL                                                                            | Check the response on VDL with the VDL analyser             |  | Ok |
| Slot selection                                                                               | Check that the slot offset 1 defined in the request is used |  | Ok |
| TX of response 2 (VDO)                                                                       | Check that response is transmitted by EUT (VDO)             |  | Ok |
| Response 2 on VDL                                                                            | Check the response on VDL with the VDL analyser             |  | Ok |
| Slot selection                                                                               | Check that the slot offset 2 defined in the request is used |  | Ok |
|                                                                                              |                                                             |  |    |

| 2011-07-13 Ba                                         | Test details - case 3 Interrogation of msg 5                  |                        |        |
|-------------------------------------------------------|---------------------------------------------------------------|------------------------|--------|
| Test item                                             | Check                                                         | Remark                 | Result |
| Transmit an interrogation mes with given slot offsets | ssage 15 requesting msg 3 from other                          | AIS and msg 5 from EUT |        |
| A response shall automatically                        | y be transmitted by the EUT                                   |                        |        |
| RX of request by EUT                                  | Check that the request message is received by the EUT (VDM)   | UTC 14:58              | Ok     |
| TX of response (VDO)                                  | Check that response msg 5 is transmitted by EUT (VDO)         |                        | Ok     |
| Response on VDL                                       | Check the response on VDL with the VDL analyser               |                        | Ok     |
| Slot selection                                        | Check that the slot offset defined in the request 2.1 is used |                        | Ok     |
|                                                       |                                                               |                        |        |

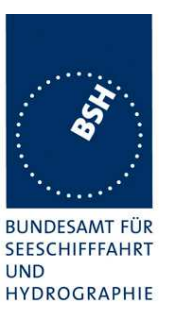

## Bundesamt für Seeschifffahrt und Hydrographie

Federal Maritime and Hydrographic Agency

| 2011-07-13 Ba                                                                                                    | Test details - case 4 - Interrogation of msg 3                |           |        |
|----------------------------------------------------------------------------------------------------|---------------------------------------------------------------|-----------|--------|
| Test item                                                                                                    | Check                                                         | Remark    | Result |
| Transmit an interrogation message 15 requesting msg 3,5 from other AIS and msg 3 from EUT with given slot offsets |                                                               |           |        |
| A response shall automaticall                                                                                     | y be transmitted by the EUT                                   |           |        |
| RX of request by EUT                                                                                              | Check that the request message is received by the EUT (VDM)   | UTC 14:57 | Ok     |
| TX of response (VDO)                                                                                              | Check that response msg 5 is transmitted by EUT (VDO)         |           | Ok     |
| Response on VDL                                                                                                   | Check the response on VDL with the VDL analyser               |           | Ok     |
| Slot selection                                                                                                    | Check that the slot offset defined in the request 2.1 is used |           | Ok     |
|                                                                                                    |                                                               |           |        |

## 6.4 18.3 Broadcast messages

(M.1371 A1/5.3)

#### Method of measurement

Set-up standard test environment and operate EUT in autonomous mode. Initiate the transmission of 5 binary broadcast messages (msg 8) by the EUT. Record transmitted messages on both channels.

#### **Required results**

Check that EUT transmits the msg 8 messages on channels A and B alternating.

Test of multislot broadcast messages is done in 2.2 14.2 Multiple slot messages

The check of message contents should be entered in 4.7.2 16.7.2 Transmitted messages

| 2011-07-13 Ba | Test details - Binary broadcast message 8 |        |        |  |
|---------------|-------------------------------------------|--------|--------|--|
| Test item     | Check                                     | Remark | Result |  |

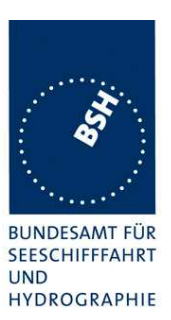

| Transmit 5 binary broadcast messages 8 by sending 5 BBM sentences to the PI.<br>PI sentence: File AIBBM_5_bin.sst: !AIBBM,1,1,[7;8;9;0;1],0,8,06P0test1,0<br>AIS channel for broadcast is 0: autoselect |                                                                                                 |                                                                                                  |    |
|----------------------------------------------------------------------------------------------------|-------------------------------------------------------------------------------------------------|--------------------------------------------------------------------------------------------------|----|
| VDO output of ELIT                                                                                                    | Check the VDO suttent on DI                                                                     |                                                                                                  |    |
|                                                                                                    |                                                                                                 | UTC 15:00                                                                                        | Ок |
| Channel                                                                                                    | Check Tx alternating channels A and B                                                           |                                                                                                  | Ok |
| AIABK acknowledgement                                                                                                    | Record and check the AIABK acknowledgements                                                     | \$AIABK,,A,8,7,3<br>\$AIABK,,B,8,8,3<br>\$AIABK,,A,8,9,3<br>\$AIABK,,B,8,0,3<br>\$AIABK,,A,8,1,3 | Ok |
| Message sequence number                                                                                                    | Check that message sequence<br>number in ABK = Sequential<br>message identifier of BBM sentence |                                                                                                  | Ok |
| MMSI                                                                                                    | Check Transmitter MMSI                                                                          |                                                                                                  | Ok |
|                                                                                                    |                                                                                                 |                                                                                                  |    |

| 2011-07-13 Ba                  | Test details - Safety related broadcast message 14                                              |                                                                                                    |        |
|--------------------------------|-------------------------------------------------------------------------------------------------|----------------------------------------------------------------------------------------------------|--------|
| Test item                      | Check                                                                                           | Remark                                                                                                | Result |
| Transmit 5 safety related broa | Transmit 5 safety related broadcast messages 14 by sending 5 BBM sentences to the PI.           |                                                                                                    |        |
| PI sentence: File AIBBM_5_s    | safety.sst: !AIBBM,1,1,[6;7;8;9;0],0,8,D                                                        | 5CDi,0                                                                                                |        |
| AIS channel for broadcast is ( | ): autoselect                                                                                   |                                                                                                    |        |
| The file contains 5 BBM sente  | ences with consecutive sequential mes                                                           | sage identifiers.                                                                                     |        |
| VDO output of EUT              | Check the VDO output on PI                                                                      | UTC 15:01                                                                                             | Ok     |
| Channel                        | Check Tx alternating channels A and B                                                           |                                                                                                    | Ok     |
| AIABK acknowledgement          | Record and check the AIABK acknowledgements                                                     | \$AIABK,,A,14,6,3<br>\$AIABK,,B,14,7,3<br>\$AIABK,,A,14,8,3<br>\$AIABK,,B,14,9,3<br>\$AIABK,,A,14,0,3 | Ok     |
| Message sequence number        | Check that message sequence<br>number in ABK = Sequential<br>message identifier of BBM sentence |                                                                                                    | Ok     |
| MMSI                           | Check Transmitter MMSI                                                                          |                                                                                                    | Ok     |
|                                |                                                                                                 |                                                                                                    |        |

Federal Maritime and Hydrographic Agency

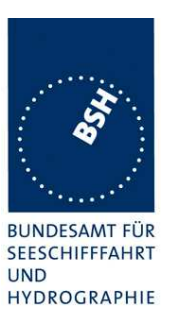

# 7 19 Specific Presentation Interface Tests

(7.6)

## 7.1 19.1 General

The EUT (Equipment Under Test) including all necessary test equipment shall be set-up and checked that it is operational before testing commences.

The manufacturer shall provide sufficient technical documentation of the EUT and its interfaces in particular.

The following tests shall be carried out under "Normal" environmental conditions as defined in IEC 60945.

Where appropriate, tests against different clauses of this and other chapters may be carried out simultaneously.

| 2011-07-15 Ba | Test details - General interface tests             |        |        |
|---------------|----------------------------------------------------|--------|--------|
| Test item     | Check                                              | Remark | Result |
|               | -                                                  |        |        |
| Checksum      | Check that the output sentences include a checksum |        | Ok     |
|               | Check that the checksum is correct                 |        | Ok     |
|               |                                                    |        |        |

### 7.1.1 New general tests introduced in IEC 61162-1 Ed. 4

#### 7.1.1.1 Test for B.4.10 Correct use of special characters starting a sentence

The AIS Class A has to implement sentences with "\$" and "!". It has to be checked that there is no malfunction when valid sentences are interleaved with tag block starting character "\".

| 2011-11-21 Ba                                                                                            |            | Test details - Positon input with tag blocks      |                            |        |
|----------------------------------------------------------------------------------------------------|------------|---------------------------------------------------|----------------------------|--------|
| Test item                                                                                                |            | Check                                             | Remark                     | Result |
| Apply a set of position                                                                                  | on input d | ata interleaved with lines containing tag         | g blocks to a sensor input |        |
| Sensor data                                                                                              |            | Verify that the sensor data are<br>correctly used |                            | Ok     |
|                                                                                                    |            | Confirm that no malfunction is observed           |                            | Ok     |
| Apply a set of position input data to a sensor input. The sensor data sentences are headed by tag blocks |            |                                                   |                            |        |
| Sensor data                                                                                              |            | Check if the sensor data are<br>correctly used    |                            | Ok     |
|                                                                                                    |            | Confirm that no malfunction is observed           |                            | Ok     |
|                                                                                                    |            |                                                   |                            |        |

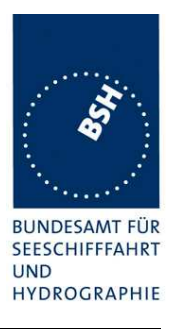

## 7.1.1.2 Test for B.4.11 Correct parsing of received sentences

It has to be checked that any characters between the end of a valid line and the starting character of the next line are ignored

| 2011-11-21 Ba                                                                                                    |            | Test details - Positon input with additional characters |                             |        |
|----------------------------------------------------------------------------------------------------|------------|---------------------------------------------------------|-----------------------------|--------|
| Test item                                                                                                    |            | Check                                                   | Remark                      | Result |
| Apply a set of position characters.                                                                                                   | on input d | ata interleaved with lines containing a                 | number of valid and invalid |        |
| Sensor data                                                                                                    |            | Verify that the sensor data are<br>correctly used       |                             | Ok     |
|                                                                                                    |            | Confirm that no malfunction is<br>observed              |                             | Ok     |
| Apply a set of position input data to a sensor input. The sensor data sentences are headed by a number of valid or invalid characters |            | sentences are headed by a                               |                             |        |
| Sensor data                                                                                                    |            | Verify that the sensor data are<br>correctly used       |                             | Ok     |
|                                                                                                    |            | Confirm that no malfunction is observed                 |                             | Ok     |
|                                                                                                    |            |                                                         |                             |        |

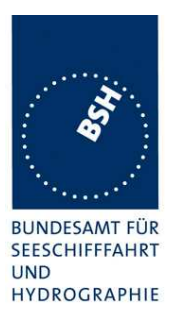

### 7.1.1.3 Test for B.4.12 Future extensions of received sentences

It has to be checked that known input sentences are accepted if additional fields are added at the end. The additional fields can be ignored.

This test does not check all possible sentences. It is assumed that there is a general methode to ignore additional fields.

| 2011-11-22 Ba      |             | Test details - Positon input with future extensions  |                           |        |
|--------------------|-------------|------------------------------------------------------|---------------------------|--------|
| Test item          |             | Check                                                | Remark                    | Result |
| Apply know PI port | input sente | ences with additional fields                         |                           |        |
| SSD input          |             | Verify that the SSD input data are                   | Not accepted              |        |
|                    |             | correctly used                                       | Retest 2012-02-02 Ba:     |        |
|                    |             |                                                      | The SSD input is accepted | Ok     |
| VSD input          |             | Verify that the VSD input data are                   | Not accepted              |        |
|                    |             | correctly used                                       | Retest 2012-02-02 Ba:     |        |
|                    |             |                                                      | The VSD input is accepted | Ok     |
| ACA input          |             | Verify that the ACA input data are                   | Not accepted              |        |
|                    |             | correctly used                                       | Retest 2012-02-02 Ba:     |        |
|                    |             |                                                      | The ACA input is accepted | Ok     |
| Apply known senso  | r input ser | tences with additional fields                        |                           |        |
| GLL input          |             | Verify that the GLL input data are<br>correctly used |                           | Ok     |
| GGA input          |             | Verify that the GGA input data are correctly used    |                           | Ok     |
| GNS input          |             | Verify that the GNS input data are correctly used    |                           | Ok     |
| RMC input          |             | Verify that the RMC input data are correctly used    |                           | Ok     |
| VTG input          |             | Verify that the VTG input data are correctly used    |                           | Ok     |
| HDT input          |             | Verify that the HDT input data are correctly used    |                           | Ok     |
| ROT input          |             | Verify that the HDT input data are<br>correctly used |                           | Ok     |

## 7.2 19.2 Check of the manufacturer's documentation

(7.6.1)

The following checks for formal consistency and compliance shall be made for all ports

- approved sentences against IEC 61162

Federal Maritime and Hydrographic Agency

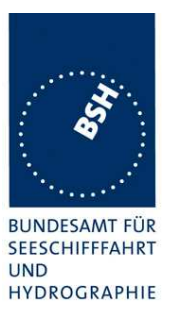

- proprietary sentences against IEC 61162
- usage of fields as required for different functions including provided default values or settings
- transmission intervals against IEC 61162
- configuration of hardware and software if this is relevant to the interface performance and port selection

The following checks for compliance with IEC 61162

- output drive capability
- load on the line of inputs
- electrical isolation of input circuits

This test does not check the documentation, this is done in 1.7 4.3 Manuals. Here the function of the EUT is checked using the documentation information, the content of the documentation is checked if the EUT complies with the requirements.

| 2012-02-06 Ba           | Test details - Check of manufacturers documentation |                                  |        |
|-------------------------|-----------------------------------------------------|----------------------------------|--------|
| Test item               | Check                                               | Remark                           | Result |
|                         |                                                     |                                  |        |
| Approved sentences      | Check approved sentences against IEC 61162          |                                  | Ok     |
| Proprietary sentences   | Check proprietary sentences<br>against IEC 61162    | No proprietary sentences<br>used | N/A    |
| Usage of Fields         | Check usage of fields                               |                                  | Ok     |
| Transmission intervals  | Check transmission intervals                        |                                  | Ok     |
| Hardware configuration  | Check hardware configuration                        |                                  | Ok     |
| Output drive capability | Check output drive capability                       |                                  | Ok     |
| Input load              | Check input load                                    |                                  | Ok     |
| Electrical Isolation    | Check electrical isolation                          |                                  | Ok     |
|                         |                                                     |                                  |        |

## 7.3 19.3 Electrical test

(7.6.1)

#### Method of test

Input / Output Ports configured as IEC 61162-1 or IEC 61162-2 shall be tested according to the relevant standard with regard to minimum and maximum voltage and current at the input terminals.

#### Required results

The interfaces shall fulfil the requirements of the relevant standards.

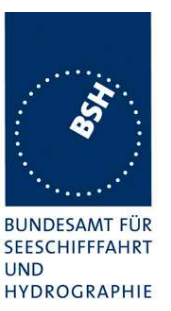

## Bundesamt für Seeschifffahrt und Hydrographie

Federal Maritime and Hydrographic Agency

| 2011-11-21 Ba        | Test details - E                                               | Test details - Electrical test of inputs                                              |        |  |
|----------------------|----------------------------------------------------------------|---------------------------------------------------------------------------------------|--------|--|
| Test item            | Check                                                          | Remark                                                                                | Result |  |
|                      |                                                                |                                                                                       |        |  |
| Minimum voltage      | Check that input works with minimum input voltage              |                                                                                       | Ok     |  |
| Maximum voltage      | Check that input is not damaged by maximum input voltage       |                                                                                       | Ok     |  |
| Input current        | Check the input current against the IEC 61162-1 or IEC 61162-2 | Input current:<br>+/- 5 V: +/- 0,7 mA<br>+/- 10 V: +/- 1,3 mA<br>+/- 15 V: +/- 2,0 mA | Ok     |  |
| Electrical Isolation | Check that sensor inputs are electrically isolated             |                                                                                       | Ok     |  |
|                      | Check that high speed inputs are electrically isolated         |                                                                                       | Ok     |  |
|                      |                                                                |                                                                                       |        |  |

# 7.4 19.4 Test of input sensor interface performance

(7.6.2)

#### Method of measurement

Connect all inputs and outputs of the EUT as specified by the manufacturer and simulate VDL-messages using test system. Operate inputs with simulated sensor data that are both the relevant data and additional data with formatters not provided for the relevant input. Each sensor input shall be loaded with 70 to 80 percent of the interface's capacity. Record the VDL and output from the EUT's high speed port.

#### **Required results**

Verify that the output on the VDL and the presentation interface agree with simulated input and all output data is transmitted without loss or additional delay

## Bundesamt für Seeschifffahrt und Hydrographie

Federal Maritime and Hydrographic Agency

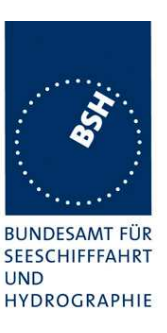

| 2011-11-21 Ba                                                                                                    | Test details - Test of input                                                           | t sensor interface performance                                                                                                    |        |
|----------------------------------------------------------------------------------------------------|----------------------------------------------------------------------------------------|----------------------------------------------------------------------------------------------------|--------|
| Test item                                                                                                    | Check                                                                                  | Remark                                                                                                    | Result |
| Load all 3 sensor inputs with 70-80 % of the interface's capacity<br>1 Sensor input at 4800 with position data<br>1 Sensor input at 4800 with log data<br>1 Sensor input at 38400 with beading and BOT data |                                                                                        |                                                                                                    |        |
| VDL contents                                                                                                    | Check that the VDL contents agree with in input data                                   | Remark:<br>Test has been performed<br>with 4800 Bd for all inputs<br>because setting of sensor<br>inputs to 38400 Bd does not<br>yet work | Ok     |
| VDO output                                                                                                    | Check that VDO outputs on both<br>high speed ports agree with the<br>sensor input data |                                                                                                    | Ok     |
| Loss of data                                                                                                    | Check that VDL messages are<br>transmitted without loss of sensor<br>data              |                                                                                                    | Ok     |
|                                                                                                    | Check that output data at VDO output are sent without loss of sensor data              |                                                                                                    | Ok     |
| Delay of data                                                                                                    | Check that there is no delay from<br>sensor input change to VDL<br>messages            |                                                                                                    | Ök     |
|                                                                                                    | Check that there is no delay from sensor input change to VDO output                    |                                                                                                    | Ok     |
|                                                                                                    |                                                                                        |                                                                                                    |        |

## 7.5 19.5 Test of sensor input

(7.6.2)

#### Method of measurement

Set-up standard test environment and operate inputs with simulated sensor data. Record VDL output.

- a) simulate sensor information for position, speed, heading, ROT
- b) simulate invalid and unavailable data

#### **Required results**

- a) Verify that the recorded VDL message contents agree with the simulated sensor information.
- b) Verify that affected data is set to default values.

Switch off internal GPS to get default values in case of invalid sensor data. The intention of this test is to check the conversion of sensor input data to the VDL messages, VDO output and MKD display including the test, if invalid and unavailable data are recognised.

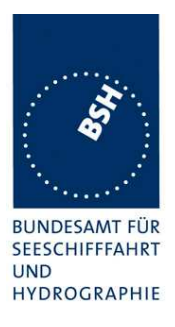

Fall back behaviour at sensor fail is checked in another test (see 2.9.3 14.9.3 Monitoring of sensor data).

For message content of VDL messages 1, 2, 3 (position reports) no special test is required. Please enter the results of this test in that test table (go to 2.3.1 Information content of msg 1 at the end of this test).

### 7.5.1 GLL sentence

| 2011-07-15 Ba                 | Test details                              | <ul> <li>GLL position input</li> </ul> |        |  |
|-------------------------------|-------------------------------------------|----------------------------------------|--------|--|
| Test item                     | Check                                     | Remark                                 | Result |  |
| Apply simulated GLL sentence  | e to the sensor input                     | -                                      |        |  |
| File name is ais01_gll_vtg_hc | File name is ais01_gll_vtg_hdt_rot.sst    |                                        |        |  |
| Set status/mode to A,A        | Check latitude                            |                                        | Ok     |  |
| Check on VDL                  | Check longitude                           |                                        | Ok     |  |
|                               | Check PA-Flag = 0                         |                                        | Ok     |  |
| Check VDO output on PI        | Check latitude                            |                                        | Ok     |  |
|                               | Check longitude                           |                                        | Ok     |  |
|                               | Check PA-Flag = 0                         |                                        | Ok     |  |
| Check Display on MKD          | Check latitude                            |                                        | Ok     |  |
|                               | Check longitude                           |                                        | Ok     |  |
|                               | Check PA-Flag = 0                         |                                        | Ok     |  |
| Set status/mode to A,D        | Check PA-Flag = 1 on VDL                  |                                        | Ok     |  |
| (differential mode)           | Check PA-Flag = 1 in VDO                  |                                        | Ok     |  |
|                               | Check display of differential mode on MKD |                                        | Ok     |  |
| Set status/mode to V,N        | Check latitude = 91°                      |                                        | Ok     |  |
| (invalid data)                | Check longitude = 181°                    |                                        | Ok     |  |
| Check on VDL                  | Check PA-Flag = 0                         |                                        | Ok     |  |
| Check on VDO output of PI     | Check latitude = 91°                      |                                        | Ok     |  |
|                               | Check longitude = 181°                    |                                        | Ok     |  |
|                               | Check PA-Flag = 0                         |                                        | Ok     |  |
| Check display on MKD          | Check latitude = ""                       |                                        | Ok     |  |
|                               | Check longitude = ""                      |                                        | Ok     |  |
|                               | Check PA-Flag = 0                         |                                        | Ok     |  |
| Set status/mode to V,E        | Check latitude = 91°                      |                                        | Ok     |  |
| (Estimated position)          | Check longitude = 181°                    |                                        | Ok     |  |
| Check on VDL or PI output     | Check PA-Flag = 0                         |                                        | Ok     |  |
| Set status/mode to V,M        | Check latitude = 91°                      |                                        | Ok     |  |
| (manual position)             | Check longitude = 181°                    |                                        | Ok     |  |
| Check on VDL or PI output     | Check PA-Flag = 0                         |                                        | Ok     |  |
| No GBS sentence applied       | Check that RAIM-Flag = 0                  |                                        | Ok     |  |
|                               |                                           |                                        |        |  |

Test Report No. BSH/46121/4321890/12-1

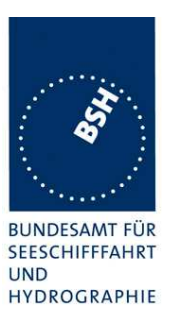

## 7.5.2 GGA sentence

| 2011-07-15 Ba                | Test details - G          | GA GPS position input                   |        |
|------------------------------|---------------------------|-----------------------------------------|--------|
| Test item                    | Check                     | Remark                                  | Result |
| Apply simulated GGA sentend  | ce to the sensor input    |                                         |        |
| File name is ais02_gga_vtg_h | ndt_rot.sst               |                                         |        |
| Set $Mode = 1$               | Check latitude            | GGA sentence is not                     | Ok     |
| <u>(autonomous)</u>          |                           | supported.                              |        |
| Check on VDL                 |                           | It is not a required sentence for Ed. 2 |        |
|                              | Check longitude           |                                         | N/A    |
|                              | Check PA-Flag = 0         |                                         | N/A    |
| Set mode = 2 (differential)  | Short check data ok       |                                         | N/A    |
| Check on VDL                 | Check PA-Flag = 1 on VDL  |                                         | N/A    |
| Set mode = 3 (GPS-PPS)       | Short check data ok       |                                         | N/A    |
| Check on VDL                 | Check PA-Flag = 0 on VDL  |                                         | N/A    |
| Set mode =4 (RTK fixed)      | Short check data ok       |                                         | N/A    |
| Check on VDL                 | Check PA-Flag = 1 on VDL  |                                         | N/A    |
| Set mode =5 (RTK float       | Short check data ok       |                                         | N/A    |
| Check on VDL                 | Check PA-Flag = 1 on VDL  |                                         | N/A    |
| Set $mode = 6$ (dead reck.)  | Check that timestamp = 62 |                                         | N/A    |
| Check on VDL                 | Note if data = default    |                                         |        |
| Set <u>mode = 7</u> (manual) | Check that timestamp = 61 |                                         | N/A    |
| Check on VDL                 | Note if data = default    |                                         |        |
| Set mode = 8 (simulated)     | Check that timestamp = 63 |                                         | N/A    |
| Check on VDL                 | Short check default data  |                                         |        |
| Set mode = 0 (no fix)        | Check latitude = 91°      |                                         | N/A    |
| Check on VDL                 | Check longitude = 181°    |                                         | N/A    |
|                              | Check that timestamp = 63 |                                         | N/A    |
|                              | Check PA-Flag = 0         |                                         | N/A    |
|                              |                           |                                         |        |

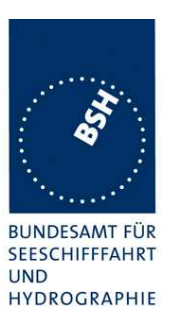

## 7.5.3 GNS sentence

| 2011-07-15 Ba                                               | Test details – GNS satellite position input         |           |        |
|-------------------------------------------------------------|-----------------------------------------------------|-----------|--------|
| Test item                                                   | Check                                               | Remark    | Result |
| Apply simulated GNS sentend<br>File name is ais03_gns_vtg_h | ce to the sensor input, check on VDL<br>ndt_rot.sst |           |        |
| Set Mode = AA                                               | Check latitude                                      | UTC 13:10 | Ok     |
| (autonomous                                                 | Check longitude                                     |           | Ok     |
| GPS/GLONASS)                                                | Check PA-Flag = 0                                   |           | Ok     |
| Check on VDL                                                | Check RAIM-Flag = 0                                 |           | Ok     |
| Set <u>Mode = AN</u>                                        | Short check data ok                                 |           | Ok     |
| (autonomous GPS/no<br>GLONASS)                              | Check PA-Flag = 0 on VDL                            |           | Ok     |
| Set Mode = A (autonomous                                    | Short check data ok                                 |           | Ok     |
| GPS/no GLONASS)                                             | Check PA-Flag = 0 on VDL                            |           | Ok     |
| Set Mode = NA (no GPS/                                      | Short check data ok                                 |           | Ok     |
| autonomous GLONASS)                                         | Check PA-Flag = 0 on VDL                            |           | Ok     |
| Set Mode = DA (differential                                 | Short check data ok                                 |           | Ok     |
| GPS/ autonomous<br>GLONASS)                                 | Check <b>PA-Flag = 1</b> on VDL                     |           | Ok     |
| Set Mode = DD (differential                                 | Short check data ok                                 |           | Ok     |
| GPS/ differential GLONASS)                                  | Check PA-Flag = 1 on VDL                            |           | Ok     |
| Set Mode = DN (differential                                 | Short check data ok                                 |           | Ok     |
| GPS/ no GLONASS)                                            | Check PA-Flag = 1 on VDL                            |           | Ok     |
| Set Mode = D (differential                                  | Short check data ok                                 |           | Ok     |
| GPS/ no GLONASS)                                            | Check PA-Flag = 1 on VDL                            |           | Ok     |
| Set <u>Mode = AD</u>                                        | Short check data ok                                 |           | Ok     |
| (autonomous GPS/<br>differential GLONASS)                   | Check PA-Flag = 1 on VDL                            |           | Ok     |
| Set Mode = ND (no GPS/                                      | Short check data ok                                 |           | Ok     |
| differential GLONASS)                                       | Check PA-Flag = 1 on VDL                            |           | Ok     |

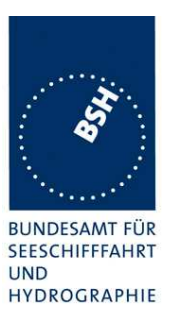

| Set <u>mode = E</u> (estimated position.) | Check that timestamp = 62 or 63<br>Note if data = default | Timestamp = 60<br>Timestamp 60 means that the<br>time stamp is not available.<br>The more appropriate would be<br>62 if the estimated position is<br>provided or 63 if no position is<br>provided<br>Data = default<br><u>Retest 2011-11-03 Ba:</u><br>time stamp = 62<br>The usage depends on the<br>navigational status flag:<br>S, C, no field: Position is used,<br>ALR 25,26<br>U, N: Default position,<br>ALR 25,26                                                                                        |    |
|-------------------------------------------|-----------------------------------------------------------|----------------------------------------------------------------------------------------------------|----|
|                                           |                                                           | See Note)<br><u>Retest 2012-02-02 Ba:</u><br>The positon is used with time<br>stamp 62                                                                                                    | Ok |
| Set <u>mode = M</u> (manual position)     | Check that timestamp = 61<br>Note if data = default       | Timestamp = 60<br>Timestamp 60 means that the<br>time stamp is not available.<br>The more appropriate would be<br>61 if the manual position is<br>provided or 63 if no position is<br>provided<br>Data = default<br><u>Retest 2011-11-03 Ba:</u><br>time stamp = 61<br>The usage depends on the<br>navigational status flag:<br>S, C, no field: Position is used,<br>ALR 25,26<br>U, N: Default position,<br>ALR 25,26<br>See Note)<br><u>Retest 2012-02-02 Ba:</u><br>The positon is used with time<br>stamp 62 | Ok |

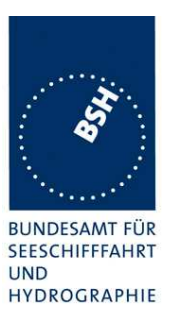

| Set mode = S (simulated         | Check that timestamp = 63 | Position data are used.            |            |
|---------------------------------|---------------------------|------------------------------------|------------|
| position)                       | Short check default data  | Timestamp = actual time            |            |
|                                 |                           | A simulated position should not    |            |
|                                 |                           | be used because it does not        |            |
|                                 |                           | represent the real position of     |            |
|                                 |                           | the ship.                          |            |
|                                 |                           | Retest 2011-11-03 Ba:              |            |
|                                 |                           | Time stamp = 63                    |            |
|                                 |                           | The usage depends on the           |            |
|                                 |                           | navigational status flag:          |            |
|                                 |                           | S, C: Position is used,            |            |
|                                 |                           | ALR 25,26                          |            |
|                                 |                           | U, N, no field: Default position,  |            |
|                                 |                           | ALR 25,26                          |            |
|                                 |                           | A simulated position should        |            |
|                                 |                           | never be used for AIS              |            |
|                                 |                           | See Note)                          |            |
|                                 |                           | Retest 2012-02-02 Ba:              |            |
|                                 |                           | The default positon is used        | Ok         |
|                                 |                           | with time stamp 63                 | •          |
| Set mode = AA                   | <u>.</u>                  | ÷                                  |            |
| Add an Navigational status fie  | eld at the end            |                                    |            |
| Enter Navigational status       | Check latitude            | The GNS sentence with the          |            |
| field value "S" (safe)          |                           | new Navigational status field at   |            |
|                                 |                           | the end is not accepted            |            |
|                                 |                           | Retest 2011-11-03 Ba:              | Ok         |
|                                 |                           | GNS with navigational status       | UK         |
|                                 |                           | field is accepted                  | Ok         |
|                                 |                           |                                    |            |
| Enter Navigational status       | Check latitude            |                                    | Ok         |
|                                 |                           | Desition is not used               |            |
| field value "L" (unsafe)        |                           | Time stomp 60 should be 62         |            |
|                                 | Check longitude           | Time stamp = $60$ , should be $63$ | <b>U</b> K |
|                                 |                           | Relest 2012-02-02 Ba.              |            |
|                                 |                           | normal time stamp                  |            |
| Enter Navigational status       | Check latitude            | Position is not used               | Ok         |
| field value "V" (not available) | Check longitude           | Time stamp = $60$ , should be $63$ | Ok         |
|                                 | _                         | Retest 2012-02-02 Ba:              |            |
|                                 |                           | The positon is used with           |            |
|                                 |                           | normal time stamp                  |            |

# Bundesamt für Seeschifffahrt und Hydrographie

Federal Maritime and Hydrographic Agency

| Set Mode = NN (no GPS/ no | Check latitude = 91°      |                                                                  | Ok |
|---------------------------|---------------------------|------------------------------------------------------------------|----|
| GLONASS)                  | Check longitude = 181°    |                                                                  | Ok |
|                           | Check PA-Flag = 0         |                                                                  | Ok |
|                           | Check that timestamp = 63 | Time stamp = 60                                                  |    |
|                           |                           | Timestamp 60 means that the time stamp is not available.         |    |
|                           |                           | The correct value is 63 which means that no position is provided |    |
|                           |                           | Retest 2011-11-04 Ba:<br>Time stamp = 63                         | Ok |
|                           |                           |                                                                  |    |

Note)

The Navigational Status Indicator represents the result of the RAIM function. Therefore it is not applicable for the Mode Indicator values E, M, S and N. In these modes the value of the Navigational Status Indicator should always be "V".

The value "V" of the Navigational Status Indicator does not mean that the position is invalid or not available. It means that the RAIM result is not available. So no information about the quality of the position is available. This may result in setting the RAIM flag to 0.

The main information about the availabitity of the position is the Mode indicator.

I have made a table with a proposal about the use of position sensor data depending on the

- Mode indicator
- Navigational Status Indicator

Federal Maritime and Hydrographic Ágency

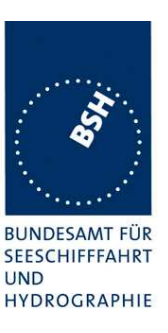

| Mode         | Status |      | Navigational status |        |               |
|--------------|--------|------|---------------------|--------|---------------|
| indicator    | (RMC)  |      |                     |        |               |
| Navigational |        | S    | С                   | U      | V             |
| status       |        | Safe | Caution             | Unsafe | Status not    |
|              |        |      |                     |        | valid         |
| A            | Α      | used | used                | Used   | Used          |
| Autonomous   |        |      |                     |        |               |
| D, F, P, R   | A      | used | used                | Used   | used          |
| Differential |        |      |                     |        |               |
| E            | V      |      |                     |        | Time stamp 62 |
| Estimated    |        |      |                     |        | Optional used |
| М            | V      |      |                     |        | Time stamp 61 |
| Manual       |        |      |                     |        | Optional used |
| S            | V      |      |                     |        | Time stamp 63 |
| Simulated    |        |      |                     |        | Not used      |
| N            | V      |      |                     |        | Time stamp 63 |
| No fix       |        |      |                     |        | Not used      |
|              |        |      |                     |        |               |

Invalid combination

The Navigational status field should not be a null field. If the Navigational status field is not provided it should be handled like "V" (Navigational status not valid, equipment is not providing navigational status indication).

Unfortunately I had a requirement for sensor data = default for Navigational status field = U and V. After talking with our GPS engineer this seems not to be correct.

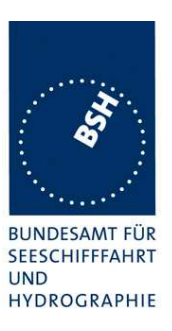

## 7.5.4 RMC sentence

| 2011-07-15 Ba                | Test details -                                   | - RMC position input |        |  |  |
|------------------------------|--------------------------------------------------|----------------------|--------|--|--|
| Test item                    | Check                                            | Remark               | Result |  |  |
| Apply simulated RMC senten   | Apply simulated RMC sentence to the sensor input |                      |        |  |  |
| File name is ais04_rmc_hdt_u | rot.sst                                          |                      |        |  |  |
| Set status/mode to A,A       | Check latitude                                   | UTC 13:34            | Ok     |  |  |
| Check on VDL                 | Check longitude                                  |                      | Ok     |  |  |
|                              | Check SOG                                        |                      | Ok     |  |  |
|                              | Check COG                                        |                      | Ok     |  |  |
|                              | Check PA-Flag = 0                                |                      | Ok     |  |  |
| Set status/mode to A,D       | Short check of valid data                        |                      | Ok     |  |  |
| (differential mode)          | Check PA-Flag = 1 in VDO                         |                      | Ok     |  |  |
| Set status/mode to A,P       | Check latitude                                   |                      | Ok     |  |  |
| (Precise)                    | Check longitude                                  |                      | Ok     |  |  |
|                              | Check SOG                                        |                      | Ok     |  |  |
|                              | Check COG                                        |                      | Ok     |  |  |
| Set status/mode to A,R       | Check latitude                                   |                      | Ok     |  |  |
| (Real time kinematic)        | Check longitude                                  |                      | Ok     |  |  |
|                              | Check SOG                                        |                      | Ok     |  |  |
|                              | Check COG                                        |                      | Ok     |  |  |
| Set status/mode to V,S       | Check latitude = 91°                             |                      | Ok     |  |  |
| (Simulator mode)             | Check longitude = 181°                           |                      | Ok     |  |  |
|                              | Check SOG = 102,3 kn                             |                      | Ok     |  |  |
|                              | Check COG = 360°                                 |                      | Ok     |  |  |
| Set status/mode to V,N       | Check latitude = 91°                             |                      | Ok     |  |  |
| (invalid data)               | Check longitude = 181°                           |                      | Ok     |  |  |
| Check on VDL                 | Check PA-Flag = 0                                |                      | Ok     |  |  |
|                              | Check SOG = 102.3                                |                      | Ok     |  |  |
|                              | Check COG = 360°                                 |                      | Ok     |  |  |
| Set status/mode to V,E       | Check latitude = 91°                             |                      | Ok     |  |  |
| (estimated position)         | Check longitude = 181°                           |                      | Ok     |  |  |
| (Test if also status is      | Check SOG = 102.3                                |                      | Ok     |  |  |
| evaluated)                   | Check COG = 360°                                 |                      | Ok     |  |  |
| Set status/mode to V,M       | Check latitude = 91°                             |                      | Ok     |  |  |
| (manual position)            | Check longitude = 181°                           |                      | Ok     |  |  |
| (Test if also status is      | Check SOG = 102.3                                |                      | Ok     |  |  |
| evaluated)                   | Check COG = 360°                                 |                      | Ok     |  |  |

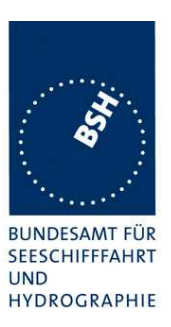

| Set mode = AA                                    |                 |                                                                                          |    |
|--------------------------------------------------|-----------------|------------------------------------------------------------------------------------------|----|
| Add an Navigational status fie                   | ld at the end   |                                                                                          |    |
| Enter Navigational status field value "S" (safe) | Check latitude  | The RMC sentence with the<br>new Navigational status field at<br>the end is not accepted | Ok |
|                                                  | Check longitude | The The RMC sentence with                                                                | Ok |
|                                                  | Check SOG       | the new Navigational status                                                              | Ok |
|                                                  | Check COG       | field at the end is accepted                                                             | Ok |
| Enter Navigational status                        | Check latitude  |                                                                                          | Ok |
| field value "C" (caution)                        | Check longitude |                                                                                          | Ok |
|                                                  | Check SOG       |                                                                                          | Ok |
|                                                  | Check COG       |                                                                                          | Ok |
| Enter Navigational status                        | Check latitude  | The sensor data are not used.                                                            | Ok |
| field value "U" (unsafe)                         | Check longitude | Time stamp = $60$ , should be $63$                                                       | Ok |
|                                                  | Check SOG       | See Note at GNS                                                                          | Ok |
|                                                  | Check COG       | Retest 2012-02-02 Ba:                                                                    | Ok |
|                                                  |                 | The positon is used with<br>normal time stamp                                            |    |
| Enter Navigational status                        | Check latitude  | The sensor data are not used.                                                            | Ok |
| field value "V" (not available)                  | Check longitude | Time stamp = $60$ , should be $63$                                                       | Ok |
|                                                  | Check SOG       | See Note at GNS                                                                          | Ok |
|                                                  | Check COG       | Retest 2012-02-02 Ba:                                                                    | Ok |
|                                                  |                 | The positon is used with<br>normal time stamp                                            |    |
|                                                  |                 |                                                                                          |    |

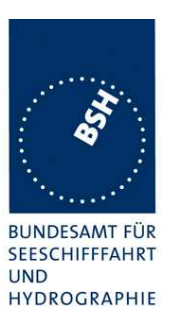

## 7.5.5 DTM sentence

| 2011-07-15 Ba                  | Test details – DTM reference datum     |           |        |
|--------------------------------|----------------------------------------|-----------|--------|
| Test item                      | Check                                  | Remark    | Result |
| Apply simulated position sente | ences with DTM.                        |           |        |
| Start with datum not WGS 84,   | change to WGS 84 and back to not       | WGS 84    |        |
| Apply GLL sentence with DTM    | A Check on VDL that data are           | UTC 14:01 | Ok     |
| File name:                     | default data                           |           |        |
| ais1d_gll_dtm_vtg_hdt_rot.sst  |                                        |           |        |
| Datum = not WGS 84             |                                        |           |        |
| Set Datum = WGS 84             | Check that data are valid              |           | Ok     |
| Set Datum = not WGS 84         | Check that data are changed to default |           | Ok     |
| Apply GNS sentence with DT     | M Check on VDL that data are           |           | Ok     |
| File name:                     | default data                           |           |        |
| ais3d_gns_dtm_vtg_hdt_rot.s    | st                                     |           |        |
| Datum = not WGS 84             |                                        |           |        |
| Set Datum = WGS 84             | Check that data are valid              |           | Ok     |
| Set Datum = not WGS 84         | Check that data are changed to default |           | Ok     |
| Set Datum = WGS 84             | To get valid data for further tests    |           | Ok     |
|                                |                                        |           |        |

## 7.5.6 GBS sentence

| 2011-07-15 Ba                                                           | Test details – GBS input             |        |        |
|-------------------------------------------------------------------------|--------------------------------------|--------|--------|
| Test item                                                               | Check                                | Remark | Result |
| Apply simulated GLL sentence                                            | e with GBS sentence to the sensor ir | nput   |        |
| File name is ais01g_gll_vtg_g                                           | bs_hdt_rot.sst                       |        |        |
| Fields with expected error of<br>Lat and Lon contain values             | Check that RAIM-Flag = 1             |        | Ok     |
| Fields with expected error of<br>Lat and Lon are empty<br>(NULL fields) | Check that RAIM-Flag = 0             |        | Ok     |
| Apply GLL sentence in normal mode (mode flag = A)                       |                                      |        |        |
| Set expected error in GPS sentence to < 10 m                            | Check that PA flag = 1               |        | Ok     |
| Set expected error in GPS sentence to > 10 m                            | Check that PA flag = 0               |        | Ok     |
| Apply GLL sentence in differe                                           | ntial mode (mode flag = D)           |        |        |
| Set expected error in GPS sentence to < 10 m                            | Check that PA flag = 1               |        | Ok     |
| Set expected error in GPS sentence to > 10 m                            | Check that PA flag = 0               |        | Ok     |

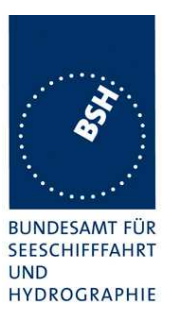

| IEC 61162-2 Ed. 4 | Check with a GBS according to Ed. 4 (two additional fields | The GBS sentence is not accepted with additional fields Retest 2011-11-04 Ba: |    |
|-------------------|------------------------------------------------------------|-------------------------------------------------------------------------------|----|
|                   |                                                            | The GBS sentence is accepted with additional fields                           | Ok |

## 7.5.7 VTG sentence

| 2011-07-15 Ba                       | Test details – VTG speed input                      |                       |        |
|-------------------------------------|-----------------------------------------------------|-----------------------|--------|
| Test item                           | Check                                               | Remark                | Result |
| Apply simulated VTG sentence        | e to the sensor input                               | -                     |        |
| File name is ais01_gll_vtg_hd       | t_rot.sst                                           |                       |        |
| Set mode to A                       | Check SOG                                           |                       | Ok     |
| (autonomous)                        | Check COG                                           |                       | Ok     |
| Check on VDL                        |                                                     |                       |        |
| Check VDO output on PI              | Check SOG                                           |                       | Ok     |
|                                     | Check COG                                           |                       | Ok     |
| Check Display on MKD                | Check SOG                                           |                       | Ok     |
|                                     | Check COG                                           |                       | Ok     |
| Set mode to <b>D</b> (differential) | Short check SOG/COG ok                              |                       | Ok     |
| Set mode to <b>N (</b> invalid)     | Check SOG = 102.3 (default)                         |                       | Ok     |
| Check on VDL                        | Check COG = 360 (default)                           |                       | Ok     |
| Check VDO output on PI              | Check SOG = 102.3 (default)                         |                       | Ok     |
|                                     | Check COG = 360 (default)                           |                       | Ok     |
| Check Display on MKD                | Check SOG = ""                                      |                       | Ok     |
|                                     | Check COG = ""                                      |                       | Ok     |
| Set mode to P (Precise)             | Check SOG                                           | SOG = default         |        |
|                                     |                                                     | Retest 2011-11-04 Ba: |        |
|                                     |                                                     | SOG is used           | Ок     |
|                                     | Check COG                                           | COG = default         |        |
|                                     |                                                     | Retest 2011-11-04 Ba: |        |
|                                     |                                                     | COG is used           | Ок     |
| Set mode to E (estimated)           | Short check SOG/COG default                         |                       | Ok     |
| Set mode to M (manual)              | Short check SOG/COG default                         |                       | Ok     |
| Set mode to S (simulated)           | Short check SOG/COG default                         |                       | Ok     |
| Delete SOG-N field and add          | Check SOG value in VDL                              |                       | Ok     |
| SOG K-Field (speed in<br>km/h)      | It has to be converted into knots or set to default |                       |        |
|                                     |                                                     |                       |        |

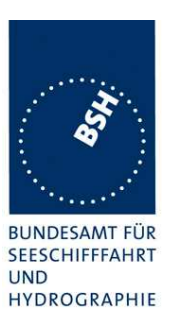

## 7.5.8 VBW sentence

| 2011-07-15 Ba                                                                   | Test details – VBW log input with VTG sentence valid    |                                                                                                    |        |
|---------------------------------------------------------------------------------|---------------------------------------------------------|----------------------------------------------------------------------------------------------------|--------|
| Test item                                                                       | Check                                                   | Remark                                                                                                    | Result |
| Apply simulated VBW sentence to the sensor input                                |                                                         |                                                                                                    |        |
| File name is ais06_gll_vtg_vbw_hdt_rot.sst                                      |                                                         |                                                                                                    |        |
| Status of bottom track: <b>A</b><br>(valid)                                     | Check that SOG = resultant of<br>ahead and across speed | 12.2                                                                                                    | Ok     |
| Ahead and across speed<br>available.<br>Check on VDL                            | COG = calculated from SOG vector<br>and heading         | Heading 01: 9.5°<br>Heading 90°: 99.5°<br>Heading 270°: 279.5°                                                                                                    | Ok     |
| Check on VDO output of PI                                                       | Check SOG = VDL SOG value                               |                                                                                                    | Ok     |
|                                                                                 | Check COG = VDL COG value                               |                                                                                                    | Ok     |
| Check on MKD                                                                    | Check SOG = VDL SOG value                               |                                                                                                    | Ok     |
|                                                                                 | Check COG = VDL COG value                               |                                                                                                    | Ok     |
| Status of bottom track: V<br>(invalid)                                          | SOG from VTG                                            |                                                                                                    | Ok     |
| Ahead and across speed not<br>empty. Water speed valid !<br>Check on VDL        | COG from VTG                                            |                                                                                                    | Ok     |
| Check on VDO output of PI                                                       | SOG from VTG                                            |                                                                                                    | Ok     |
|                                                                                 | COG from VTG                                            |                                                                                                    | Ok     |
| Check on MKD                                                                    | SOG from VTG                                            |                                                                                                    | Ok     |
|                                                                                 | COG from VTG                                            |                                                                                                    | Ok     |
| Status of bottom track: A                                                       | SOG from VTG                                            |                                                                                                    | Ok     |
| (valid)                                                                         | COG from VTG                                            |                                                                                                    | Ok     |
| Anead available, <b>across</b><br><b>speed empty (</b> e.g. single<br>axis log) |                                                         |                                                                                                    |        |
| <u>Status of bottom track: A</u><br>(valid)<br>Ahead and across speed           | SOG from VTG                                            | From VBW<br><u>Retest 2011-11-04 Ba:</u><br>SOG is take for VTG                                                                                                    | Ok     |
| available,<br>Heading invalid                                                   | COG from VTG                                            | It is alway 160.5°,<br>independent of the previous<br>heading value.<br>The same value is displayed<br>on MKD<br><u>Retest 2011-11-04 Ba:</u><br>SOG is take for VTG | Ok     |
|                                                                                 |                                                         |                                                                                                    |        |

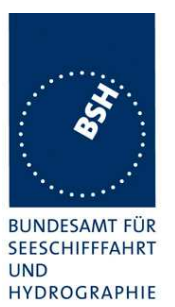

| Check<br>nce to the sensor input, GPS disconnec<br>ndt_rot.sst<br>Check that SOG = resultant of | Remark<br>ted,                                                                                                    | Result                                                                                                    |
|-------------------------------------------------------------------------------------------------|----------------------------------------------------------------------------------------------------|----------------------------------------------------------------------------------------------------|
| nce to the sensor input, GPS disconned<br>ndt_rot.sst<br>Check that SOG = resultant of          | ted,                                                                                                    |                                                                                                    |
| Check that SOG = resultant of                                                                   |                                                                                                    |                                                                                                    |
| aneau anu across speeu                                                                          |                                                                                                    | Ok                                                                                                    |
| COG = calculated from SOG vector<br>and heading                                                 |                                                                                                    | Ok                                                                                                    |
| Check SOG = VDL SOG value                                                                       |                                                                                                    | Ok                                                                                                    |
| Check COG = calculated from SOG vector and heading                                              |                                                                                                    | Ok                                                                                                    |
| Check SOG = VDL SOG value                                                                       |                                                                                                    | Ok                                                                                                    |
| Check COG = calculated from SOG vector and heading                                              |                                                                                                    | Ok                                                                                                    |
| SOG = default                                                                                   |                                                                                                    | Ok                                                                                                    |
| COG = default                                                                                   |                                                                                                    | Ok                                                                                                    |
| SOG = default                                                                                   |                                                                                                    | Ok                                                                                                    |
| COG = default                                                                                   |                                                                                                    | Ok                                                                                                    |
| SOG = default                                                                                   |                                                                                                    | Ok                                                                                                    |
| COG = default                                                                                   |                                                                                                    | Ok                                                                                                    |
| SOG = default                                                                                   |                                                                                                    | Ok                                                                                                    |
| COG = default                                                                                   |                                                                                                    | Ok                                                                                                    |
| SOG from VBW or default                                                                         | From VBW                                                                                                    | Ok                                                                                                    |
| COG = default                                                                                   | COG = 160.5°<br><u>Retest 2011-11-04 Ba:</u><br>COG = 160.5°<br><u>Retest 2012-02-02 Ba:</u><br>COG = default                                                                                                    | Ok                                                                                                    |
|                                                                                                 | Check that SOG = resultant of<br>ahead and across speed<br>COG = calculated from SOG vector<br>and heading<br>Check SOG = VDL SOG value<br>Check COG = calculated from SOG<br>vector and heading<br>SOG = default<br>COG = default<br>COG = default<br>SOG = default<br>SOG = default<br>SOG = default<br>SOG = default<br>SOG = default<br>SOG = default<br>COG = default<br>SOG = default<br>SOG = default<br>COG = default<br>COG = default<br>COG = default<br>COG = default | Check that SOC = resultant or         ahead and across speed         COG = calculated from SOG vector         and heading         Check SOG = VDL SOG value         Check COG = calculated from SOG         vector and heading         Check SOG = VDL SOG value         Check SOG = VDL SOG value         Check COG = calculated from SOG         vector and heading         SOG = default         COG = default         COG = default         SOG = default         COG = default         SOG = default         COG = default         SOG = default         COG = default         COG = default         SOG = default         COG = default         COG = default          COG = defaul |

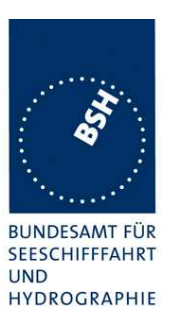

## 7.5.9 OSD sentence

| 2011-07-15 Ba                                                                                                    | Test details – OSD own ship data input                      |        |        |
|----------------------------------------------------------------------------------------------------|-------------------------------------------------------------|--------|--------|
| Test item                                                                                                    | Check                                                       | Remark | Result |
| Apply simulated GLL and OSD sentence to the sensor input. External GLL is required for the test because with internal position the speed is taken from the internal source too. |                                                             |        |        |
| Heading status = A (valid)                                                                                                    | Check SOG from OSD                                          |        | Ok     |
| Speed reference = $B$                                                                                                    | Check COG from OSD                                          |        | Ok     |
| (bottom)<br>Check on VDL                                                                                                    | Check heading from OSD                                      |        | Ok     |
| Check VDO output on PI                                                                                                    | Check SOG from OSD                                          |        | Ok     |
|                                                                                                    | Check COG from OSD                                          |        | Ok     |
|                                                                                                    | Check heading from OSD                                      |        | Ok     |
| Check Display on MKD                                                                                                    | Check SOG from OSD                                          |        | Ok     |
|                                                                                                    | Check COG from OSD                                          |        | Ok     |
|                                                                                                    | Check heading from OSD                                      |        | Ok     |
| Set <u>speed reference to P</u><br>(Positioning system)                                                                                                    | Check SOG and COG from OSD                                  |        | Ok     |
| Set speed reference to R                                                                                                    | Check SOG and COG from OSD                                  |        | Ok     |
| Radar tracking                                                                                                    |                                                             |        |        |
| Set speed reference to W                                                                                                    | Check SOG = default                                         |        | Ok     |
| (Water speed)                                                                                                    | Check COG = default                                         |        | Ok     |
|                                                                                                    | Check heading from OSD                                      |        | Ok     |
| Set speed reference to M                                                                                                    | Check SOG = default                                         |        | Ok     |
| (Manual)                                                                                                    | Check COG = default                                         |        | Ok     |
|                                                                                                    | Check heading from OSD                                      |        | Ok     |
|                                                                                                    |                                                             |        |        |
| Set speed reference to P                                                                                                    | Check SOG from OSD                                          |        | Ok     |
| (Positioning system)                                                                                                    | Check COG from OSD                                          |        | Ok     |
| Set <b>heading status = V</b><br>(invalid)                                                                                                    | Check heading = default                                     |        | Ok     |
| Change speed reference<br>from N (kn) to K (km/h)                                                                                                    | Check SOG value in VDL<br>It has to be converted into knots |        | Ok     |
|                                                                                                    |                                                             |        |        |

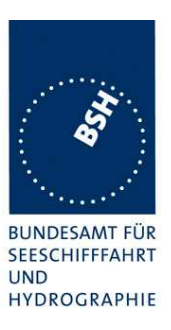

## 7.5.10 HDT sentence

| 2011-07-15 Ba                               | Test details – HDT heading input                        |                                                                                                    |        |
|---------------------------------------------|---------------------------------------------------------|----------------------------------------------------------------------------------------------------|--------|
| Test item                                   | Check                                                   | Remark                                                                                                    | Result |
| Apply simulated HDT sentence                | te to the sensor input                                  | -                                                                                                    |        |
| File name is ais01_gll_vtg_hd               | lt_rot.sst                                              |                                                                                                    |        |
| Heading value = 359.0                       | Check heading on VDL                                    |                                                                                                    | Ok     |
|                                             | Check heading on VDO                                    |                                                                                                    | Ok     |
|                                             | Check heading in MKD                                    |                                                                                                    | N/A    |
| Change value to 359.9                       | Check that heading on VDL = 359<br>or 0, <b>not 360</b> | 359 <u>Retest 2011-11-04 Ba:</u> Heading value = 360 360 is not a valid heading value, it has to be 0 <u>Retest 2012-02-02 Ba:</u> Heading = 0° | Ok     |
| Delete heading value (empty field)          | Check that heading = default on<br>VDL                  |                                                                                                    | Ok     |
|                                             | Check that heading = default on VDO                     |                                                                                                    | Ok     |
|                                             | Check that heading = default on<br>MKD                  |                                                                                                    | N/A    |
| Change talker to "HC"<br>(Magnetic compass) | Check that heading is not used                          |                                                                                                    | Ok     |
|                                             |                                                         |                                                                                                    |        |

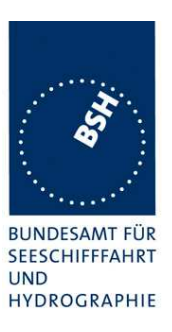

## 7.5.11 ROT sentence

| 2011-07-15 Ba                                                                | Test details – ROT Rate of Turn input      |                                                |        |
|------------------------------------------------------------------------------|--------------------------------------------|------------------------------------------------|--------|
| Test item                                                                    | Check                                      | Remark                                         | Result |
| Apply simulated ROT sentence to the sensor input, Talker = TI                |                                            |                                                |        |
| File name is ais01_gll_vtg_hdt_rot.sst                                       |                                            |                                                |        |
| ROT $\underline{\text{status}} = \mathbf{A}$ (valid)                         | Check ROT on VDL                           |                                                | Ok     |
| ROT value = 0.0 degr./min                                                    | Check ROT on VDO                           |                                                | Ok     |
|                                                                              | Check ROT on MKD                           | Not displayed                                  | N/A    |
| Change rate of turn to                                                       | 10 converted to 10.0 (15)                  |                                                | Ok     |
| different values according to                                                | 20 converted to 19.7 (21)                  |                                                | Ok     |
| the check column and check                                                   | 60 converted to 61.1 (37)                  |                                                | Ok     |
| value has to be the nearest                                                  | 180 converted to 177.2 or 182.8<br>(63/64) | 177.2                                          | Ok     |
| conversion formula (see                                                      | 360 converted to 361.6 (90)                |                                                | Ok     |
| conversion table)                                                            | 720 converted to 708.7 (126)               |                                                | Ok     |
|                                                                              | -20 converted to 19.7 (-21)                |                                                | Ok     |
|                                                                              | -720 converted to -708.7 (-126)            |                                                | Ok     |
| Set ROT <u>status = V</u> (invalid)                                          | Check that ROT = default on VDL            | • 0 if heading available                       | Ok     |
|                                                                              | (default = -731.4 = -128)                  | • default = -731.4 if heading is not available | Ok     |
|                                                                              | Check that ROT = default on VDO            |                                                | Ok     |
|                                                                              | Check that ROT = default on MKD            |                                                | N/A    |
| ROT status = A (valid)                                                       | Check ROT = 0.0 on VDL                     |                                                | Ok     |
| ROT value = 0.0 degr./min<br>Select other source of ROT<br>(Talker not TI or | Check ROT = 0.0 on VDO                     |                                                | Ok     |
|                                                                              | Check ROT = 0.0 on MKD                     |                                                | Ok     |
| Change rate of turn to                                                       | 9 converted to 0                           |                                                | Ok     |
| different values according to                                                | 11 converted to 720                        |                                                | Ok     |
| the check column and check                                                   | - 9 converted to 0                         |                                                | Ok     |
| the VDL value. Values have                                                   | -11 converted to -720                      |                                                | Ok     |
| ROT status = $V$ (invalid)                                                   | Check ROT = 0.0                            | UTC 15:00                                      | Ok     |
| Change heading with                                                          | 9 <sup>°</sup> /min converted to 0         |                                                | Ok     |
| different rates                                                              | 12 <sup>9</sup> min converted to 720       | = 0                                            |        |
|                                                                              |                                            | Retest 2011-11-04 Ba:                          | Ok     |
|                                                                              |                                            | ROT = 720 (127)                                |        |
|                                                                              | 15 <sup>9</sup> min converted to 720       | = 0                                            |        |
|                                                                              |                                            | Retest 2011-11-04 Ba:                          |        |
|                                                                              |                                            | ROT = 720 (127)                                | Ok     |
|                                                                              | 20%min converted to 720                    | Changing between 0 and 720                     |        |
|                                                                              |                                            | Retest 2011-11-04 Ba:                          |        |
|                                                                              |                                            | ROT = 720 (127)                                | Ok     |
|                                                                              | 309min converted to 720                    | = 720                                          | Ok     |
|                                                                              | -97min converted to 0                      |                                                | Ok     |

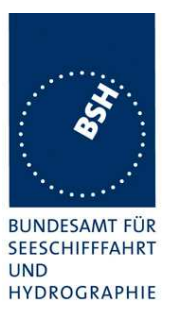

|                           | I                     | 1  |
|---------------------------|-----------------------|----|
| -12%min converted to 720  | = 0                   |    |
|                           | Retest 2011-11-04 Ba: |    |
|                           | ROT = -720 (-127)     | Ok |
| -15%min converted to 720  | = 0                   |    |
|                           | Retest 2011-11-04 Ba: |    |
|                           | ROT = -720 (-127)     | Ok |
| -20% min converted to 720 | = 0                   |    |
|                           | Retest 2011-11-04 Ba: | Ok |
|                           | ROT = -720 (-127)     |    |
| -30%min converted to 720  | = 720                 | Ok |
|                           |                       |    |

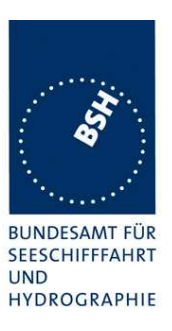

## 7.5.12 Additional Tests

| 2011-11-04 Ba                                                                                  | Test details – Additional Tests |                                                                                                    |        |
|------------------------------------------------------------------------------------------------|---------------------------------|----------------------------------------------------------------------------------------------------|--------|
| Test item                                                                                      | Check                           | Remark                                                                                                    | Result |
| Apply simulated sensor sentences to the sensor input<br>File name is ais01 gll vtg hdt rot.sst |                                 |                                                                                                    |        |
| Send sentences without                                                                         | Check position = default        |                                                                                                    | Ok     |
| checksum,                                                                                      | Check SOG/COG = default         |                                                                                                    | Ok     |
| check on VDL                                                                                   | Check heading = default         |                                                                                                    | Ok     |
|                                                                                                | Check ROT = default             |                                                                                                    | Ok     |
| Send sentences with false                                                                      | Check position = default        |                                                                                                    | Ok     |
| checksum,                                                                                      | Check SOG/COG = default         |                                                                                                    | Ok     |
| check on VDL                                                                                   | Check heading = default         |                                                                                                    | Ok     |
|                                                                                                | Check ROT = default             |                                                                                                    | Ok     |
| Back to valid checksum                                                                         | Check position = default        |                                                                                                    | Ok     |
| Set baud rate of simulator to                                                                  | Check SOG/COG = default         |                                                                                                    | Ok     |
| 38400 Bd,                                                                                      | Check heading = default         |                                                                                                    | Ok     |
| The purpose is to check if<br>input survives wrong<br>baudrate.                                | Check ROT = default             |                                                                                                    | Ok     |
| Set baud rate of simulator                                                                     | Check position                  | Data = default.                                                                                                    | Ok     |
| and sensor input also to 38                                                                    | Check SOG/COG                   | EUT still accepts data with                                                                                                    | Ok     |
| 400,                                                                                           | Check heading                   | 4800 Bd.                                                                                                    | Ok     |
| check on VDL                                                                                   | Check ROT                       | Tested with all 3 sensor ports.<br>It seems that the baudrate of<br>the sensor ports is not<br>changed according to the MKD<br>setting<br><u>Retest 2012-02-03 Ba:</u><br>The new settings are accepted<br>only after restart of the unit.<br>There should be a warning<br>when the baudrate has been<br>changed that a restart is<br>needed.<br><u>Retest 2012-02-08 Ba:</u><br>A popup windows requests to<br>reboot the transponder which<br>can be done by pushing the<br>"Reboot" button of this window. | Ok     |
|                                                                                                |                                 |                                                                                                    |        |

Federal Maritime and Hydrographic Agency

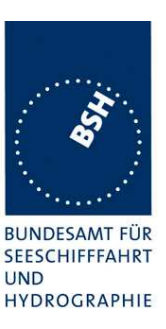

| 2011-11-21 Ba                                                                                                    | Test details – Different inputs                   |        |          |
|----------------------------------------------------------------------------------------------------|---------------------------------------------------|--------|----------|
| Test item                                                                                                    | Check                                             | Remark | Result   |
| Apply simulated sensor sente<br>File name of 1 <sup>st</sup> part is ais01_                                                            | nces to the sensor inputs<br>_gll_vtg_hdt_rot.sst |        |          |
| Connect simulator to sensor                                                                                                    | Check position                                    |        | Ok       |
| configuration according to                                                                                                    | Check SOG/COG<br>Check heading                    |        | Ok<br>Ok |
| the used input                                                                                                    | Check ROT                                         |        | Ok       |
| Connect simulator to sensor                                                                                                    | Check position                                    |        | Ok       |
| configuration according to                                                                                                    | Check heading                                     |        | Ok<br>Ok |
| the used input                                                                                                    | Check ROT                                         |        | Ok       |
| Connect simulator<br>output 1 to sensor input<br>1 and apply GLL and<br>VTG. File name is                                              | Check position                                    |        | Ok       |
|                                                                                                    | Check SOG and COG                                 |        | Ok       |
| <ul> <li>Connect simulator<br/>output 2 to sensor input<br/>2 and apply VBW . , File<br/>name is ais11_vbw.sst</li> </ul>              | Check heading                                     |        | Ok       |
| <ul> <li>Connect simulator<br/>output 3 to sensor input<br/>3 and apply HDT and<br/>ROT. File name is<br/>ais12_hdt_rot.sst</li> </ul> | Check ROT                                         |        | Ok       |
|                                                                                                    |                                                   |        |          |

## 7.6 19.6 Test of high speed output

(7.6.3)

#### Method of measurement

Set-up standard test environment and simulate VDL-position reports using test system. Record output from the EUT high speed port (see table 11).

#### **Required results**

Verify that the recorded message contents agree with the simulated VDL contents (VDM) and own transmitted data (VDO) and in accordance with the sentence specifications of IEC 61162-1.

#### This contents of VDM and VDO are checked in

- 4.7.1 16.7.1 Received messages and
- 4.7.2 16.7.2 Transmitted Messages

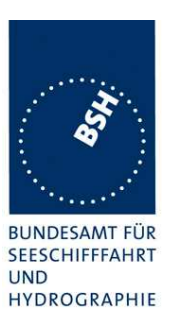

## 7.6.1 VDM – Received message

| 2011-11-21 Ba                                                  | Test details – Content of received messages                                                                                                |        |        |
|----------------------------------------------------------------|----------------------------------------------------------------------------------------------------|--------|--------|
| Test item                                                      | Check                                                                                                    | Remark | Result |
| Transmit all types of messag<br>Check the field content of the | ansmit all types of messages from other AIS transponder or VDL generator .<br>neck the field content of the fields listed under Test item. |        |        |
| Message id                                                     | 8 binary broadcast message, multi s<br>File name: AIBBM_multi_bin.sst                                                                      | lot    |        |
| Number of sentences                                            | Check that value = 3                                                                                                    |        | Ok     |
| Check sentence number                                          | Check that value = 1,2,3 according to length of message                                                                                    |        | Ok     |
| Sequential message ident.                                      | Check that counting from 09<br>modulo 10                                                                                                   |        | Ok     |
| Channel                                                        | Check that the correct value A and B is output                                                                                             |        | Ok     |
| Fill bits                                                      | Check that value = 0<br>(msg length = 1008 bit)                                                                                            |        | Ok     |
| Message id                                                     | 14 Safety related broadcast message, multi slot<br>File name: AIBBM_multi_safety.sst                                                       |        |        |
| Number of sentences                                            | Check that value = 3                                                                                                    |        | Ok     |
| Check sentence number                                          | Check that value = 1,2,3                                                                                                    |        | Ok     |
| Sequential message ident.                                      | Check that counting from 09<br>modulo 10                                                                                                   |        | Ok     |
| Channel                                                        | Check that the correct value A and B is output                                                                                             |        | Ok     |
| Fill bits                                                      | Check that value = 2<br>(msg length = 1000)                                                                                                |        | Ok     |
|                                                                | Additional checks                                                                                                    |        |        |
| Length of sentence                                             | Confirm that no sentence exceeded<br>the length of 82 character<br>(no warning from monitor program)                                       |        | Ok     |
| Checksum                                                       | Confirm that no sentence had a<br>wrong checksum<br>(no warning from monitor program)                                                      |        | Ok     |
|                                                                |                                                                                                    |        |        |

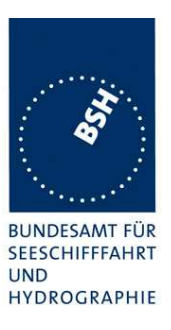

### 7.6.2 VDO Transmitted messages

| 2011-11-21 Ba                    | Test details – Content of transmitted messages                                       |        |        |
|----------------------------------|--------------------------------------------------------------------------------------|--------|--------|
| Test item                        | Check                                                                                | Remark | Result |
| Transmit all applicable types of | of messages                                                                          |        |        |
| Check the field content of the   | fields listed under Test item.                                                       |        |        |
| Message id                       | 8 binary broadcast message, multi s                                                  | lot    |        |
|                                  | File name: AIBBM_multi_bin.sst                                                       |        | 1      |
| Number of sentences              | Check that value = 3                                                                 |        | Ok     |
| Check sentence number            | Check that value = 1,2,3 according to length of message                              |        | Ok     |
| Sequential message ident.        | Check that counting from 09 modulo 10                                                |        | Ok     |
| Channel                          | Check that the correct value A and B is output                                       |        | Ok     |
| Fill bits                        | Check that value = $0$<br>(msg length = 1008 bit)                                    |        | Ok     |
| Message id                       | 14 Safety related broadcast message, multi slot<br>File name: AIBBM_multi_safety.sst |        |        |
| Number of sentences              | Check that value = 3                                                                 |        | Ok     |
| Check sentence number            | Check that value = $1,2,3$                                                           |        | Ok     |
| Sequential message ident.        | Check that counting from 09 modulo 10                                                |        | Ok     |
| Channel                          | Check that the correct value A and B is output                                       |        | Ok     |
| Fill bits                        | Check that value = 2                                                                 |        | Ok     |
|                                  | (msg length = 1000 bit)                                                              |        |        |
|                                  | Additional checks                                                                    |        | -      |
| Length of sentence               | Confirm that no sentence exceeded the length of 82 character                         |        | Ok     |
|                                  | (no warning from monitor program)                                                    |        |        |
| Checksum                         | Confirm that no sentence had a wrong checksum                                        |        | Ok     |
|                                  | (no warning from monitor program)                                                    |        |        |
|                                  |                                                                                      |        |        |
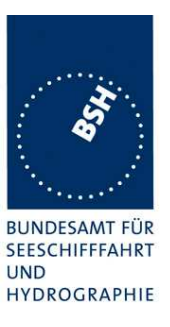

### 7.7 19.7 High speed output Interface performance

(7.6.3)

### Method of measurement

Set-up standard test environment and operate EUT in autonomous mode. Increase the VDL load to >90%. Record transmitted messages and check PI output of EUT on port for "external Display" and "auxiliary Display".

#### Required results

Confirm that EUT outputs all received messages to the PI. Repeat test for port "auxiliary display".

| Date          | Result                | Status |
|---------------|-----------------------|--------|
| 2011-06-09 Ba | 100% on both channels | Ok     |
|               |                       |        |
|               |                       |        |

### 7.8 19.8 Test of high speed input

(7.6.3)

#### Method of measurement

Set-up standard test environment. Apply simulated input data, in accordance with the sentence specifications of IEC 61162-1 and 7.6.3.3 table 10, to the EUT and record VDL output.

#### **Required results**

Verify that the VDL message contents agree with simulated input data.

All sentences except VSD and SSD are tested in special test items

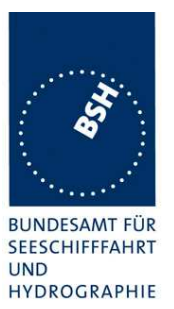

| 2011-06-16 Ba                                                                                          | Test details – Eva                                                         | luation of SSD sentence                                                                                                    |        |
|----------------------------------------------------------------------------------------------------|----------------------------------------------------------------------------|----------------------------------------------------------------------------------------------------|--------|
| Test item                                                                                              | Check                                                                      | Remark                                                                                                    | Result |
| Apply an SSD sentence to an                                                                            | high speed input (PI)                                                      | -                                                                                                    |        |
| VDL transmission                                                                                       | Check that msg 5 is transmitted<br>after change of data by SSD<br>sentence | UTC 11:11                                                                                                    | Ok     |
|                                                                                                    | Check that msg 5 is transmitted<br>only if a field has been changed        |                                                                                                    | Ok     |
| Call sign                                                                                              | Check that the new call sign is transmitted in msg 5                       |                                                                                                    | Ok     |
|                                                                                                    | Check that the new call sign is<br>displayed on MKD                        |                                                                                                    | Ok     |
| Ship's name                                                                                            | Check that the new ship's name is transmitted in msg 5                     |                                                                                                    | Ok     |
|                                                                                                    | Check that the new ship's name is displayed on MKD                         |                                                                                                    | Ok     |
| External sensor<br>A – Distance from bow                                                               | Check that the new dimensions are transmitted in msg 5                     |                                                                                                    | Ok     |
| B – Distance from stern<br>C – Distance from port<br>D – Distance from starboard                       | Check that the new dimensions are displayed on MKD                         |                                                                                                    | Ok     |
| Internal Sensor<br>A – Distance from bow                                                               | Check that the new dimensions are transmitted in msg 5                     |                                                                                                    | Ok     |
| B – Distance from stern<br>C – Distance from port<br>D – Distance from starboard<br>DTE indicator flag | Check that the new dimensions are displayed on MKD                         |                                                                                                    | Ok     |
|                                                                                                    | Check if the DTE flag is entered<br>in VDL message 5<br>Not required       | Remark: There was in incorrect<br>MKD connection lost alarm.<br>Under this condition the DTE<br>flag in message 5 was set<br>according to the SSD input | Ok     |

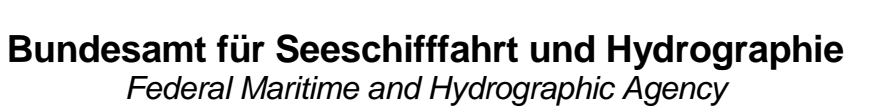

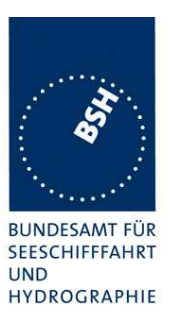

| 2011-06-16 Ba                    | Test details – Evaluation of VSD sentence                                  |                                                                                                    |        |
|----------------------------------|----------------------------------------------------------------------------|----------------------------------------------------------------------------------------------------|--------|
| Test item                        | Check                                                                      | Remark                                                                                                    | Result |
| Apply an VSD sentence to an      | high speed input (PI)                                                      |                                                                                                    |        |
| VDL transmission                 | Check that msg 5 is transmitted<br>after change of data by VSD<br>sentence |                                                                                                    | Ok     |
|                                  | Check that msg 5 is transmitted only if a field has been changed           |                                                                                                    | Ok     |
| Navigational status              | Check that the new Navigational status is transmitted in msg 1             |                                                                                                    | Ok     |
|                                  | Check that the Navigational status is displayed on MKD                     |                                                                                                    | Ok     |
| Type of ship and cargo           | Check that the new type is transmitted in msg 5                            |                                                                                                    | Ok     |
|                                  | Check that the new type of ship is displayed on MKD                        |                                                                                                    | Ok     |
| Maximum actual static<br>draught | Check that the new draught is transmitted in msg 5                         |                                                                                                    | Ok     |
|                                  | Check that the new draught is displayed on MKD                             |                                                                                                    | Ok     |
| Destination                      | Check that the new destination is transmitted in msg 5                     |                                                                                                    | Ok     |
|                                  | Check that the new destination is displayed on MKD                         |                                                                                                    | Ok     |
| Estimated Time of Arrival (ETA)  | Check that the new ETA is transmitted in msg 5                             |                                                                                                    | Ok     |
|                                  | Check that the new ETA is displayed on MKD                                 |                                                                                                    | Ok     |
| Regional application flag        | Check if the regional application flag is entered in VDL message 1         | The regional application bits are not used in message 1                                                                                                    |        |
|                                  |                                                                            | Remark: Even if the Regional<br>application flag bits are<br>currently not used it should be<br>possible to set them to be<br>prepared for future use.           |        |
|                                  |                                                                            | Retest 2011-07-13 Ba:<br>The Regional application flag<br>are set according to the VSD<br>definition (2 Special<br>manoeuvre indicator bits and 2<br>Spare bits) | Ok     |
| Persons on board                 | Check if the persons on board are<br>displayed on MKD                      |                                                                                                    | Ok     |
|                                  |                                                                            |                                                                                                    |        |

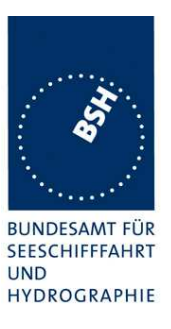

## 8 20 DSC functionality tests

(M.1371 A3)

## Remark: Because of the changes in ITU-R M.1371-4 this section is completely taken from the Ed. 2 CDV.

### Definition

The EUT shall correctly process the channel management command by DSC messages addressed to the stations in the designated geographical area or the stations individually designated.

#### Method of measurement

For the tests in this clause, set the EUT into autonomous mode using channels AIS 1 and AIS 2 with a reporting interval of 2 s. Standard AIS channel management by DSC calls consisting of format specifier 103 and message symbol number 104 with expansion symbols 09, 10, 12, 13 shall be applied to the EUT using a base station MMSI as follows.

Apply a geographical channel management call using symbol constructions: "103" "geographical coordinates" "103" "source MMSI" "104" "primary CH No" "secondary CH No" "NE of CH management area" "SW of CH management area". Apply the call with EOS = 117 and EOS = 127.

Move the EUT outside the channel management area.

Apply an individual channel management call using symbol constructions: "120" "EUT MMSI" "103" "source MMSI" "104" "primary CH No" "secondary CH No" "NE of CH management area" "SW of CH management area". Apply the call with EOS = 117 and EOS = 127.

Move the EUT outside the channel management area.

Apply incorrect MMSI, position outside addressed geographic area, different course, or ship's type.

Apply an extraneous call using symbol constructions: "120" "EUT MMSI" "103" "source MMSI" "104" "03" "01" "120". (Active alternative system with group number 1 and sequence number 120).

Transmit a DSC telecommand using a non-base station MMSI.

#### **Required results**

The following items shall be verified.

Verify that the EUT operates on the designated channels with the transition boundary of 5 NM.

Verify that the EUT reverts to the operation on AIS 1 and AIS 2 channels.

Verify that the EUT operates on the designated channels with the transition boundary of 5 NM.

Verify that the EUT reverts to the operation on AIS 1 and AIS 2 channels.

Verify that the EUT operation is not affected.

Verify that the EUT operation is not affected.

| 2011-11-17                           | Tester: Ba                 | Test details: Regional area designation            |           |        |
|--------------------------------------|----------------------------|----------------------------------------------------|-----------|--------|
| Test item                            | -                          | Check                                              | Remark    | Result |
|                                      |                            |                                                    |           |        |
| a) Send a <u>area</u> region setting | <u>a addressed</u><br>call | Check that an ACA sentence is<br>output at PI port | UTC 14:30 | Ok     |

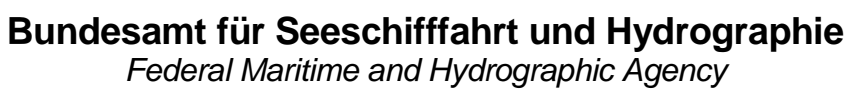

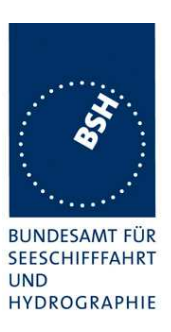

| Check that new region is stored in the region list of the EUT                             |                                                                                                    | Ok                                                                                                    |
|-------------------------------------------------------------------------------------------|----------------------------------------------------------------------------------------------------|----------------------------------------------------------------------------------------------------|
| Check that the transitional zone size is 5 NM                                             |                                                                                                    | Ok                                                                                                    |
| Check that the area settings are used.                                                    |                                                                                                    | Ok                                                                                                    |
| Check that the default channels are used                                                  | UTC 11:40                                                                                                    | Ok                                                                                                    |
| Check that an ACA sentence is<br>output at PI port                                        | UTC 14:54                                                                                                    | Ok                                                                                                    |
| Check that new region is stored in the region list of the EUT                             |                                                                                                    | Ok                                                                                                    |
| Check that the transitional zone size is 5 NM                                             |                                                                                                    | Ok                                                                                                    |
| Check that the area settings are used.                                                    |                                                                                                    | Ok                                                                                                    |
| Check that the default channels are used                                                  |                                                                                                    | Ok                                                                                                    |
| n                                                                                         | -                                                                                                    |                                                                                                    |
| Check that the new settings of the selective call are ignored                             | There is a test output of the received DSC call but the area is not stored                                                                                                    | Ok                                                                                                    |
|                                                                                           |                                                                                                    |                                                                                                    |
| Check that the new area is ignored and not stored                                         |                                                                                                    | Ok                                                                                                    |
| Check that the new area is stored                                                         |                                                                                                    | Ok                                                                                                    |
| Check that the new area is ignored and not stored                                         |                                                                                                    | Ok                                                                                                    |
| Check that the new area is stored                                                         | UTC 15:24                                                                                                    | Ok                                                                                                    |
| Check that the new area is ignored<br>and not stored Check that the new<br>area is stored | UTC 15:23                                                                                                    | Ok                                                                                                    |
|                                                                                           |                                                                                                    |                                                                                                    |
| Check that the EUT operation is not affected                                              |                                                                                                    | Ok                                                                                                    |
|                                                                                           | Check that the new region is stored in<br>the region list of the EUT<br>Check that the transitional zone size<br>is 5 NM<br>Check that the area settings are<br>used.<br>Check that the default channels are<br>used<br>Check that an ACA sentence is<br>output at PI port<br>Check that new region is stored in<br>the region list of the EUT<br>Check that the transitional zone size<br>is 5 NM<br>Check that the area settings are<br>used.<br>Check that the default channels are<br>used.<br>Check that the default channels are<br>used.<br>Check that the new settings of the<br>selective call are ignored<br>and not stored<br>Check that the new area is ignored<br>and not stored<br>Check that the new area is stored<br>Check that the new area is stored | Check that new region is stored in<br>the region list of the EUTImage: Check that the transitional zone size<br>is 5 NMCheck that the area settings are<br>used.UTC 11:40Check that an ACA sentence is<br>output at PI portUTC 14:54Check that new region is stored in<br>the region list of the EUTImage: Check that the area settings are<br>used.Check that the transitional zone size<br>is 5 NMImage: Check that the transitional zone size<br>is 5 NMCheck that the transitional zone size<br>is 5 NMImage: Check that the area settings are<br>used.Check that the area settings are<br>used.Image: Check that the new settings of the<br>selective call are ignorednCheck that the new area is ignored<br>and not storedCheck that the new area is ignored<br>and not storedUTC 15:24Check that the new area is ignored<br>and not storedUTC 15:23Check that the new area is ignored<br>and not storedUTC 15:23Check that the new area is ignored<br>and not storedUTC 15:23Check that the new area is ignored<br>and not storedUTC 15:23Check that the new area is ignored<br>and not storedUTC 15:23Check that the new area is ignored<br>and not storedUTC 15:23Check that the EUT operation is not<br>affectedUTC 15:23 |

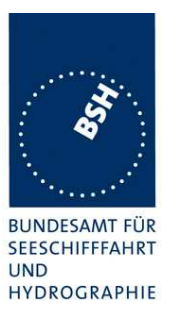

| a) aback of additional coloctio                      | n                                                 |           |    |
|------------------------------------------------------|---------------------------------------------------|-----------|----|
|                                                      |                                                   |           |    |
| Send a <u>area addressed</u><br>region setting call, | Check that the new area is ignored and not stored | UTC 15:28 | Ok |
| EUT inside the addressing area                       |                                                   |           |    |
| Source MMSI is a non-base station MMSI               |                                                   |           |    |
|                                                      |                                                   |           |    |

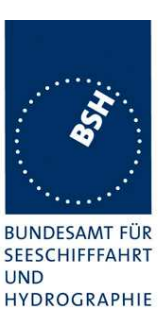

## 9 21 Long Range functionality tests

(9)

### 9.1 21.1 LR interrogation

(9.2)

### Method of measurement

Set-up standard test environment and operate EUT in autonomous mode. Apply a LR addressed interrogation message to the LR-interface port of EUT; Record LR output port and AIS high-speed output port Set EUT to

- Automatic response
- Manual response via MKD
- Manual response via Pl

### **Required results**

Check that EUT displays LR interrogation messages and sends to PI.

Check that EUT outputs a LR position report message

- Automatically (and indicates action on display)
- After manual confirmation via MKD
- After manual confirmation via PI

| 2011-11-18 Ba                                                                        | Test details – LR automatic response, all data                                           |                                      |        |
|--------------------------------------------------------------------------------------|------------------------------------------------------------------------------------------|--------------------------------------|--------|
| Test item                                                                            | Check                                                                                    | Remark                               | Result |
| Set EUT to automatic response                                                        | 6e.                                                                                      | -                                    |        |
| Apply an addressed request to the LR port of EUT requesting all possible information |                                                                                          |                                      |        |
| File name: LRI_LRF_MMSI_a                                                            | all.sst                                                                                  |                                      |        |
| Response                                                                             | Check that a response is output<br>on LR port                                            | UTC 10:23                            | Ok     |
| Display on MKD                                                                       | Check that the request is<br>displayed on MKD                                            |                                      | Ok     |
|                                                                                      | Check that replay status is<br>displayed on MKD                                          | "Automatic response" is<br>displayed | Ok     |
| PI output                                                                            | Check that LR interrogation and<br>response is output on PI                              |                                      | Ok     |
| Contents of LRF response                                                             | Check output of LRF sentence                                                             |                                      | Ok     |
|                                                                                      | Check that sequence number =<br>request                                                  |                                      | Ok     |
|                                                                                      | Check MMSI = requestor                                                                   |                                      | Ok     |
|                                                                                      | Check name of requestor                                                                  |                                      | Ok     |
|                                                                                      | Check function request = request                                                         |                                      | Ok     |
|                                                                                      | Check that function reply is according to the availability of data (2=avail, 3= not av.) |                                      | Ok     |
| Contents of LR1 response                                                             | Check output of LR1 sentence                                                             |                                      | Ok     |

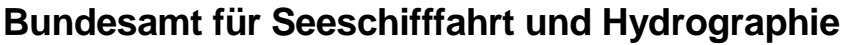

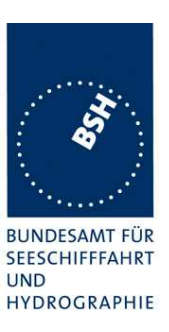

|                          | Check that sequence number = request = LRF    |                                                                             | Ok |
|--------------------------|-----------------------------------------------|-----------------------------------------------------------------------------|----|
|                          | Check MMSI of responder = own<br>MMSI         |                                                                             | Ok |
|                          | Check MMSI of requestor                       |                                                                             | Ok |
|                          | Check ship's name                             |                                                                             | Ok |
|                          | Check Call sign                               |                                                                             | Ok |
|                          | Check IMO number                              |                                                                             | Ok |
| Contents of LR2 response | Check output of LR2 sentence                  |                                                                             | Ok |
|                          | Check that sequence number =<br>request = LRF |                                                                             | Ok |
|                          | Check MMSI of responder = own<br>MMSI         |                                                                             | Ok |
|                          | Check date, UTC                               |                                                                             | Ok |
|                          | Check Lat, Lon                                |                                                                             | Ok |
|                          | Check COG                                     |                                                                             | Ok |
|                          | Check SOG                                     |                                                                             | Ok |
| Contents of LR3 response | Check output of LR3 sentence                  |                                                                             | Ok |
|                          | Check that sequence number =<br>request = LRF |                                                                             | Ok |
|                          | Check MMSI of responder = own<br>MMSI         |                                                                             | Ok |
|                          | Check destination                             |                                                                             | Ok |
|                          | Check ETA                                     |                                                                             | Ok |
|                          | Check draught                                 | Value in dm                                                                 | Ok |
|                          | Check ship/cargo                              | Value = 2 <sup>nd</sup> digit of the Type of<br>ship and cargo<br>See note) |    |
|                          |                                               | The 2 digit ship and cargo type is output                                   | Ok |
|                          | Check length of ship                          |                                                                             | Ok |
|                          | Check breadth of ship                         |                                                                             | Ok |
|                          | Check ship type                               | Value = first digit of the Type of<br>ship and cargo.<br>See note)          |    |
|                          |                                               | Retest 2012-02-06 Ba:                                                       | Ok |
|                          | Check persons                                 | = 26                                                                        | Ok |
|                          |                                               |                                                                             |    |

Note)

The standard is not really clear and rather confusing.

The implementation to separate the 2 digits of the Type of ship and cargo value into the two fields is rather confusing. We recommend to use the same 2 digit value as used in message 5 for both fields, according to the most implementations.

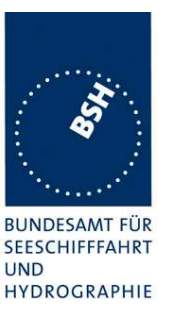

### Bundesamt für Seeschifffahrt und Hydrographie

Federal Maritime and Hydrographic Agency

| 2011-11-18 Ba                   | Test details – Manual Confirmation                                                   |           |        |
|---------------------------------|--------------------------------------------------------------------------------------|-----------|--------|
| Test item                       | Check                                                                                | Remark    | Result |
| Set EUT to manual response.     | -                                                                                    |           |        |
| Apply an addressed request t    | Apply an addressed request to the LR port of EUT requesting all possible information |           |        |
| File name: LRI_LRF_MMSI_all.sst |                                                                                      |           |        |
| Display on MKD                  | Check that the request for manual response is displayed on MKD                       | UTC 10:16 | Ok     |
|                                 | Check that response is transmitted after manual confirmation on MKD                  |           | Ok     |
|                                 |                                                                                      |           |        |

| 2011-11-18 Ba                                                                                                    | Test details – Confirmation via PI                                                                 |           |        |
|----------------------------------------------------------------------------------------------------|----------------------------------------------------------------------------------------------------|-----------|--------|
| Test item                                                                                                    | Check                                                                                              | Remark    | Result |
| Set EUT to external or manual confirmation as implemented<br>Apply an addressed request to the LR port of EUT requesting all possible information<br>File name: LRI_LRF_MMSI_all.sst |                                                                                                    |           |        |
| Confirmation via PI                                                                                                    | Check that the request for manual response is output on PI (Copy of long range request input)      | UTC 10:18 | Ok     |
|                                                                                                    | Check that response is transmitted<br>after external confirmation via PI<br>using the LRF sentence |           | Ok     |
|                                                                                                    |                                                                                                    |           |        |

### 9.2 21.2 LR "all ships" interrogations

(9.2)

### Method of measurement

Set-up standard test environment and operate EUT in autonomous mode. Apply a LR "all ships" interrogation message to the LR-interface port of EUT defining a geographical area which contains own ships position; Record LR output port. Set EUT to

- Automatic response
- Manual response.

Repeat check with own ship outside specified area.

#### **Required results**

Check that EUT outputs a LR position report message

- Automatically (and indicates action on display)
- After manual confirmation.

No response shall be output on the repeat check.

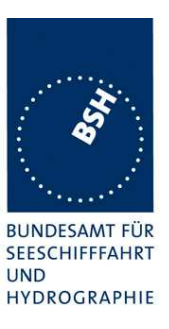

| 2011-11-18 Ba                          | Test details – Area ado                                        | Test details – Area addressing - Automatic response |        |
|----------------------------------------|----------------------------------------------------------------|-----------------------------------------------------|--------|
| Test item                              | Check                                                          | Remark                                              | Result |
| Set EUT to automatic response          |                                                                |                                                     |        |
| Apply an area addressed requ           | uest to the LR port of EUT requesting                          | position and speed information                      |        |
| Own position in Area<br>File name:     | Check that the request is<br>automatically responded           | UTC 11:37                                           | Ok     |
| LRI_LRF_area_CEF.sst                   | Check that the request and response status is displayed on MKD |                                                     | Ok     |
|                                        | Check that the request and response is output on PI            |                                                     | Ok     |
| Own position not in Area<br>File name: | Check that the request is not responded                        |                                                     | Ok     |
| LRI_LRF_out_area_CEF.sst               | Check that the request is not displayed on MKD                 |                                                     | Ok     |
|                                        | Check that the request is not output on PI                     |                                                     | Ok     |
|                                        |                                                                |                                                     |        |

| 2011-11-18 Ba                          | Test details – Area addressing – Manual confirmation         |                                |        |
|----------------------------------------|--------------------------------------------------------------|--------------------------------|--------|
| Test item                              | Check                                                        | Remark                         | Result |
| Set EUT to manual response             | -                                                            | -                              |        |
| Apply an area addressed requ           | uest to the LR port of EUT requesting                        | position and speed information |        |
| Own position in Area<br>File name:     | Check that the request is<br>displayed on MKD                | UTC 11:40                      | Ok     |
| LRI_LRF_area_CEF.sst                   | Check that response is transmitted<br>on confirmation on MKD |                                | Ok     |
|                                        | Check that the request and response is output on PI          |                                | Ok     |
| Own position not in Area<br>File name: | Check that the request is not<br>displayed on MKD            |                                | Ok     |
| LRI_LRF_out_area_CEF.sst               | Check that the request is not<br>output on PI                |                                | Ok     |
|                                        |                                                              |                                |        |

## 9.3 21.3 Consecutive LR "all ships" interrogations

(9.2)

### Method of measurement

Set-up standard test environment and operate EUT in autonomous mode. Set EUT to automatic mode. Apply 5 LR "all ships" interrogation messages to the LR-interface port of EUT defining a geographical area which contains own ships position;

Record LR output port. Set the control flag in the LRI message to

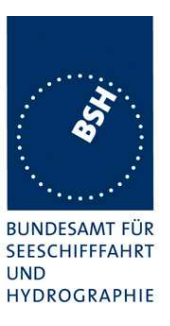

- 0 (reply on first interrogation only)
- 1 (reply on all applicable interrogations)

### **Required results**

Check that EUT outputs a LR position report message

- On the first interrogation only
- On all interrogations.

| 2011-11-18 Ba                                      | Test details – Area addressing - Automatic response                                                |           |        |
|----------------------------------------------------|----------------------------------------------------------------------------------------------------|-----------|--------|
| Test item                                          | Check                                                                                              | Remark    | Result |
| Set EUT to automatic response                      | Se                                                                                                 | -         |        |
| Apply some area addressed information              | Apply some area addressed requests to the LR port of EUT requesting position and speed information |           |        |
| File name: LRI_LRF_area_CE                         | F.sst                                                                                              |           |        |
| Control flag = 1<br>( reply on all requests)       | Check that the 1. request is<br>automatically responded                                            | UTC 11:42 | Ok     |
|                                                    | Check that the following<br>interrogations are responded                                           |           | Ok     |
| Control flag = 0<br>( reply only on first request) | Check that the 1. request is automatically responded                                               | UTC 11:43 | Ok     |
| Change MMSI to get the first response              | Check that the following interrogations are not responded                                          |           | Ok     |
|                                                    | Check that the following<br>interrogations are not displayed on<br>MKD                             |           | Ok     |
|                                                    | Check that the following interrogations are not output on PI                                       |           | Ok     |
|                                                    |                                                                                                    |           |        |

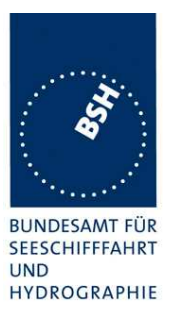

### 9.4 21.2 Long-range application by broadcast

(See 8.3)

Note)

For test to IEC 61993-2 Ed. 1 we do not require transmission of message 27. If transmission of message 27 is implemented it is tested here.

Message 27 should not sent by default.

### 9.4.1 21.2.1 Long-range broadcast

#### Method of measurement

Set up standard test environment, enable the EUT to transmit Message 27 and operate EUT in autonomous mode. Use base stations MMSI to transmit Message 4 and Message 23. Record the transmitted messages from the EUT. The designated long-range channels are defined in 8.3.

Do not apply Message 4 and Message 23.

- Apply the Message 4 with the long range control bit set to 1 and 0. Place the EUT inside the RF footprint (Message 4 receiving area) of a base station.
- Apply the Message 4 with the long range control bit set to 1 and 0. Using the same MMSI as the Message 4, broadcast the Message 23 with station type 10 to define the base station coverage area. Place the EUT inside the RF footprint area, but outside the base station coverage area.
- Apply the Message 4 with the long range control bit set to 1 and 0. Using the same MMSI as the Message 4, broadcast the Message 23 with station type 10 to define the base station coverage area. Place the EUT inside the base station coverage area. Message 23 fields after station type shall not match current settings of EUT.

Repeat the test d) using different MMSIs for Message 4 and Message 23.

- Apply the Message 4 with the long range control bit set to 0. Using the same MMSI as the Message 4, broadcast the Message 23 with station type 10 to define the base station coverage area. Place the EUT inside the base station coverage area. After 6 minutes, remove transmissions of Message 23.
- Apply the Message 4 with the long range control bit set to 0. Using the same MMSI as the Message 4, broadcast the Message 23 with station type 10 to define the base station coverage area. Place the EUT inside the base station coverage area. After 6 minutes, remove transmissions of Message 4.

Disable the EUT to transmit Message 27.

#### Required results

Check that EUT transmits the appropriate messages, e.g. in addition to the normal transmission of Messages 1 and 5 with adequate reporting interval on AIS 1 and AIS2, confirm that:

- EUT transmits Message 27 alternating on [CH 75 156,775 MHz] and [CH 76 156,825 MHz] the designated long-range channels with 3 min reporting interval.
- Irrespective of the Message 4 long range control bit status, EUT transmits Message 27 alternating on [CH 75.156,775 MHz] and [CH 76.156,825 MHz] the designated long-range channels with 3 min reporting interval.
- Irrespective of the Message 4 long range control bit status, EUT transmits Message 27 alternating on [CH 75.156,775 MHz] and [CH 76.156,825 MHz] the designated long-range channels] with 3 min reporting interval.

### Bundesamt für Seeschifffahrt und Hydrographie

Federal Maritime and Hydrographic Agency

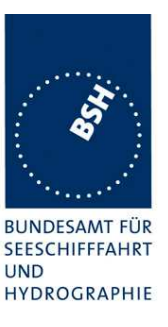

- EUT transmits Message 27 alternating on [CH 75 156,775 MHz] and [CH 76 156,825 MHz] the designated long-range channels with 3 min reporting interval when the Message 4 long-range control bit is set to 1. EUT stops transmitting Message 27 when the Message 4 long-range control bit is set to 0. Verify fields after station type in received Message 23 are ignored.
- Irrespective of the Message 4 long range control bit status, EUT transmits Message 27 alternating on [CH 75 156,775 MHz] and [CH 76 156,825 MHz] the designated long-range channels with 3 min reporting interval.
- EUT begins transmission of Message 27 no sooner than 4 minutes and no later than 8 minutes after Message 23 was removed.

EUT begins transmission of Message 27 beyond 3 minutes after Message 4 was removed.

EUT does not transmit Message 27.

NOTE The frequencies used for this test (in square brackets) are tentative values pending decisions by the ITU World Radiocommunication Conference 2012 (WRC 12).

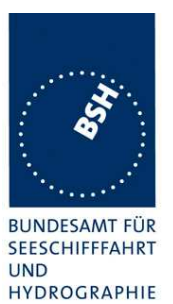

| 2011-11-22 Tester:                                                                                                    | Test details: Long range broadcast                                                                |                                                                                                    |        |
|----------------------------------------------------------------------------------------------------|---------------------------------------------------------------------------------------------------|----------------------------------------------------------------------------------------------------|--------|
| Test item                                                                                                    | Check                                                                                             | Remark                                                                                                    | Result |
| Set up the standard test environment and operate EUT in autonomous mode.<br>Enable the EUT to transmit Message 27, e.g. by configuring the long range broadcast channels,<br>Message 4 and 23 in the following test steps are transmitted with from the same base station |                                                                                                   |                                                                                                    |        |
| a) no message 4 and message 23                                                                                                    | Check that message 27 is transmitted                                                              |                                                                                                    | Ok     |
|                                                                                                    | Check Tx channels C and D                                                                         |                                                                                                    | Ok     |
|                                                                                                    | Check that the transmission is alternating between C and D                                        |                                                                                                    | Ok     |
|                                                                                                    | Check reporting interval = 3 min                                                                  |                                                                                                    | Ok     |
|                                                                                                    | Check message 27 content                                                                          |                                                                                                    | Ok     |
| b) Apply message 4 only                                                                                                    |                                                                                                   |                                                                                                    |        |
| Apply message 4 with lor range control bit set to 0                                                                                                    | ng Check that message 27 is transmitted with 3 min interval                                       |                                                                                                    | Ok     |
| Apply message 4 with lor<br>range control bit set to 1                                                                                                    | ng Check that message 27 is transmitted with 3 min interval                                       |                                                                                                    | Ok     |
| c) Apply message 23 with<br>EUT outside the coverag                                                                                                    | n station type 10 (long range coverage are<br>e area                                              | a),                                                                                                    |        |
| Apply message 4 with lor range control bit set to 0                                                                                                    | ng Check that message 27 is transmitted with 3 min interval                                       | <u>Test 2012-02-03 Ba</u><br>UTC 15:20                                                                                                  | Ok     |
| d) Apply message 23 with                                                                                                    | n station type 10 (long range coverage are area                                                   | a),                                                                                                    |        |
| Apply message 4 with lor<br>range control bit set to 0                                                                                                    | General Check that EUT stops transmission of message 27                                           | UTC 11:37<br>The transmission of message<br>27 continues.<br><u>Retest 2012-02-03 Ba</u><br>The EUT stops transmission<br>of message 27 | Ok     |
|                                                                                                    | Verify that the information of message 23 after station type is ignored                           | Test 2012-02-03 Ba<br>Other information is ignored                                                                                      | Ok     |
| Apply message 4 with lor<br>range control bit set to 1                                                                                                    | ng Check that message 27 is transmitted with 3 min interval                                       | Test 2012-02-03 Ba<br>Msg 27 is transmitted                                                                                             | Ok     |
| e) Apply message 23 with station type 10 (long range coverage area),<br>transmit message 4 with a different MMSI than message 23<br>EUT inside the coverage area                                                                                                    |                                                                                                   |                                                                                                    |        |
| Apply message 4 with lor<br>range control bit set to 0                                                                                                    | ng Check that message 27 is transmitted with 3 min interval                                       | <u>Test 2012-02-03 Ba</u><br>UTC 15:30                                                                                                  | Ok     |
| f) Apply message 23 with station type 10 (long range coverage area),<br>EUT inside the coverage area                                                                                                    |                                                                                                   |                                                                                                    |        |
| Apply message 4 with lor range control bit set to 0                                                                                                    | Gheck that message 27 is not transmitted                                                          | Test 2012-02-03 Ba<br>Msg 27 is not transmitted                                                                                         | Ok     |
| Stop messages 23 after (<br>minutes                                                                                                    | Check that EUT starts transmission<br>of Message 27 after the time-out of<br>message 23 (4 8 min) | Test 2012-02-03 Ba<br>Msg 27 is transmitted after                                                                                       | Ok     |

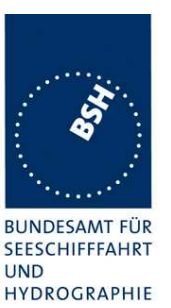

### Bundesamt für Seeschifffahrt und Hydrographie

Federal Maritime and Hydrographic Agency

|                                                                                                    |                                                                                                    | about 8 min                                                    |    |
|----------------------------------------------------------------------------------------------------|----------------------------------------------------------------------------------------------------|----------------------------------------------------------------|----|
| g) Apply message 23 with station type 10 (long range coverage area),<br>EUT inside the coverage area |                                                                                                    |                                                                |    |
| Apply message 4 with long range control bit set to 0                                                 | Check that message 27 is not transmitted                                                           | <u>Test 2012-02-03 Ba</u><br>UTC 15:38                         | Ok |
| Stop message 4 after 6 minutes                                                                       | Check that EUT starts transmission<br>of Message 27 later than 3 minutes<br>after end of message 4 | Message 27 starts about 9<br>minutes after end of message<br>4 | Ok |
|                                                                                                    |                                                                                                    |                                                                |    |

### 9.4.2 21.2.2 Multiple assignment operation

#### Method of measurement

Set up standard test environment, enable the EUT to transmit Message 27 and operate EUT in autonomous mode with a reporting interval of 10 s. Use base stations MMSI to transmit Message 4 and Message 23. Record the transmitted messages from the EUT.

- a) Transmit a Group Assignment command (Message 23) to the EUT (define geographic region so that the EUT is inside this region). Set the reporting interval to 2 s and the station type to 0 (all stations).
- b) Using different MMSIs, apply the Message 4 with long range control bit set to 1 and 0 from multiple base stations partially overlapping their RF footprints. Broadcast the Message 23 from multiple base stations with station type 10 to define the base station coverage areas not overlapping. Place the EUT inside the overlapped RF footprint area.
- c) Using different MMSIs, apply the Message 4 with long range control bit set to 1 and 0 from multiple base stations partially overlapping RF footprints. Broadcast the Message 23 from multiple base stations with station type 10 to define the base station coverage areas partially overlapping the base station coverage areas. Place the EUT inside the overlapped base station coverage area.
- d) Using different MMSIs, apply the Message 4 with long range control bit set to 1 and 0 from multiple base stations partially overlapping RF footprints. Broadcast the Message 23 from one base station with station type 10 to define the base station coverage areas. Do not broadcast Message 23 from other base stations. Place the EUT inside the RF footprint area of base station not broadcasting Message 23.

#### **Required results**

Verify that:

- a) EUT switches to assigned mode and transmits position reports with 2 s reporting interval. EUT reverts to autonomous mode after timeout period
- b) Irrespective of the Message 4 long-range control bit status of both base stations, EUT transmits Message 27 alternating on [CH 75 156,775 MHz] and [CH 76 156,825 MHz]the designated long-range channels with 3 min reporting interval.

EUT transmits Message 27 alternating on [CH 75 156,775 MHz] and [CH 76 156,825 MHz] with 3 min reporting interval.

EUT transmit Message 27 when the Message 4 control bit is set to 1 from the nearest base station with same MMSI as the Message 23, and ignores the Message 4 control bit from other base stations.

c) EUT does nottransmits Message 27when the Message 4 control bit is set to 0 from the nearest base station with the same MMSI as the Message 23, and ignores the control bit of Message 4 from other base stations.

### Bundesamt für Seeschifffahrt und Hydrographie

Federal Maritime and Hydrographic Agency

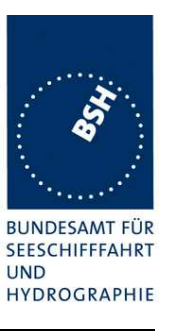

## d) Irrespective of the Message 4 long range control bit status of both base stations, EUT transmits Message 27 alternating on [CH-75 156,775 MHz] and [CH-76 156,825 MHz] the designated long-range channels with 3 min reporting interval.

| 2012-02-06                                                                                                    | Tester: Ba                                                 | Test details:                                                  |           |        |
|----------------------------------------------------------------------------------------------------|------------------------------------------------------------|----------------------------------------------------------------|-----------|--------|
| Test item                                                                                                    | <u>.</u>                                                   | Check                                                          | Remark    | Result |
| Set up the standard test environment and operate EUT in autonomous mode.<br>Enable the EUT to transmit Message 27, e.g. by configuring the long range broadcast channels,                                                               |                                                            |                                                                |           |        |
| a) Transmit Message 23<br>EUT inside area,<br>station type = 0,<br>Reporting interval = 2 s                                                                                                    |                                                            |                                                                | Ok        |        |
| Reporting rate                                                                                                    |                                                            | Check that the reporting interval is changed to 2 s            |           | Ok     |
| Message 23 ti                                                                                                    | meout                                                      | Verify that EUT reverts to normal operation mode after 4 8 min |           | Ok     |
| <ul> <li>b) Apply message 4 and 23 with station type 10 (long range coverage area) from two different<br/>base station, the coverage area not overlapping</li> <li>EUT outside the coverage areas</li> </ul>                            |                                                            |                                                                |           |        |
| Long range co<br>station 1 is<br>Long range co<br>station 2 is                                                                                                    | ontrol bit of<br>s set to 0<br>ontrol bit of<br>s set to 1 | Check that message 27 is transmitted with 3 min interval       | UTC 09:29 | Ok     |
| c) Apply message 4 and 23 with station type 10 (long range coverage area) from two different base station, the coverage areas are overlapping                                                                                           |                                                            |                                                                |           |        |
| Long range co<br>station 1 is<br>Long range co<br>station 2 is                                                                                                    | ontrol bit of<br>s set to 0<br>ontrol bit of<br>s set to 1 | Check that message 27 is transmitted with 3 min interval       | UTC 09:14 | Ok     |
| <ul> <li>d) Apply message 4 and 23 with station type 10 (long range coverage area) from one base station<br/>and message 4 from a second base station</li> <li>EUT is outside the message 23 coverage area of base station 1</li> </ul> |                                                            |                                                                |           |        |
| Long range co<br>station 1 is<br>Long range co<br>station 2 is                                                                                                    | ontrol bit of<br>s set to 0<br>ontrol bit of<br>s set to 1 | Check that message 27 is transmitted with 3 min interval       | UTC 09:35 | Ok     |
| Long range co<br>station 1 is<br>Long range co<br>station 2 is                                                                                                    | ontrol bit of<br>s set to 1<br>ontrol bit of<br>s set to 0 | Check that message 27 is transmitted with 3 min interval       | UTC 09:38 | Ok     |

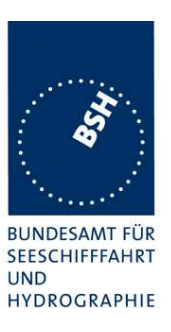

## Annex A Test equipment

## A.1 Test equipment summary

| #  | Description                      | Туре            | Identification       |
|----|----------------------------------|-----------------|----------------------|
| 1  | VDL Analyser / Generator         | Attingimus UAIS | S/N 001              |
|    |                                  | Test unit       | BSH PC5593           |
|    |                                  |                 | SW AISterm V1.0rev47 |
|    |                                  |                 | AISmain V1.47011120R |
| 2  | Target simulator                 | Simutech        | BSH PC3007           |
|    |                                  |                 | SW BSHSIM7T          |
| 3  | Presentation Interface Monitor   | BSH             | BSH PC 3481          |
|    |                                  |                 | BSH PC 3544          |
|    |                                  |                 | SW NewMoni V2.1      |
| 4  | DSC Testbox                      | DEBEG 3817      | S/N 475533           |
|    |                                  | DEBEG 6348      |                      |
|    |                                  |                 |                      |
|    | Auxiliaries:                     |                 |                      |
| 5  | Digital Multimeter               | Voltcraft       | S/N 1010365036       |
| 6  | Fluke Scopemeter                 | 123             | BSH 101275/2001      |
| 7  | 5 Converters RS 422 to RS 232    |                 |                      |
| 8  | 1 fixed voltage power supply (24 |                 |                      |
|    | V/10A)                           |                 |                      |
| 9  | 3 adjustable power supplies      |                 |                      |
|    | (30 V/5 A)                       |                 |                      |
| 10 | active retransmitting GPS        |                 |                      |
|    | antenna                          |                 |                      |

### A.1.1 VDL Analyser / Generator

The VDL Analyser / Generator:

- <u>receives</u> the radio data telegrams transmitted by the AIS under test, slotwise evaluates their radio parameters (field strength, SNR, etc.) and provides a transparent display of the decoded radio data telegrams (VDL messages).
- <u>transmits</u> radio data telegrams which have been entered/edited via a control panel. The AIS under test receives these messages and either passes the received data to it's presentation interface and/or responds as appropriate.
- <u>records</u> all data contained in the received radio telegrams and radio parameters in a data base for offline evaluation and documentation purposes.
- <u>simulates</u> AIS targets by transmitting position reports of virtual targets up to the maximum channel capacity.

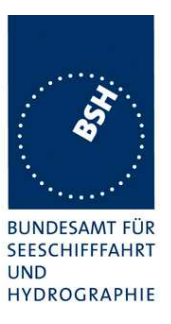

### A.1.2 Target simulator

The target simulator consists of a standard PC with

- special Radar and Target Simulator software
- extension boards for generation of Radar signals and RS422 serial output signals

### Connection of AIS Test system

For tests of AIS transponders the data of 60 moving targets defined in the Radar Simulator are transferred to the VDL Generator and transmitted on VHF. Thus the AIS VHF data link is loaded with simulated AIS targets.

### Connection of display systems

Radar systems as well as ECDIS systems will have the ability to receive, process and display AIS information in the near future. In order to test this feature the data of moving targets defined in the Radar Simulator are transferred to the RADAR (together with video, sensor data etc as known).

Connection of AIS under Test

The AIS under test can be connected to the own ship sensor outputs in order to provide full control over own ships dynamic data (for tests of reporting rates, channel management...).

### A.1.3 Presentation Interface Monitor

The Presentation Interface Monitor is a PC software running on two standard PCs. It is used to

- simulate Sensor inputs
- analyse the AIS high speed input / output
- analyse the AIS long range function
- generate DSC calls for the DSC test box and to display, log and evaluate the received DSC calls from EUT.

For that purpose it includes the functions:

- coding / decoding of NMEA 6-bit data fields
- online AIS message filtering
- online AIS message editing
- load and transmit predefined sequences
- online modification of transmitted sequences

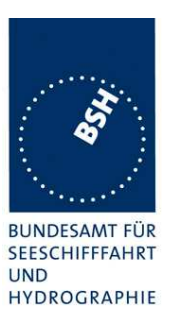

### A.1.4 DSC Testbox

The DSC test box includes:

- A standard VHF DSC controller DEBEG 3817 with open interface
- A standard VHF radiotelephone DEBEG 6348

The software modification of the DSC controller comprises a remote control input/output facility

- to transmit DSC calls according to ITU 825-3 generated in an external device on DSC channel 70 and
- to output received DSC calls from the EUT to the external device.

The Presentation Interface Monitor is used to generate the DSC calls and to display, log and evaluate the received DSC calls.

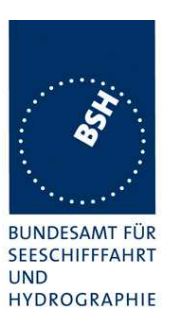

## A.2 Test environment overview

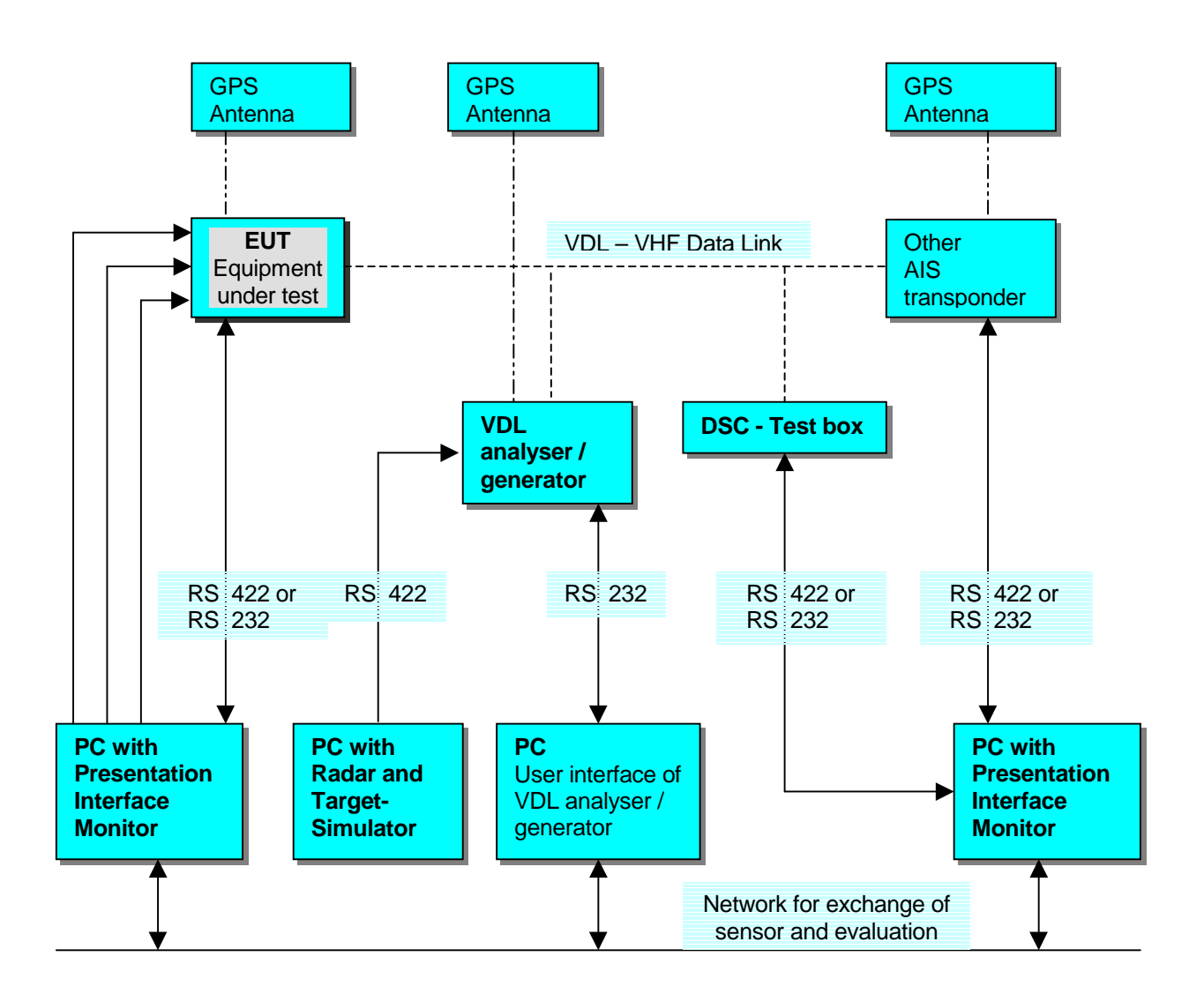

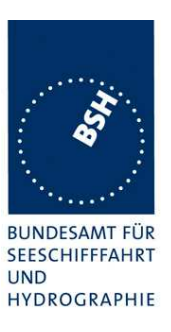

## **Annex B Test sentences**

## B.1 IEC 61162 Test Sentences

Many of the test sentences are modified manually during the test according to the requirements of the actual test items.

Mainly the MMSI in all addressed sentences are adapted to the actual MMSI of the EUT or of the unit the EUT communicates with.

In addition the files containing these sentences contain also some control information used by the monitor program like:

<UTC> is replaced by the actual UTC time at time of output

<WAIT EVENT> waiting for user action before next output

<WAIT xxxx> waiting xxx ms before next output

This control information is not shown in the following sentence examples because it is not sent to the EUT.

### B.1.1 Sensor input

| Sensor input sentences                   |                                                 |  |
|------------------------------------------|-------------------------------------------------|--|
| File name                                | Description                                     |  |
| Sentences                                |                                                 |  |
| AIS01_gll_vtg_hdt_rot.sst                | Standard sensor input sentences                 |  |
| \$GPGLL,5330.1234,N,01001.2345,E,141800. | 00,A,A                                          |  |
| \$GPVTG,350.0,T,,M,10.0,N,,K,A           |                                                 |  |
| \$TIHDT,359.9,T                          |                                                 |  |
| \$TIROT,0.0,A                            |                                                 |  |
| AIS01d_dtm_gll_vtg_hdt_rot.sst           | Standard sensor input with DTM                  |  |
| Similar files with an additional DTM sen | tence are also available for the other position |  |
| sentence sets and not listed explicitely |                                                 |  |
| \$GPDTM,w84,,,,,,P90                     |                                                 |  |
| \$GPGLL,5330.1234,N,01001.2345,E,141800. | 00,A,A                                          |  |
| \$GPVTG,350.0,T,,M,10.0,N,,K,A           |                                                 |  |
| \$TIHDT,359.9,T                          |                                                 |  |
| \$TIROT,0.0,A                            |                                                 |  |
| AIS01g_gll_vtg_gbs_hdt_rot.sst           | Standard sensor input with GBS sentence         |  |
| \$GPGLL,5330.1234,N,01001.2345,E,141800. | 00, A, A                                        |  |
| \$GPVTG,350.0,T,,M,10.0,N,,K,A           |                                                 |  |
| \$GPGBS,141800.00,2.6,2.8,4.2,,,,        |                                                 |  |
| \$TIHDT,359.9,T                          |                                                 |  |
| \$TIROT,0.0,A                            |                                                 |  |
| AIS01x_gll_vtg_hdt_rot_180.sst           | Standard sensor input at Longitude of 180°      |  |
| \$GPGLL,0001.00,N,17959.00,W,141800.00,A | , A                                             |  |
| \$GPVTG,350.0,T,,M,10.0,N,,K,A           |                                                 |  |
| \$TIHDT,359.9,T                          |                                                 |  |
| \$TIROT,0.0,A                            |                                                 |  |

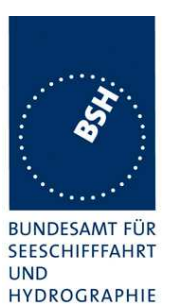

| AIS02_gga_vtg_hdt_rot.sst                | Sensor Input set with GGA position            |
|------------------------------------------|-----------------------------------------------|
| \$GPGGA,092854,5330.1234,N,01001.2345,E, | 1,3,1.2,65.2,M,45.1,M,,,                      |
| \$GPVTG,350.0,T,,M,10.0,N,,K,A           |                                               |
| \$TIHDT,359.9,T                          |                                               |
| \$TIROT,0.0,A                            |                                               |
| AIS02d_dtm_gga_vtg_hdt_rot.sst           | Sensor Input set with GGA position and DTM    |
| \$GPDTM,999,,,,,,P90                     |                                               |
| \$GPGGA,092854,5330.1234,N,01001.2345,E, | 1,3,1.2,65.2,M,45.1,M,,,                      |
| \$GPVTG,350.0,T,,M,10.0,N,,K,A           |                                               |
| \$TIHDT,359.9,T                          |                                               |
| \$TIROT,0.0,A                            |                                               |
| AIS03_gns_vtg_hdt_rot.sst                | Sensor input set with GNS position            |
| \$GNGNS,122500.00,5330.1234,N,01001.2345 | 5,E,AA,5,1.2,35.5,41.1,,                      |
| \$GNVTG,350.0,T,,M,10.0,N,,K,A           |                                               |
| \$TIHDT,359.9,T                          |                                               |
| \$TIROT,0.0,A                            |                                               |
| AIS04_rmc_hdt_rot.sst                    | Sensor input set with RMC position and speed  |
| \$GPRMC,122500.00,A,5330.1234,N,01001.23 | 45,E,11.2,352.2,120202,2.0,E,A                |
| \$TIHDT,359.9,T                          |                                               |
| \$TIROT,0.0,A                            |                                               |
| AIS06_gll_vtg_vbw_hdt_rot.sst            | Sensor input set with speed by VBW and VTG    |
| \$GPGLL,5330.1234,N,01001.2345,E,141800. | 00,A,A                                        |
| \$GPVTG,350.0,T,,M,10.0,N,,K,A           |                                               |
| \$VDVBW,11.00,01.00,A,12.00,02.00,A,,V,, | V                                             |
| \$TIHDT,359.9,T                          |                                               |
| \$TIROT,0.0,A                            |                                               |
| AIS07_osd.sst                            | Single OSD sentence                           |
| \$INOSD,359.9,A,5.2,B,12.6,B,150.0,1.2,N | T                                             |
| AIS08_gll_vbw_hdt_rot.sst                | Standard sensor input with VBW instead of VTG |
| \$GPGLL,5330.1234,N,01001.2345,E,141800. | 00,A,A                                        |
| \$VDVBW,11.00,01.00,A,12.00,02.00,A,,V,, | V                                             |
| \$TIHDT,359.9,T                          |                                               |
| \$TIROT,0.0,A                            |                                               |
| AIS09_gll_osd.sst                        | Sensor input set with GLL and OSD             |
| \$GPGLL,5330.1234,N,01001.2345,E,141800. | 00,A,A                                        |
| \$INOSD,359.9,A,5.2,B,12.6,B,150.0,1.2,N | 1                                             |
| AIS10_gll_vtg.sst                        | GPS receiver sentences (GLL and VTG)          |
| \$GPGLL,5330.1234,N,01001.2345,E,141800. | 00,A,A                                        |
| \$GPVTG,350.0,T,,M,10.0,N,,K,A           |                                               |
| AIS11_vbw.sst                            | Log sentence VBW                              |
| \$VDVBW,11.00,01.00,A,12.00,02.00,A,,V,, | V                                             |
| AIS12 hdt rot.sst                        | Gvro sentences (HDT and ROT)                  |
| \$TIHDT, 359.9,T                         | · · · · · · · · · · · · · · · · · · ·         |
|                                          |                                               |
| \$TIROT,0.0,A                            |                                               |
| \$TIROT,0.0,A                            |                                               |

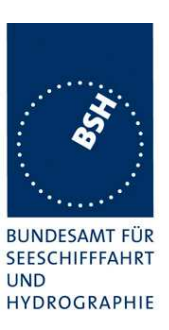

## **B.1.2 Settings (VSD,SSD)**

| Settings (VSD,SSD)                       |                                                                    |
|------------------------------------------|--------------------------------------------------------------------|
| File name                                | Description                                                        |
| Sentences                                |                                                                    |
| AISSD_transpondertype.sst                | Settings of static data,<br>specific set for each transponder type |
| \$AISSD,callsign,name,100,20,15,10,1,GP  |                                                                    |
| AIVSD_Hamburg.sst                        | Settings of voyage related data                                    |
| \$AIVSD,51,11.5,26,HAMBURG,131020,20,05, | 0,0                                                                |
|                                          |                                                                    |
|                                          |                                                                    |

### **B.1.3 Messages (ABM,BBM)**

The addressed messages include a MMSI number which is changed according to the actual MMSI number of the EUT

| Messages (ABM,BBM)                    |                                            |
|---------------------------------------|--------------------------------------------|
| File name                             | Description                                |
| Sentences                             |                                            |
| AIABM_bin.sst                         | Standard addressed binary message          |
| !AIABM,1,1,2,000001005,1,6,06P0test,0 |                                            |
| AIABM_safety.sst                      | Standard addressed safety related message  |
| !AIABM,1,1,2,000001005,1,12,D5CD,0    |                                            |
| AIABM_4_bin.sst                       | Set of 4 addressed binary messages         |
| !AIABM,1,1,3,000008001,1,6,06P0test,0 |                                            |
| !AIABM,1,1,0,000008001,2,6,06P0test,0 |                                            |
| !AIABM,1,1,1,000008001,1,6,06P0test,0 |                                            |
| !AIABM,1,1,2,000008001,2,6,06P0test,0 |                                            |
| AIABM_4_safety.sst                    | Set of 4 addressed safety related messages |
| !AIABM,1,1,0,000001005,1,12,D5CD,0    |                                            |
| !AIABM,1,1,1,000001005,1,12,D5CD,0    |                                            |
| !AIABM,1,1,2,000001005,1,12,D5CD,0    |                                            |
| !AIABM,1,1,3,000001005,1,12,D5CD,0    |                                            |
| AIBBM_bin.sst                         | Standard binary broadcast message          |
| !AIBBM,1,1,6,1,8,06P0test,0           |                                            |
| AIBBM_safety.sst                      | Standard safety related broadcast message  |
| !AIBBM,1,1,6,1,14,D5CD,0              |                                            |

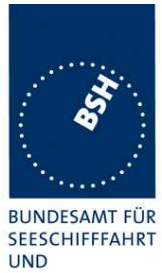

HYDROGRAPHIE

| AIBBM_5_bin.sst                         | Set of 5 binary broadcast messages                        |
|-----------------------------------------|-----------------------------------------------------------|
| !AIBBM,1,1,7,0,8,06P0test1,0            |                                                           |
| !AIBBM,1,1,8,0,8,06P0test2,0            |                                                           |
| !AIBBM,1,1,9,0,8,06P0test3,0            |                                                           |
| !AIBBM,1,1,0,0,8,06P0test4,0            |                                                           |
| !AIBBM,1,1,1,0,8,06P0test5,0            |                                                           |
| AIBBM_5_safety.sst                      | Set of 5 safety related broadcast messages                |
| !AIBBM,1,1,6,0,14,D5CDi,0               |                                                           |
| !AIBBM,1,1,7,0,14,D5CDj,0               |                                                           |
| !AIBBM,1,1,8,0,14,D5CDk,0               |                                                           |
| !AIBBM,1,1,9,0,14,D5CD1,0               |                                                           |
| !AIBBM,1,1,0,0,14,D5CDm,0               |                                                           |
| AIBBM_bin_stuffing.sst                  | Special message for bit stuffing test                     |
| !AIBBM,1,1,6,1,8,06Qv>khvOP,4           |                                                           |
| AIBBM_multi_bin.sst                     | Long 5 slot binary broadcast message                      |
| !AIBBM,4,1,6,2,8,06P0456789012345678901 | .234567890123456789,0                                     |
| !AIBBM,4,2,6,2,8,0123456789012345678901 | .234567890123456789,0                                     |
| !AIBBM,4,3,6,2,8,0123456789012345678901 | .234567890123456789,0                                     |
| !AIBBM,4,4,6,2,8,0123456789012345678901 | 23456789012345678901,4                                    |
| AIBBM_multi_safety.sst                  | Long 5 slot safety related broadcast message              |
| !AIBBM,4,1,6,2,14,012345678901234567890 | 1234567890123456789,0                                     |
| !AIBBM,4,2,6,2,14,012345678901234567890 | 1234567890123456789,0                                     |
| !AIBBM,4,3,6,2,14,012345678901234567890 | 1234567890123456789,0                                     |
| !AIBBM,4,4,6,2,14,012345678901234567890 | 1234567890123456789,0                                     |
| AIBBM_multi_bin_1.sst                   | Longer than 5 slots binary broadcast message, all bits 1  |
| !AIBBM,4,1,1,1,8,wwwwwwwwwwwwwwwwwww    | wwwwwwwwwwwwwwwwwwwwwwwwwwwwwwwwwwwww                     |
| !AIBBM,4,2,1,1,8,wwwwwwwwwwwwwwwwww     | wwwwwwwwwwwwwwwwwwwwwwwwwwwwwwwwwwwwww                    |
| !AIBBM,4,3,1,1,8,wwwwwwwwwwwwwwwwww     | wwwwwwwwwwwwwwwwwwwwwwwwwwwwwwwwwwwwww                    |
| !AIBBM,4,4,1,1,8,wwwwwwwwwwwwwwwwww     | wwwwwwwwwwwwwwwwwwwwwwwwwwwwwwwwwwwwww                    |
| AIBBM_ABM_17_5.sst                      | Set of 2 long messages 8 and 12 for message priority test |
| !AIBBM,4,1,6,2,8,06P0456789012345678901 | 234567890123456789,0                                      |
| !AIBBM,4,2,6,2,8,0123456789012345678901 | 234567890123456789,0                                      |
| !AIBBM,4,3,6,2,8,0123456789012345678901 | 234567890123456789,0                                      |
| !AIBBM,4,4,6,2,8,0123456789012345678901 | .234567890123456789,0                                     |
| !AIABM,4,1,2,000001005,1,12,01234567890 | 12345678901234567890123456789,0                           |
| !AIABM,4,2,2,000001005,1,12,01234567890 | 12345678901234567890123456789,0                           |
| !AIABM,4,3,2,000001005,1,12,01234567890 | 12345678901234567890123456789,0                           |
| !AIABM,4,4,2,000001005,1,12,01234567890 | 12345678901234567890123456789,0                           |

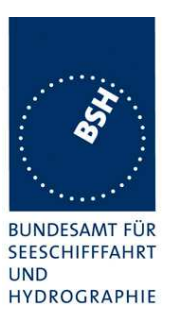

| AIBBM_25.sst                          | 25 broadcast message to check 20 slots per frame rule    |
|---------------------------------------|----------------------------------------------------------|
| !AIBBM,1,1,6,1,8,06P0test1,0          |                                                          |
| !AIBBM,1,1,6,1,14,D5CD1,0             |                                                          |
| !AIBBM,1,1,7,1,8,06P0test2,0          |                                                          |
| !AIBBM,1,1,7,1,14,D5CD2,0             |                                                          |
| !AIBBM,1,1,8,1,8,06P0test3,0          |                                                          |
| !AIBBM,1,1,8,1,14,D5CD3,0             |                                                          |
| !AIBBM,1,1,9,1,8,06P0test4,0          |                                                          |
| !AIBBM,1,1,9,1,14,D5CD4,0             |                                                          |
| !AIBBM,1,1,0,1,8,06P0test5,0          |                                                          |
| !AIBBM,1,1,0,1,14,D5CD5,0             |                                                          |
| !AIBBM,1,1,1,1,8,06P0test6,0          |                                                          |
| !AIBBM,1,1,1,1,14,D5CD6,0             |                                                          |
| !AIBBM,1,1,2,1,8,06P0test7,0          |                                                          |
| !AIBBM,1,1,2,1,14,D5CD7,0             |                                                          |
| !AIBBM,1,1,3,1,8,06P0test8,0          |                                                          |
| !AIBBM,1,1,3,1,14,D5CD8,0             |                                                          |
| !AIBBM,1,1,4,1,8,06P0test9,0          |                                                          |
| !AIBBM,1,1,4,1,14,D5CD9,0             |                                                          |
| !AIBBM,1,1,5,1,8,06P0test10,0         |                                                          |
| !AIBBM,1,1,5,1,14,D5CD10,0            |                                                          |
| !AIBBM,1,1,6,1,8,06P0test11,0         |                                                          |
| !AIBBM,1,1,6,1,14,D5CD11,0            |                                                          |
| !AIBBM,1,1,7,1,8,06P0test12,0         |                                                          |
| !AIBBM,1,1,7,1,14,D5CD12,0            |                                                          |
| !AIBBM,1,1,7,1,8,06P0test13,0         |                                                          |
| AIAIR_5.sst                           | Simple interrogation for msg 5                           |
| \$AIAIR,000001005,5,,,,,,             |                                                          |
| AIAIR_35_5.sst                        | Interrogation of msg 3 and 5 from ID1 and msg 5 from ID2 |
| \$AIAIR,000005002,3,,5,,000007001,5,, |                                                          |
| AIS_DSI.sst                           | Test that EUT ignores command to send a DSC msg          |
| \$AIDSI,1,1,2210393930,,,,03,,11,,    |                                                          |
|                                       |                                                          |
|                                       | 1                                                        |

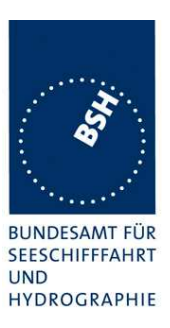

## **B.1.4 Regional operational settings (ACA)**

| Regional operational settings (ACA)      |                                                                        |  |
|------------------------------------------|------------------------------------------------------------------------|--|
| File name                                | Description                                                            |  |
| Sentences                                |                                                                        |  |
| AIACA_Region_in_ch86.SST                 | Region around standard position with test channels                     |  |
| \$ECACA,2,5400.0,N,01030.0,E,5300.0,N,00 | 930.0,E,4,2086,0,1086,0,0,1,,,                                         |  |
| AIACA_Region_out_ch74_76.SST             | Region not including standard position with channels 74 and 76         |  |
| \$ECACA,2,5500.0,N,00900.0,E,5400.0,N,00 | 800.0,E,4,0074,0,0076,0,0,1,,,                                         |  |
| AIACA_Region_17_3_SW.SST                 | 2 adjacent regions in SW quadrant, for test 17.3                       |  |
| \$ECACA,2,3000.00,S,01200.00,W,3100.00,S | ,01300.00,E,1,2081,0,1081,0,0,1,,,,                                    |  |
| \$ECACA,2,3000.00,S,01100.00,W,3100.00,S | ,01200.00,E,1,2082,0,1082,0,0,1,,,                                     |  |
| AIACA_8_Regions_17_7_1.SST               | 8 different regions to fill quickly the complete list, for test 17.7.1 |  |
| \$ECACA,,5400.00,N,01030.00,E,5300.00,N, | 00930.00,E,2,72,0,74,0,0,1,,,                                          |  |
| \$ECACA,,5200.00,N,00700.00,E,5100.00,N, | 00600.00,E,2,2060,0,1060,0,0,1,,,                                      |  |
| \$ECACA,,5200.00,N,00900.00,E,5100.00,N, | 00800.00,E,2,2061,0,1061,0,0,1,,,                                      |  |
| \$ECACA,,5200.00,N,01100.00,E,5100.00,N, | 01000.00,E,2,2062,0,1062,0,0,1,,,                                      |  |
| \$ECACA,,5200.00,N,01300.00,E,5100.00,N, | 01200.00,E,2,2063,0,1063,0,0,1,,,                                      |  |
| \$ECACA,,5200.00,N,01500.00,E,5100.00,N, | 01400.00,E,2,2064,0,1064,0,0,1,,,,                                     |  |
| \$ECACA,,5100.00,N,00800.00,E,5000.00,N, | 00700.00,E,2,2065,0,1065,0,0,1,,,                                      |  |
| \$ECACA,,5100.00,N,01000.00,E,5000.00,N, | 00900.00,E,2,2066,0,1066,0,0,1,,,                                      |  |
| AIACA_Region_17_7_2_c.SST                | Region for test 17.7.2 c                                               |  |
| \$ECACA,2,5430.00,N,01200.00,E,5300.00,N | ,01100.00,E,4,2083,0,1083,0,0,1,,,                                     |  |
| AIACA_Region_17_7_2_f.SST                | Region for test 17.7.2 f                                               |  |
| \$ECACA,2,5300.00,N,01320.00,E,5200.00,N | ,01200.00,E,4,2081,0,1081,0,0,1,,,,                                    |  |
| AIACA_Region_17_7_4.SST                  | 4 adjacent regions for test 17.7.2 f                                   |  |
| \$ECACA,2,5800.00,N,00800.00,E,5700.00,N | ,00700.00,E,4,2081,0,1081,0,0,1,,,                                     |  |
| \$ECACA,2,5800.00,N,00900.00,E,5700.00,N | ,00800.00,E,4,2082,0,1082,0,0,1,,,                                     |  |
| \$ECACA,2,5700.00,N,00800.00,E,5600.00,N | ,00700.00,E,4,2083,0,1083,0,0,1,,,                                     |  |
| \$ECACA,2,5700.00,N,00900.00,E,5600.00,N | ,00800.00,E,4,2084,0,1084,0,0,1,,,,                                    |  |
| AIACA_Region_lon180.SST                  | Special region at longitude = 180°                                     |  |
| \$ECACA,2,0100.00,N,17900.00,W,0100.00,S | ,17900.00,E,2,0074,0,0076,0,0,1,,,                                     |  |
| AIACA_Set_channel.SST                    | Set channel command, without area co-ordinates                         |  |
| \$ECACA,,N,,W,,N,,W,2,2074,0,2076,0,0,1, | ///                                                                    |  |
| Request_ACA.SST                          | Request of ACA sentences from EUT                                      |  |
| \$ECAIQ,ACA                              |                                                                        |  |
|                                          |                                                                        |  |
|                                          | 1                                                                      |  |

BUNDESAMT FÜR SEESCHIFFFAHRT UND HYDROGRAPHIE

### **B.1.5** Long range requests

The of long range requests include a MMSI number which is changed according to the actual MMSI number the EUT

| Long Range (LRI, LRF)                                        |                                                                       |  |
|--------------------------------------------------------------|-----------------------------------------------------------------------|--|
| File name                                                    | Description                                                           |  |
| Sentences                                                    |                                                                       |  |
| LRI_LRF_MMSI_all.sst                                         | Request of all data addressed by MMSI                                 |  |
| \$LRLRI,5,0,211003000,000002002,,,,,,,,,                     |                                                                       |  |
| \$LRLRF,5,211003000,VTS,ABCEFIOPUW,                          |                                                                       |  |
| LRI_LRF_area_CEF.sst                                         | Request of some data addressed by area                                |  |
| \$LRLRI,6,1,211003000,,6000.0,N,2000.0,E,4000.0,N,0500.0,E   |                                                                       |  |
| \$LRLRF,6,211003000,VTS,CEF,                                 |                                                                       |  |
| LRI_LRF_out_area_CEF.sst                                     | Request of some data addressed by area, standard position not in area |  |
| \$LRLRI,6,1,211003000,,6000.0,N,1500.0,E,5500.0,N,0800.0,E   |                                                                       |  |
| \$LRLRF,6,211003000,VTS,CEF,                                 |                                                                       |  |
| LRI_LRF_area_at_180_CEF.sst                                  | Request of some data addressed by area,                               |  |
|                                                              | area around longitude of 180° and latitude of 0°                      |  |
| \$LRLRI,6,1,211003000,,0500.0,N,17500.0,W,0500.0,S,17500.0,E |                                                                       |  |
| \$LRLRF,6,211003000,VTS,CEF,                                 |                                                                       |  |
| LRF_ack_all.sst                                              | For external confirmation of request                                  |  |
| \$LRLRF,5,211003000,VTS,ABCEFIOPUW,                          |                                                                       |  |
|                                                              |                                                                       |  |
|                                                              |                                                                       |  |

## **B.2 DSC** sentences

The sentences are listed as they are applied to the DSC Testbox for transmission of DSC test calls. There is a special format used based on an earlier definition of NMEA private sentences.

The frame for transmitting a DSC call is: \$PDEBT,CCDSC,T,00014600<call content>FF

The <call content> has to be entered in Hex code, 2 hex numbers for each 7 bit DSC symbol, without spaces, beginning with the format specifier which included only ones. The DSC coding and addition of redundancy (3 bit symbol redundancy and symbol repetition) are done by the test box. The content description of the calls is available on request.

The DSC sentences include MMSI number which is changed according to the actual MMSI number the EUT.

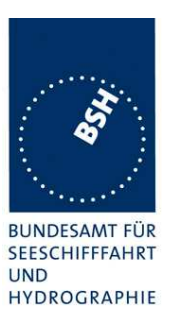

| DSC Sentences                                                                                                    |                                                                                                    |  |
|----------------------------------------------------------------------------------------------------|----------------------------------------------------------------------------------------------------|--|
| File name                                                                                                    | Description                                                                                                |  |
| Sentences                                                                                                    | Description                                                                                                |  |
| Test Signal 1 set                                                                                                    | Standard test signal no.1 selective position and name request                                              |  |
|                                                                                                    |                                                                                                    |  |
| \$PDEB1,CCDSC,1,0001460078000001005067150A27271E676F75FF                                                                 |                                                                                                    |  |
| area_pos_name_rq.sst                                                                                                    | inside                                                                                                    |  |
| \$PDEBT,CCDSC,T,000146006705280000091E003C003C0067150A27271E676F75FF                                                     |                                                                                                    |  |
| area_pos_name_rq_180.sst                                                                                                 | Position and name request addressed to an area around a longitude of 180° and latitude of 0°.              |  |
| \$PDEBT,CCDSC,T,0001460067000300014F1E003C003C0067150A27271E676F75FF                                                     |                                                                                                    |  |
| sel_set_region.sst                                                                                                    | Selective regional setting by DSC, standard pos. outside, channel 61                                       |  |
| \$PDEBT,CCDSC,T,0001460078000001005067150A27271E68090A3D00680A143D00680C053C0001140068<br>0D053200010A0075FF             |                                                                                                    |  |
| sel_set_region_in.sst                                                                                                    | Selective regional setting, standard position inside, channel 72, 73, 12.5 kHz                             |  |
| \$PDEBT,CCDSC,T,0001460078000001005067150A27271E680900480A680A00490A680C05280001030068<br>0D051E00005D0075FF             |                                                                                                    |  |
| sel_set_ais_channel_ch65.sst                                                                                             | Setting AIS channel to 65                                                                                  |  |
| \$PDEBT,CCDSC,T,0001460078000001005067150A27271E68090A4100680A14410075FF                                                 |                                                                                                    |  |
| sel_check_channel.sst                                                                                                    | Test of channel use in 20.4                                                                                |  |
| \$PDEBT,CCDSC,T,0001460078000001010067150A27271E654875FF                                                                 |                                                                                                    |  |
| \$PDEBT,CCDSC,T,000146006705280000091E003C003C0067150A27271E676F75FF                                                     |                                                                                                    |  |
| area_set_region.sst                                                                                                    | Area addressed regional setting, standard position inside address, but not inside area, Ch 60              |  |
| \$PDEBT,CCDSC,T,000146006705280000091E003C003C0067150A27271E68090A3C00680A143C00680C05<br>1400005A00680D050A0000500075FF |                                                                                                    |  |
| area_set_region_20_2.sst                                                                                                 | Area addressed regional setting for test 20.2                                                              |  |
| \$PDEBT,CCDSC,T,00014600670F3200000E00005A005A0067150A27271E6809145200680A0A5200680C0F<br>1E00011E00680D0F140001280075FF |                                                                                                    |  |
| \$PDEBT,CCDSC,T,00014600670F3200000E00005A005A0067150A27271E6809145100680A0A5100680C0F<br>1400011E00680D0F0A0001280075FF |                                                                                                    |  |
| Sequence_20_1sst                                                                                                    | Area addressed regional setting, standard position inside address, but not inside area, Ch 60              |  |
| \$PDEBT,CCDSC,T,000146007800                                                                                             | 0001010067150A27271E676F75FF                                                                               |  |
| \$PDEBT ,CCDSC ,T ,00014600660600050A0A64150A27271E646E5A00487E7E7E7FFF                                                  |                                                                                                    |  |
| \$PDEBT ,CCDSC ,T ,0001460078000001010067150A27271E676F75FF                                                              |                                                                                                    |  |
| \$PDEBT,CCDSC,T,0001460078000001010067150A27271E646E5A00487E7E7E75FF                                                     |                                                                                                    |  |
| \$PDEBT,CCDSC,T,0001460078000001010067150A27271E676F75FF                                                                 |                                                                                                    |  |
| Test_sequence_20_3.sst                                                                                                   | Sequence of an area addressed call and continues transmission of other call for test of free channel check |  |
| \$PDEBT,CCDSC,T,000146006705320000091E003C003C0067150A27271E676F75FF                                                     |                                                                                                    |  |
| \$PDEBT,CCDSC,T,0008460078000000010167150A27271E676F75FF                                                                 |                                                                                                    |  |
| Sel act alt system.sst                                                                                                   | Activate an alternative system                                                                             |  |
| \$PDEBT,CCDSC,T,000146007800000000060567150A27271E6803017875FF                                                           |                                                                                                    |  |
|                                                                                                    |                                                                                                    |  |
|                                                                                                    |                                                                                                    |  |

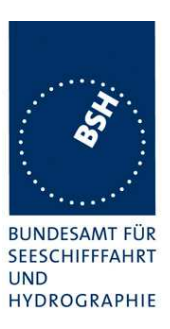

## Annex C Test Diagrams

## C.1 14.4.1 Reporting rates

### C.1.1 Reporting rate by speed change, 10 kn

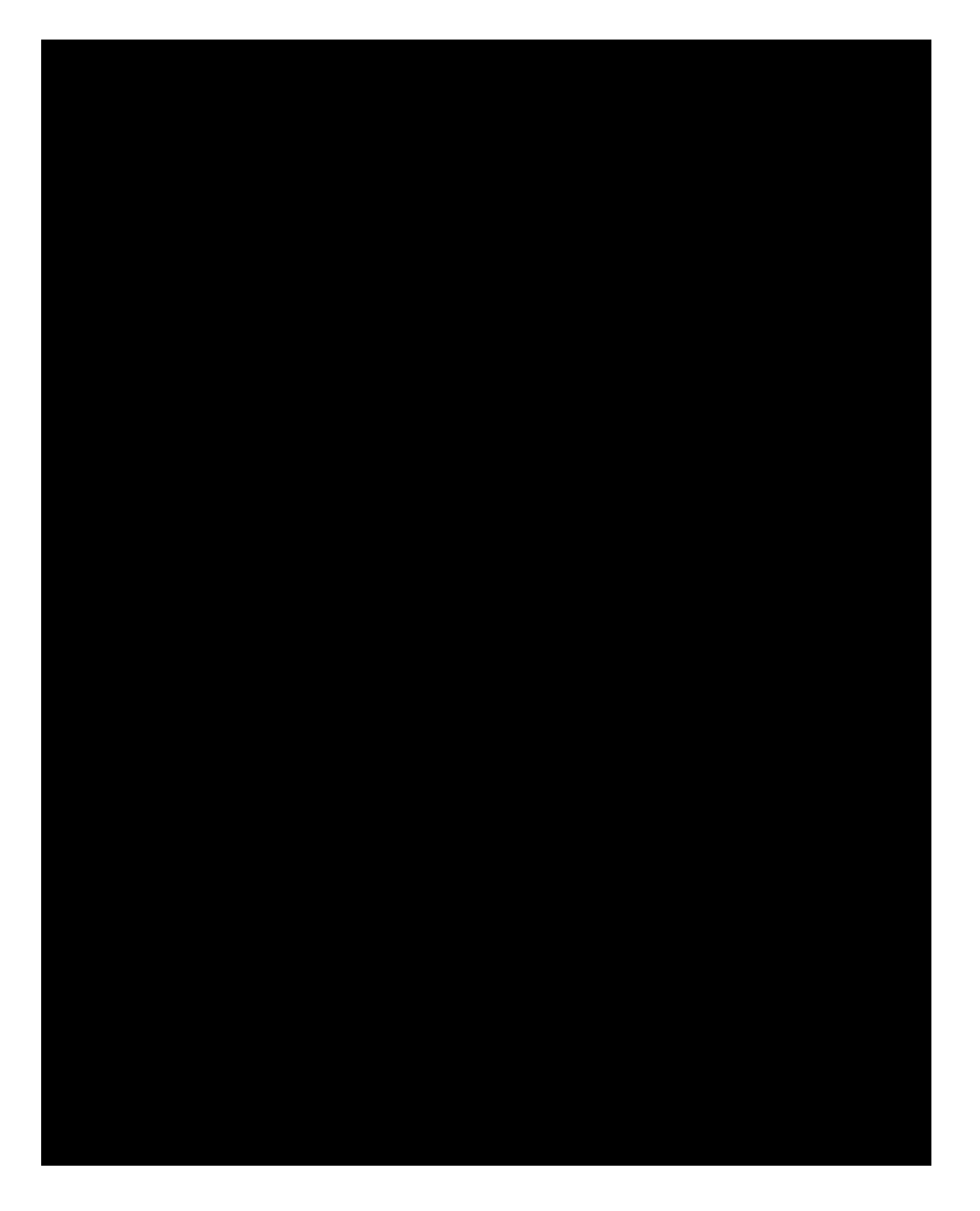

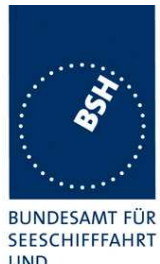

UND HYDROGRAPHIE

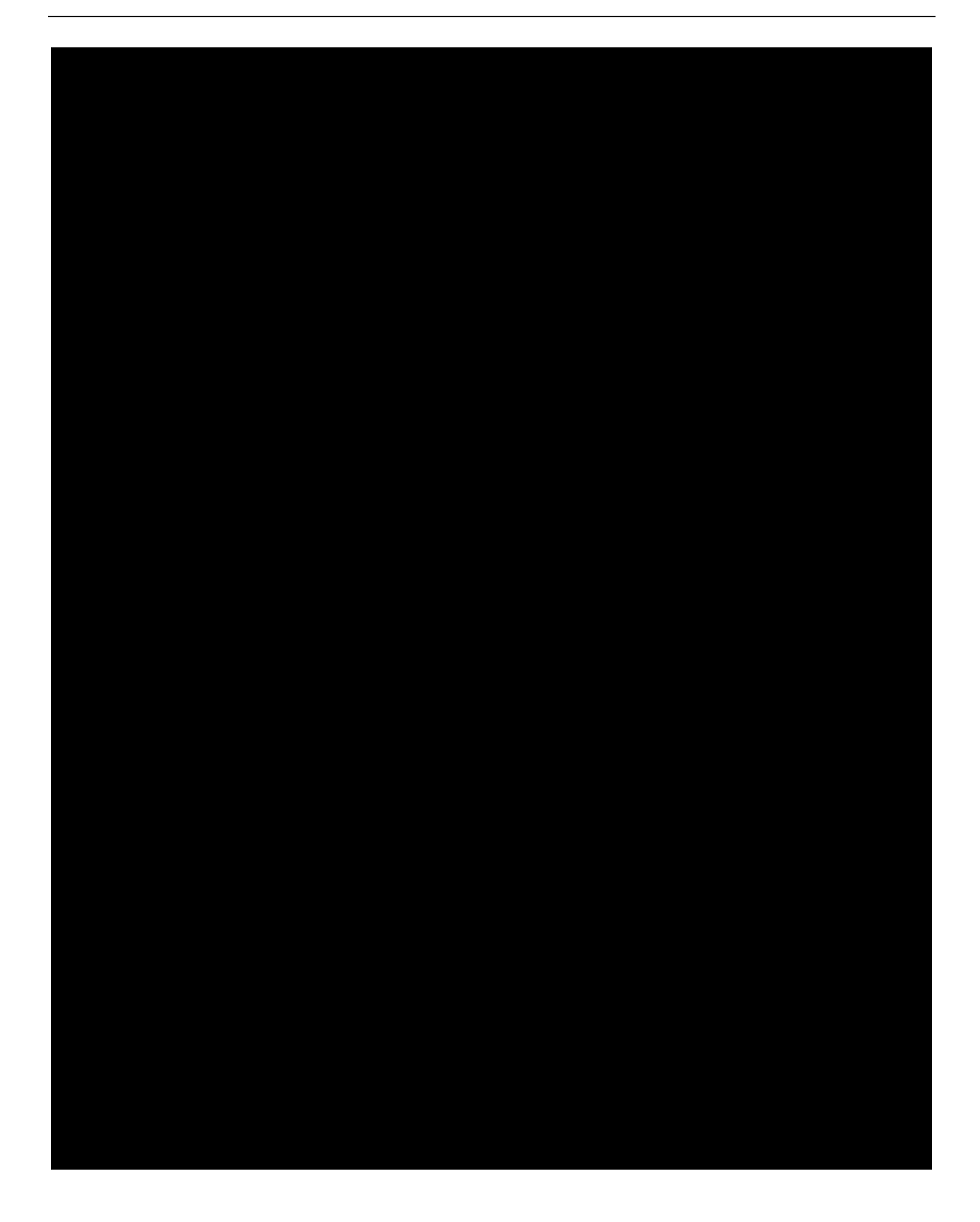

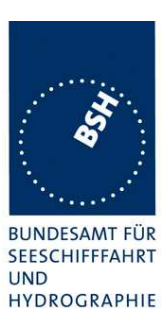

## C.1.2 Reporting rate by speed change, 15 kn

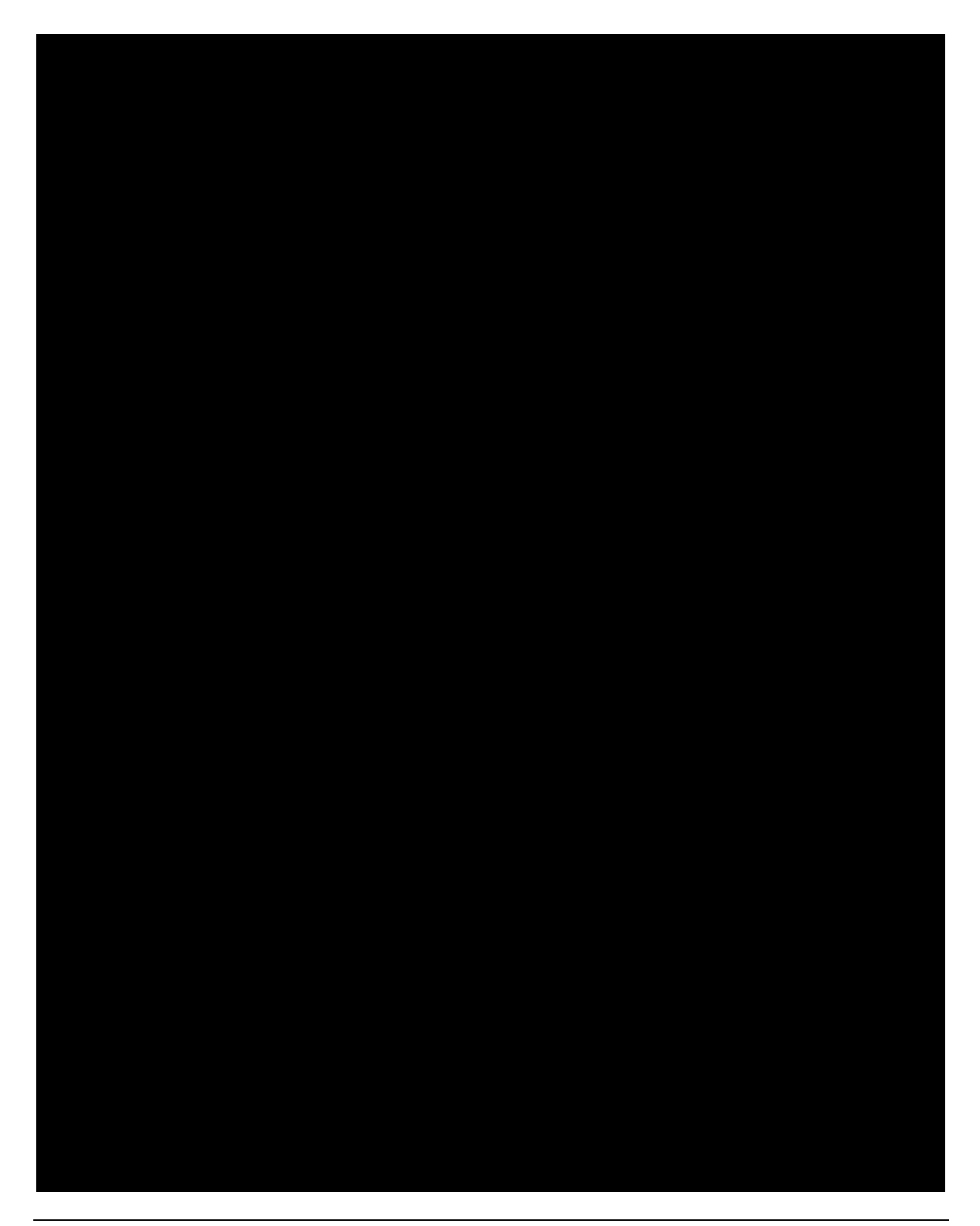

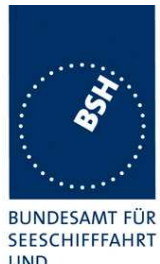

UND HYDROGRAPHIE

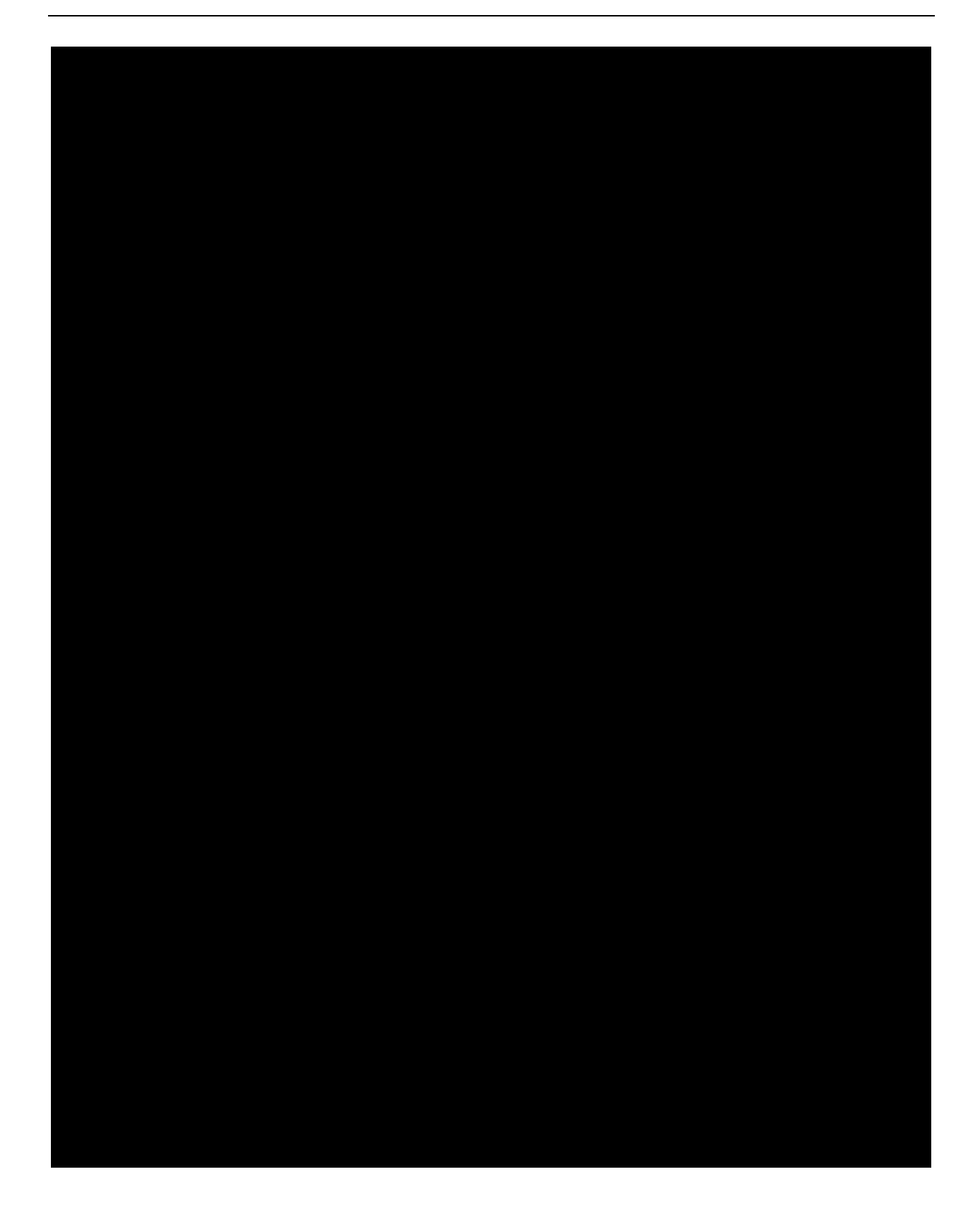

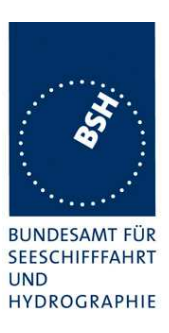

## C.1.3 Reporting rate by heading change, 10 kn

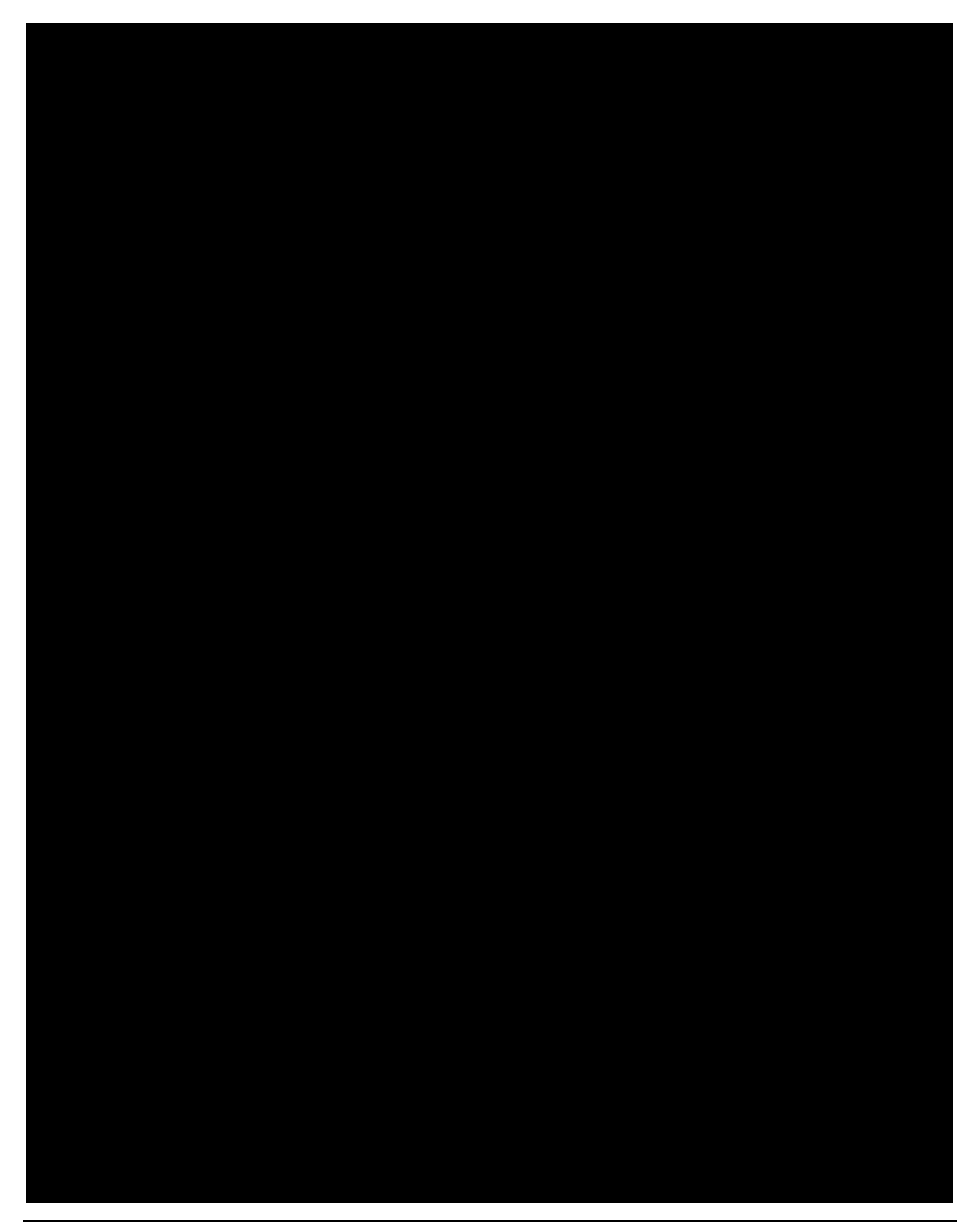

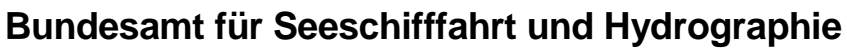

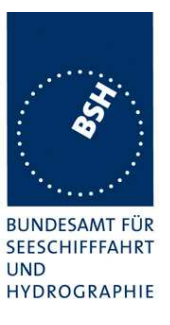

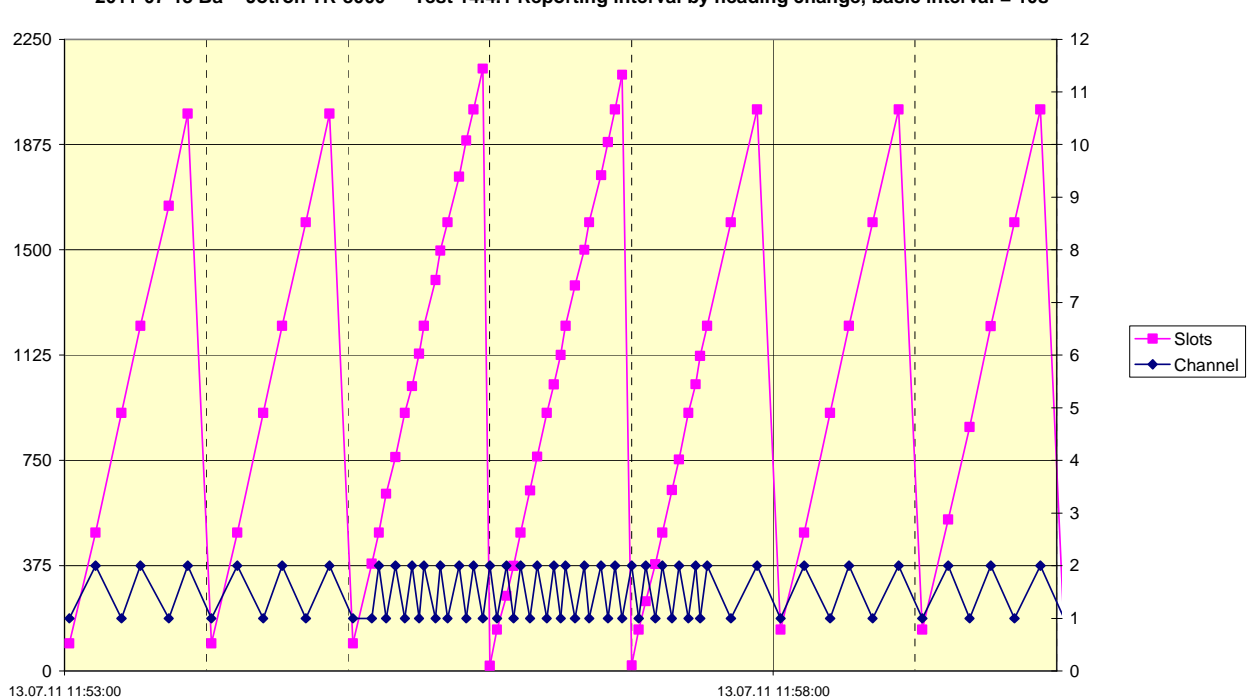

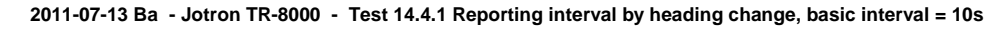

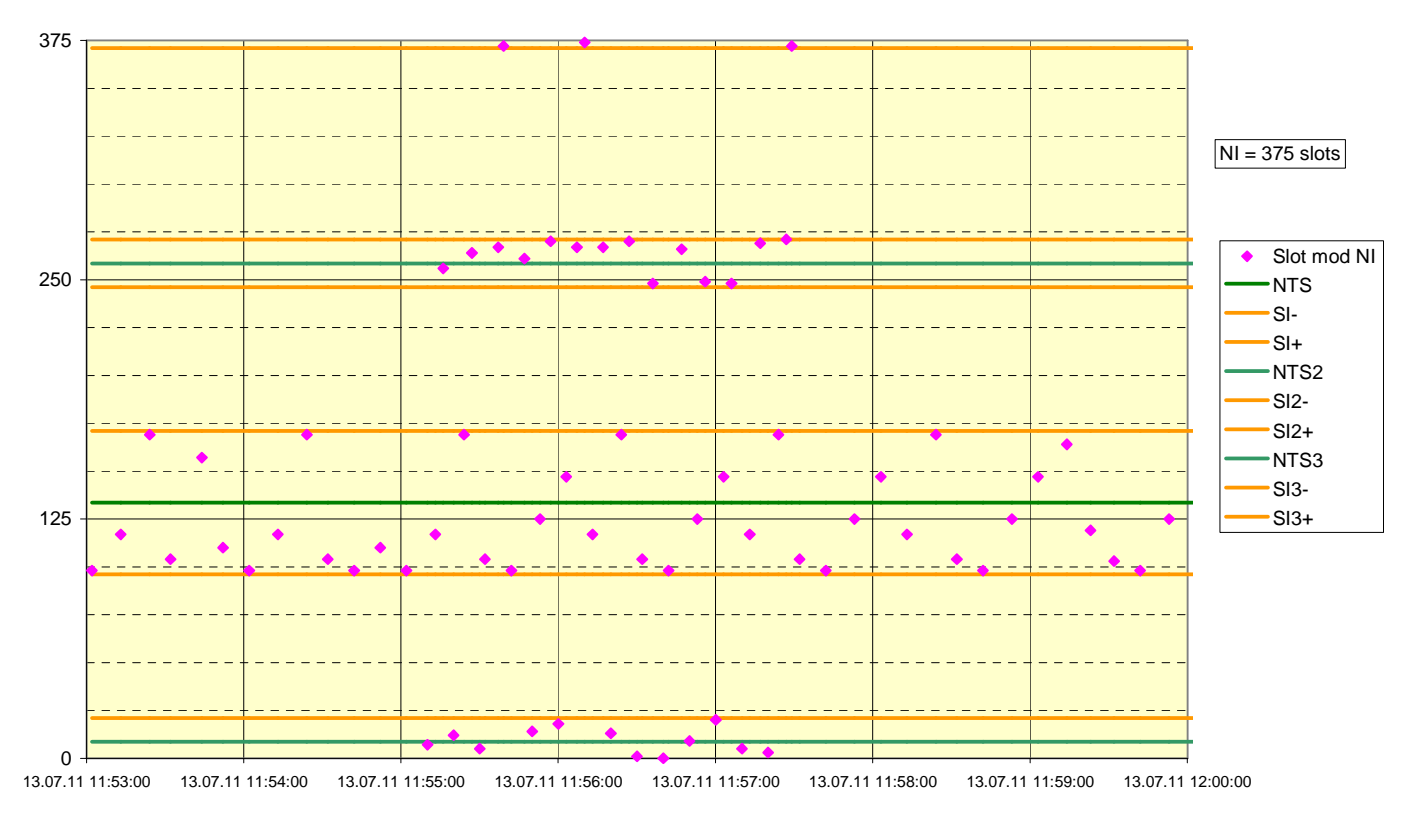

2011-07-13 Ba - Jotron TR-8000 - Test 14.4.1 Reporting interval by heading change, basic interval = 10s

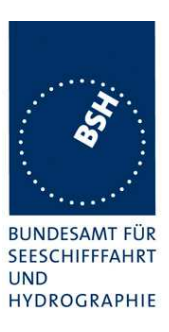

## C.1.4 Reporting rate by heading change, 15 kn

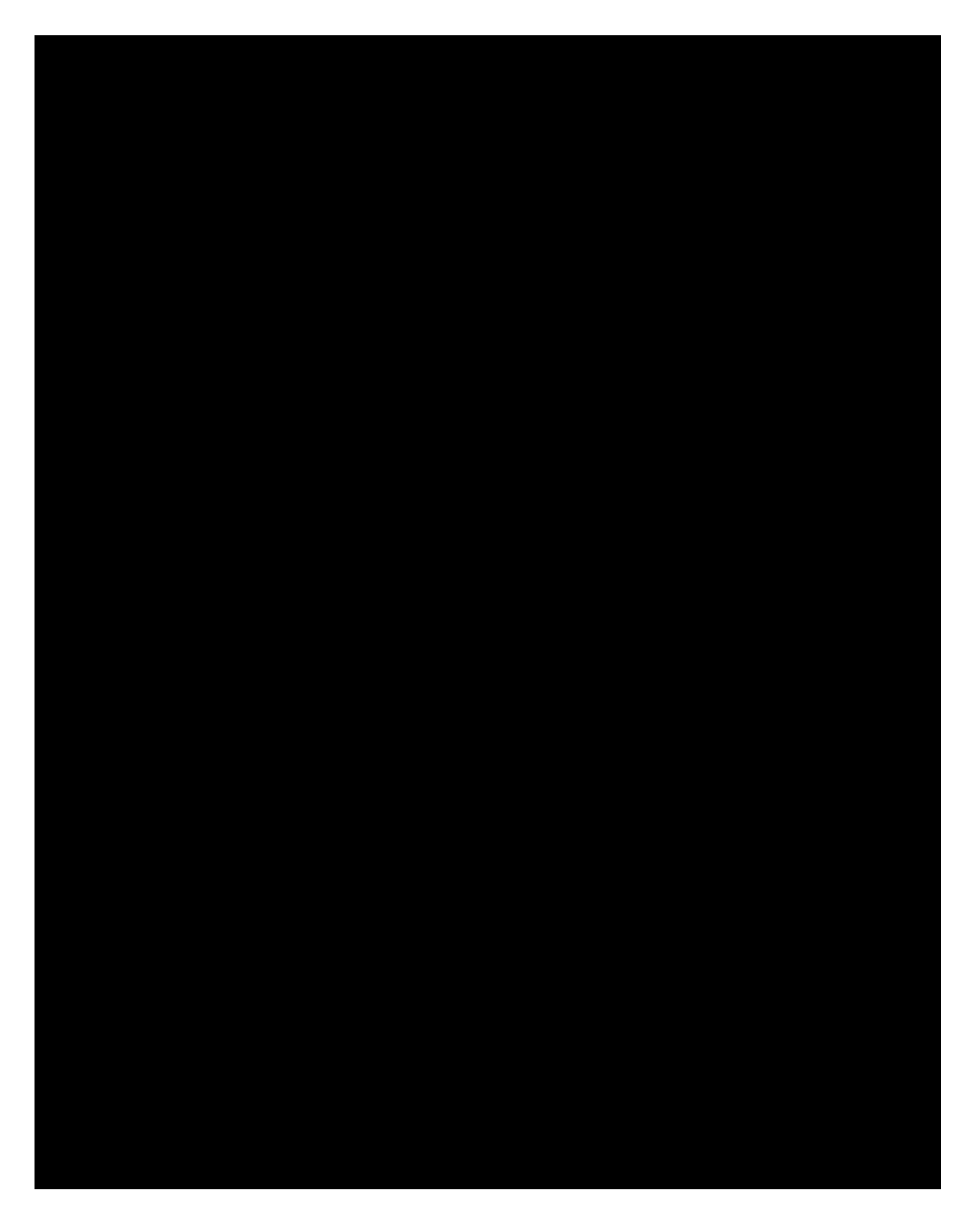

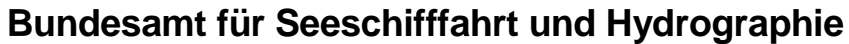

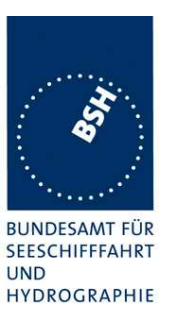

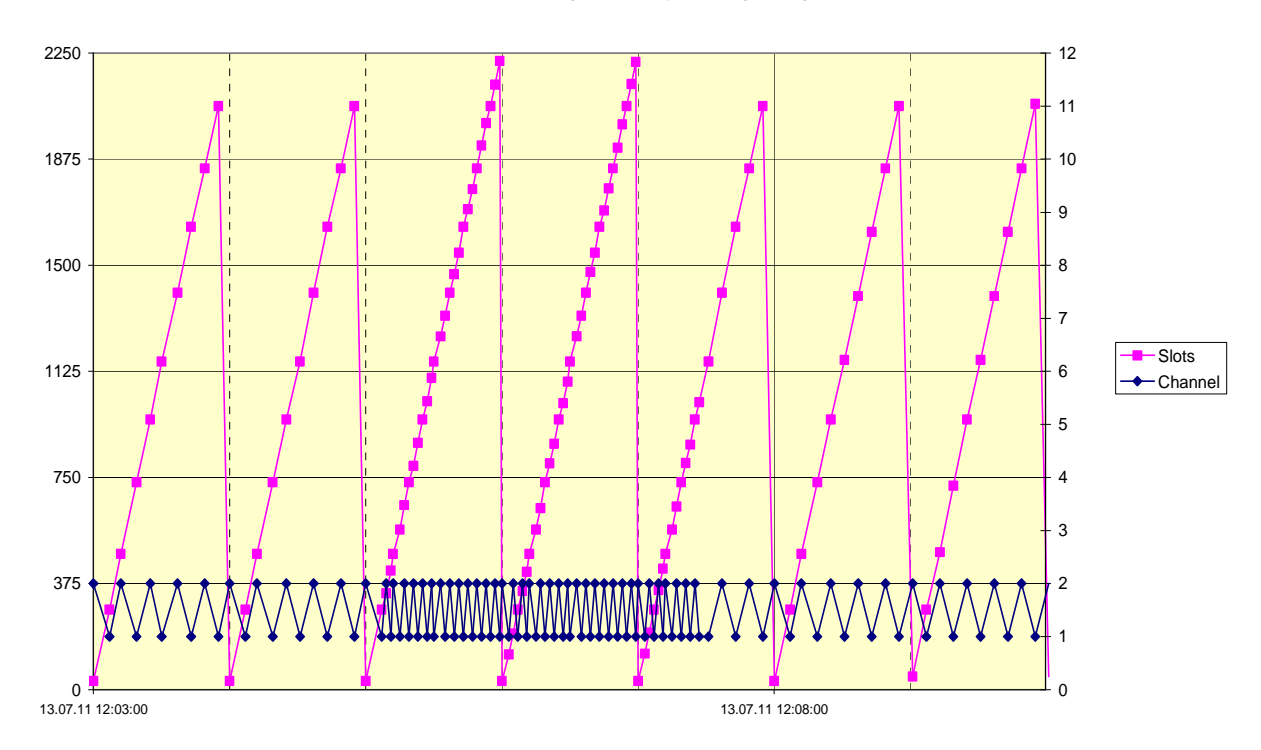

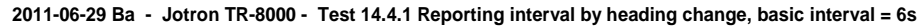

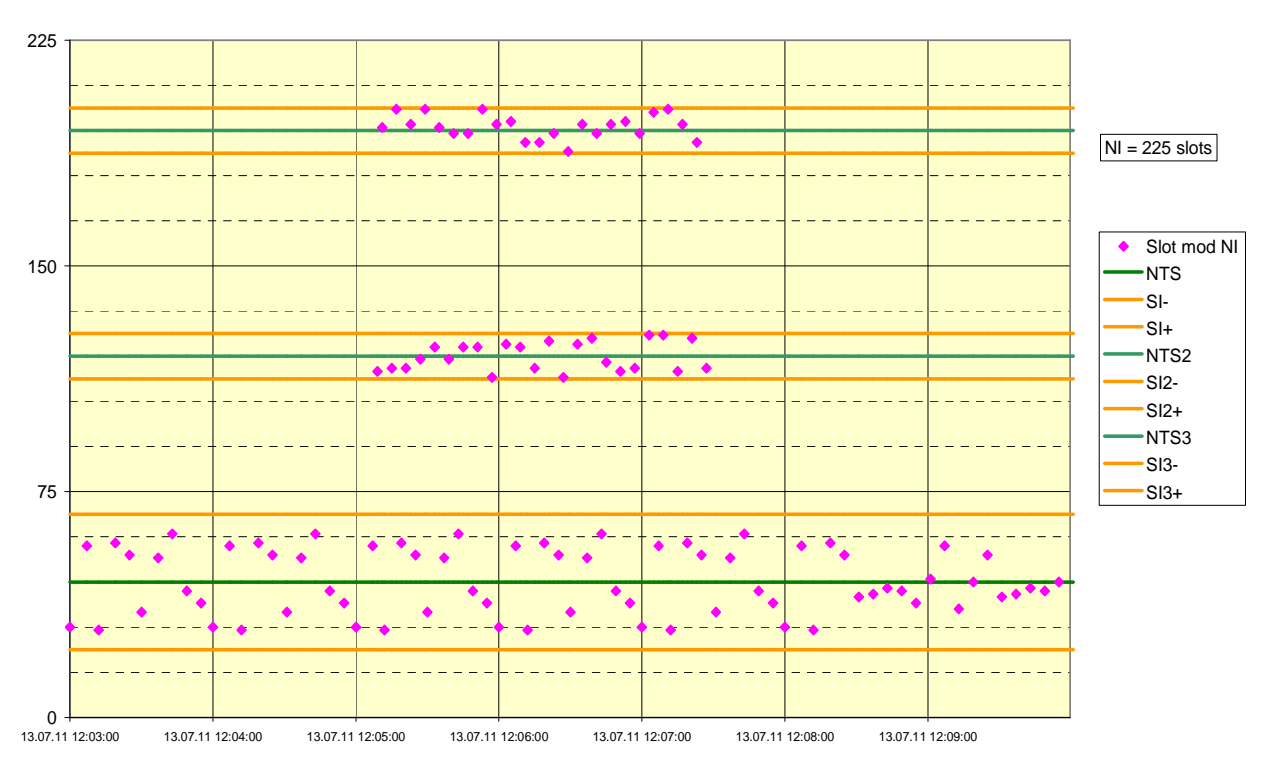

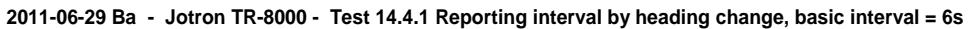
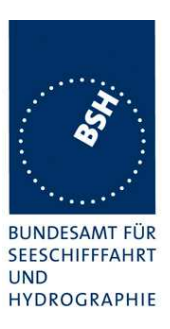

#### C.2 14.4.3 Autonomous rates at assignment

#### C.2.1 Speed change in slot assignment

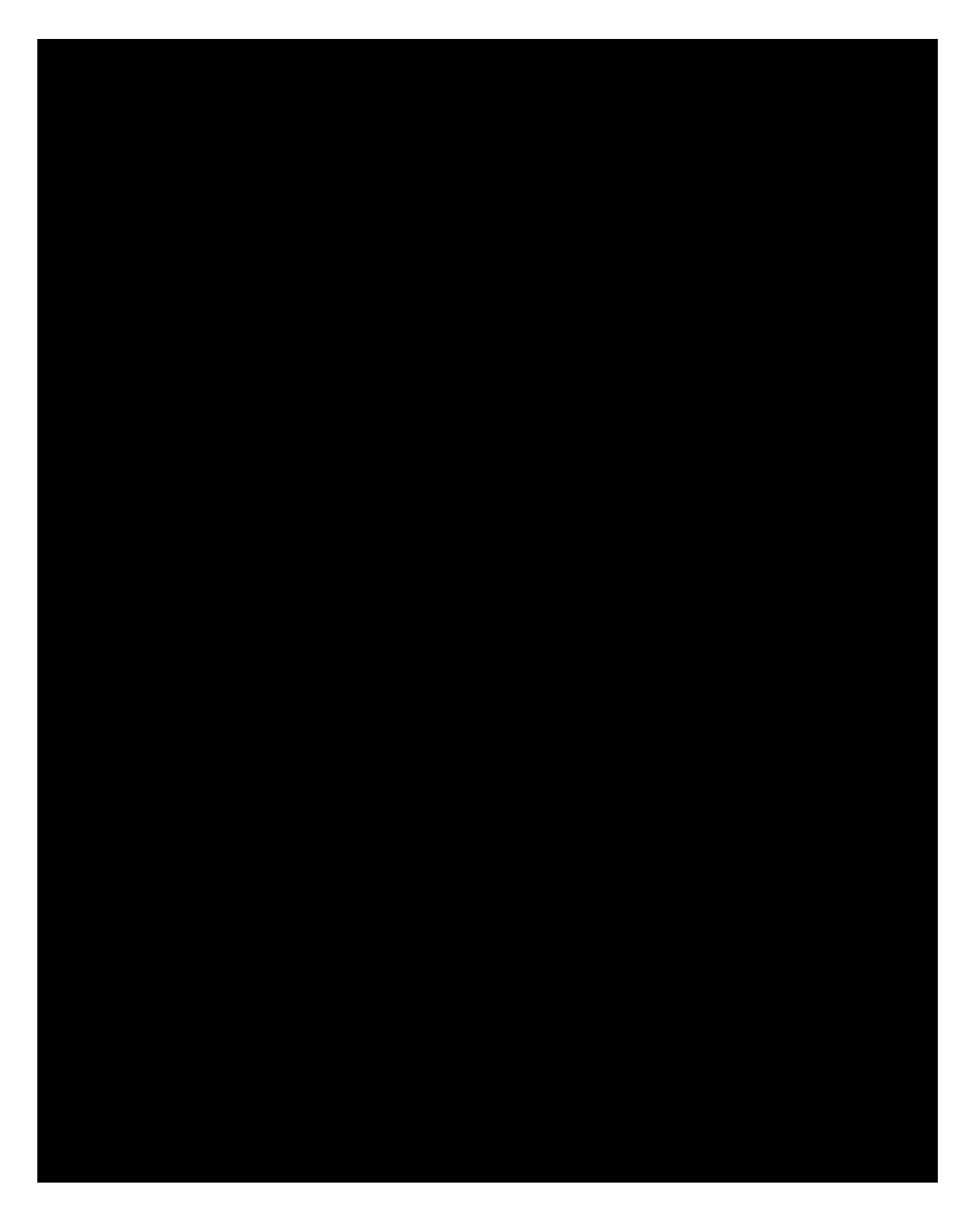

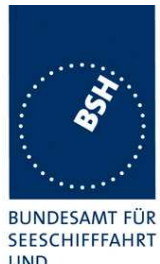

UND HYDROGRAPHIE

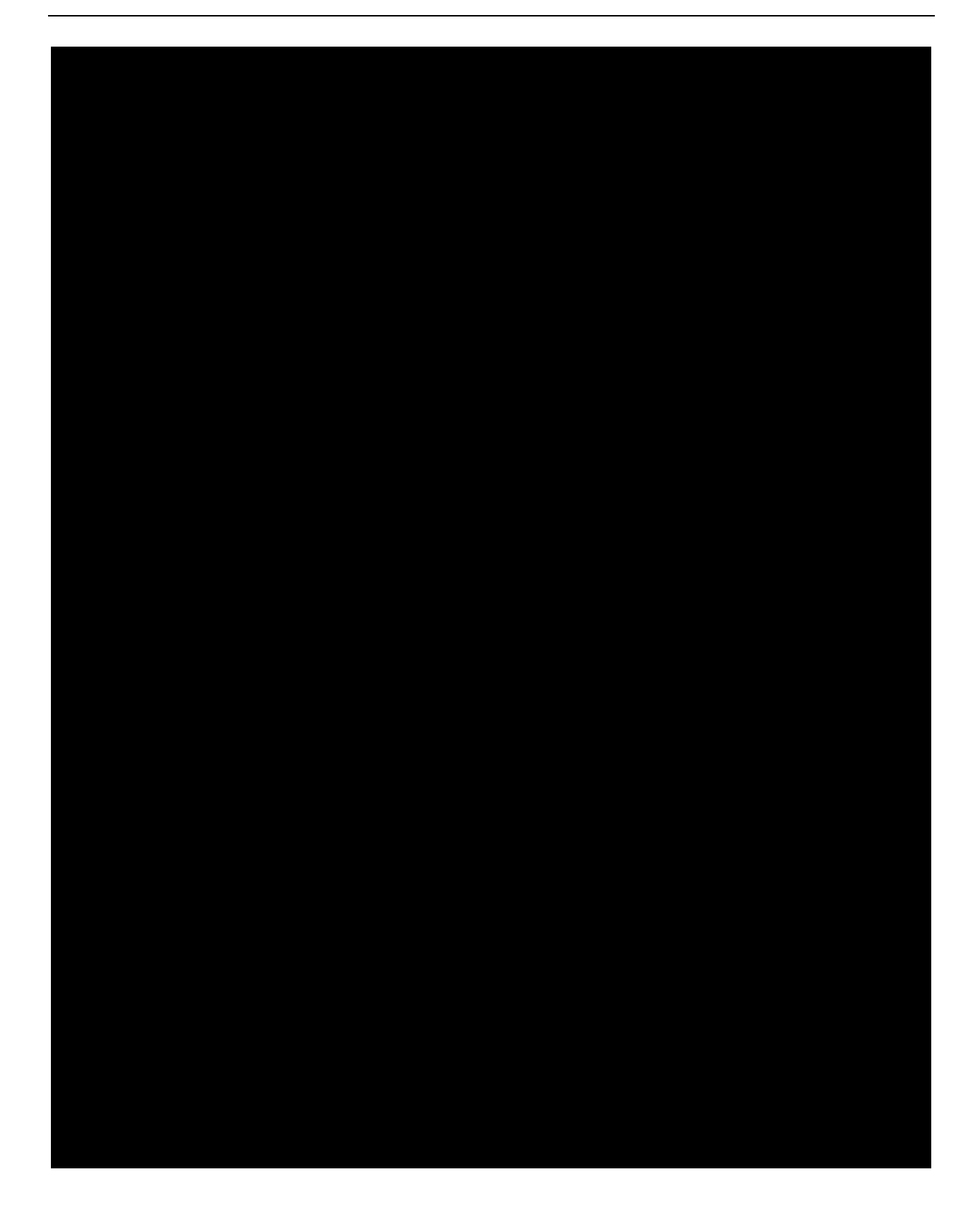

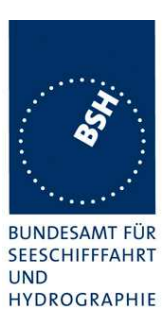

#### C.2.2 Speed change in rate assignment

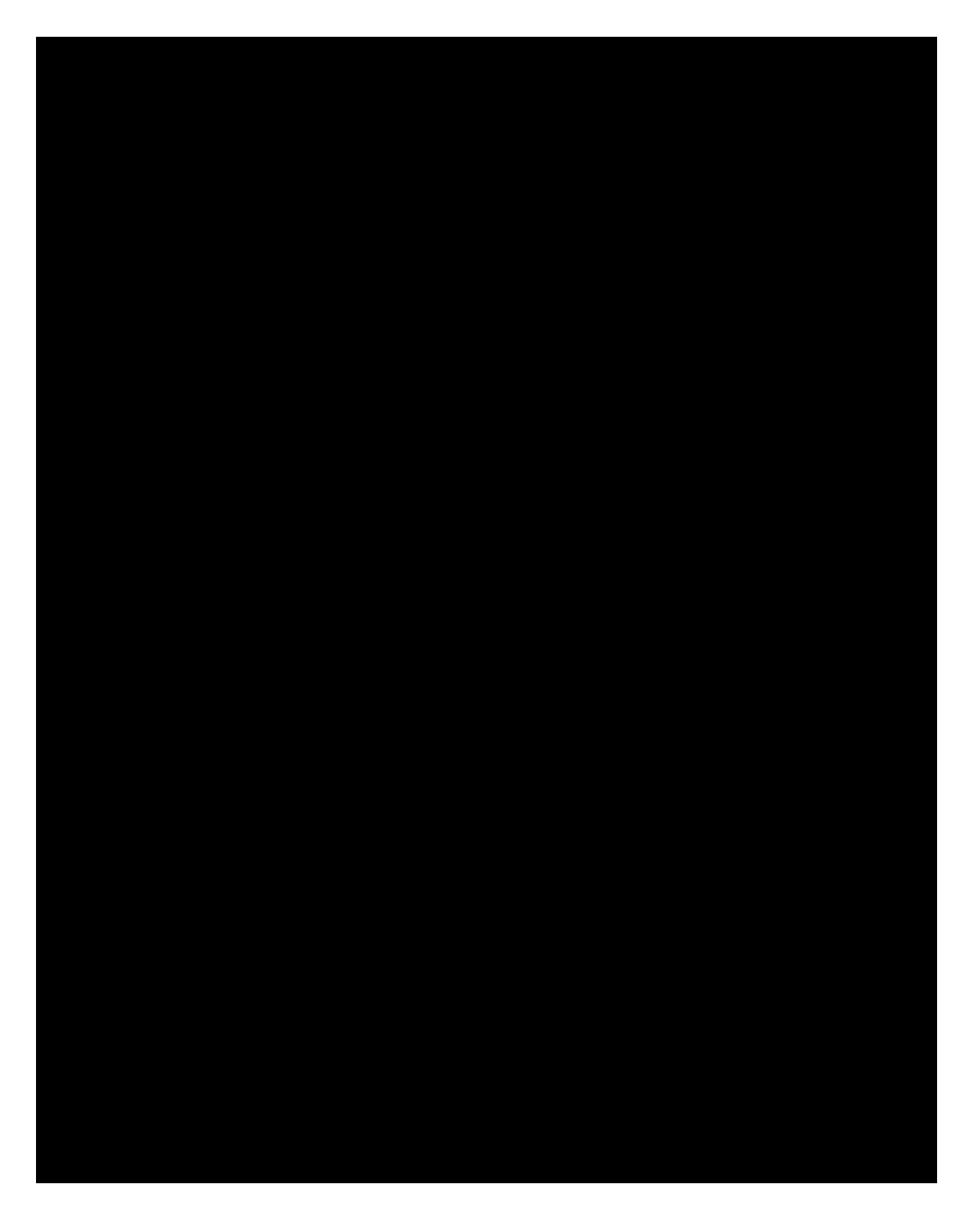

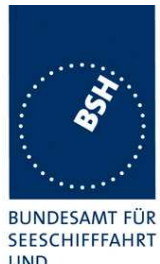

UND HYDROGRAPHIE

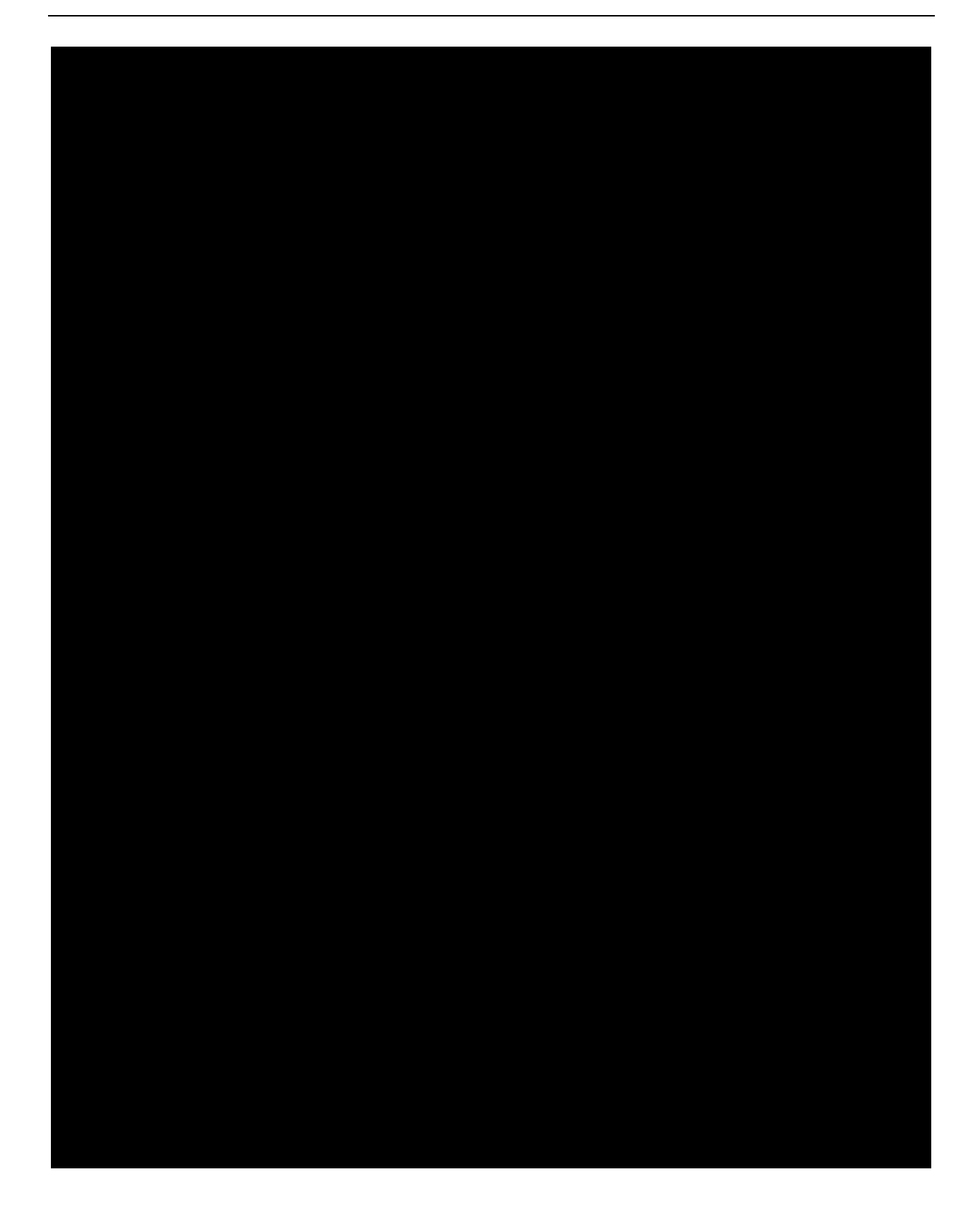

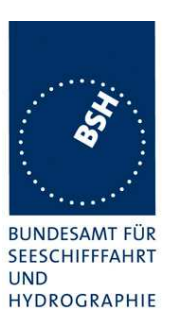

#### C.2.3 Heading change in slot assignment

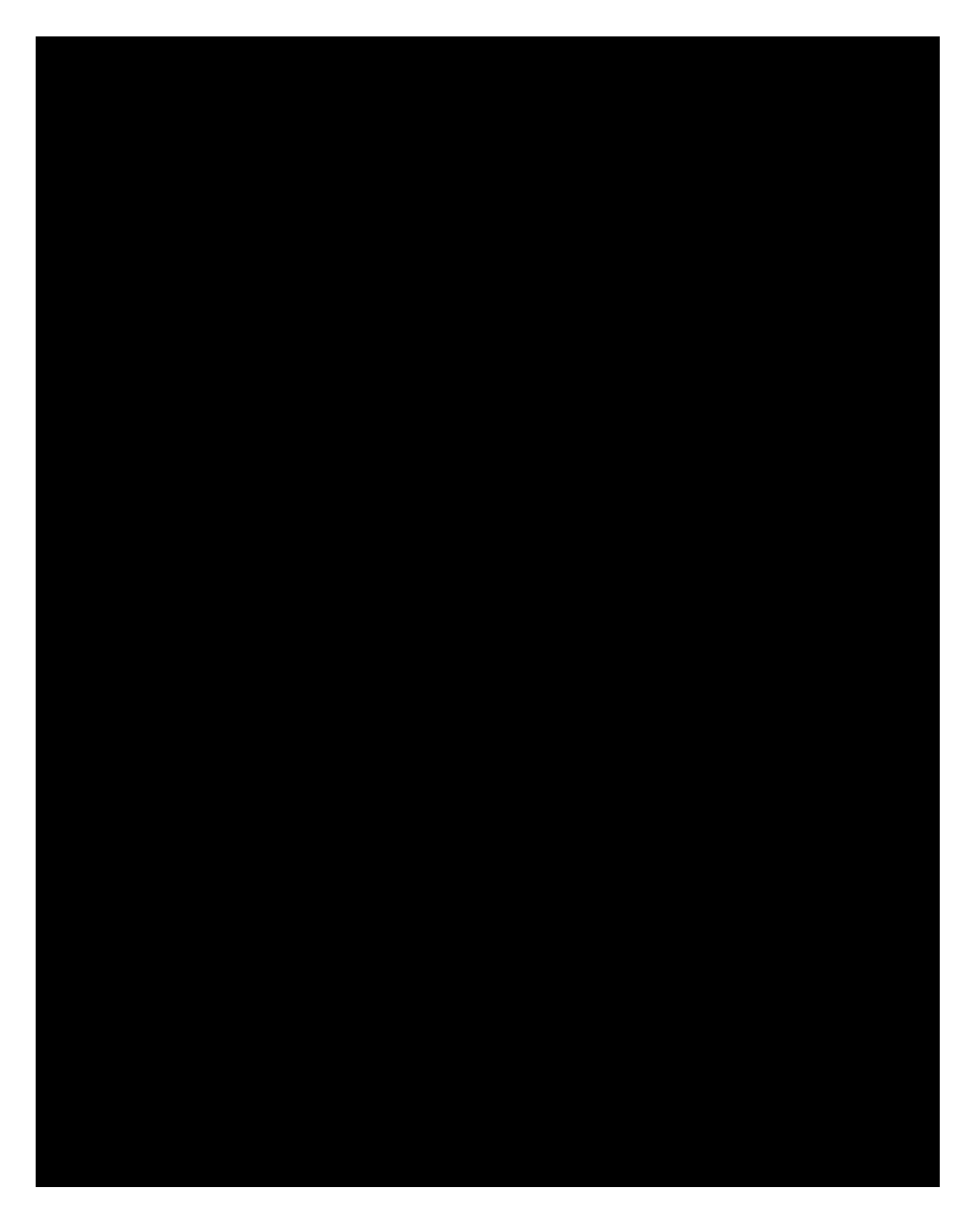

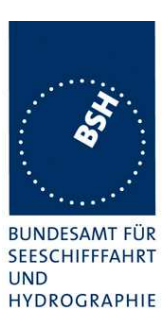

#### C.2.4 Heading change in rate assignment

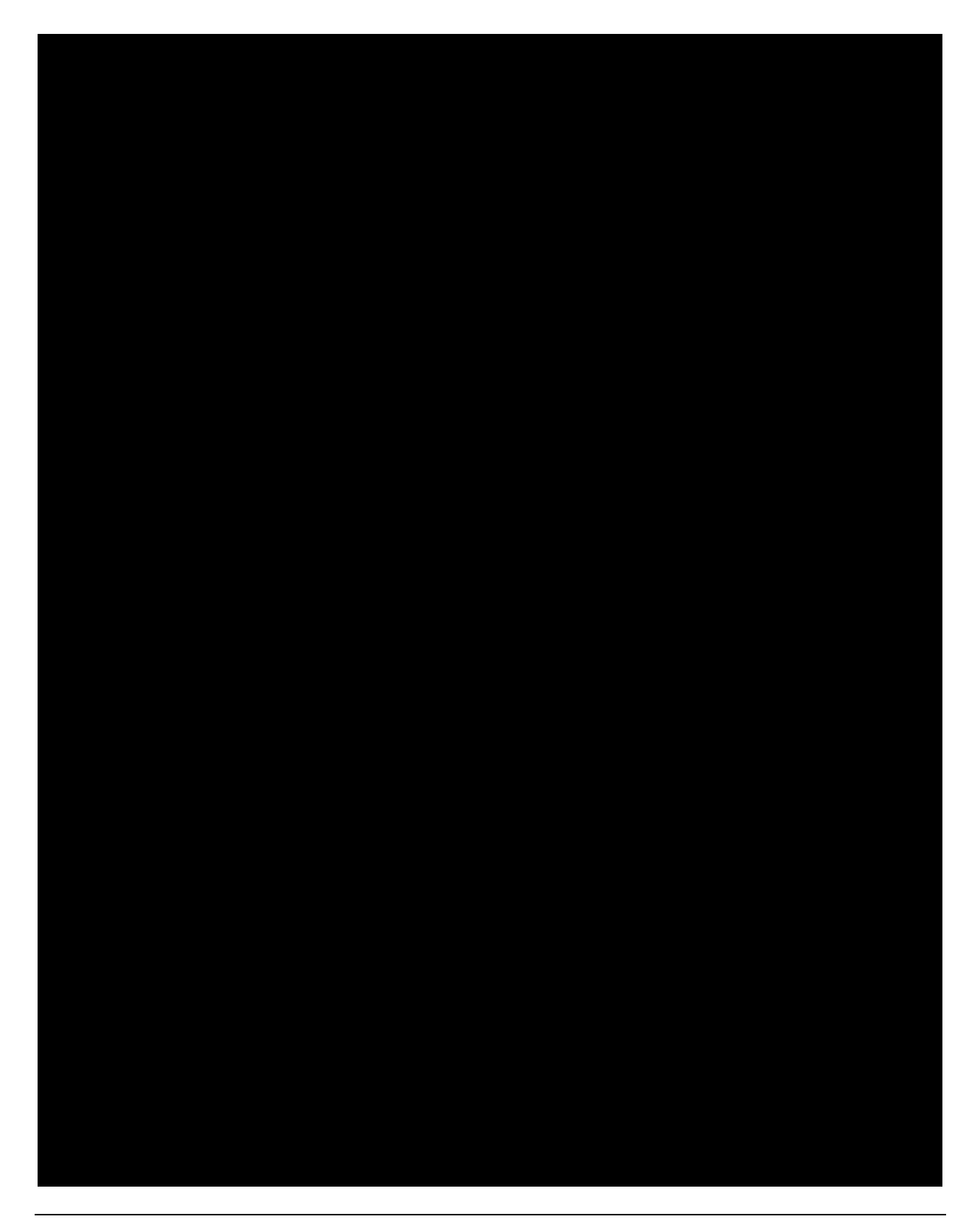

Bundesamt für Seeschifffahrt und Hydrographie

Federal Maritime and Hydrographic Ágency

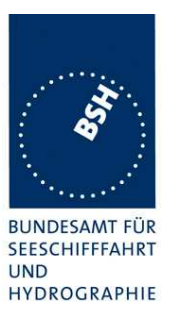

#### C.3 14.4.4 Static data reporting interval

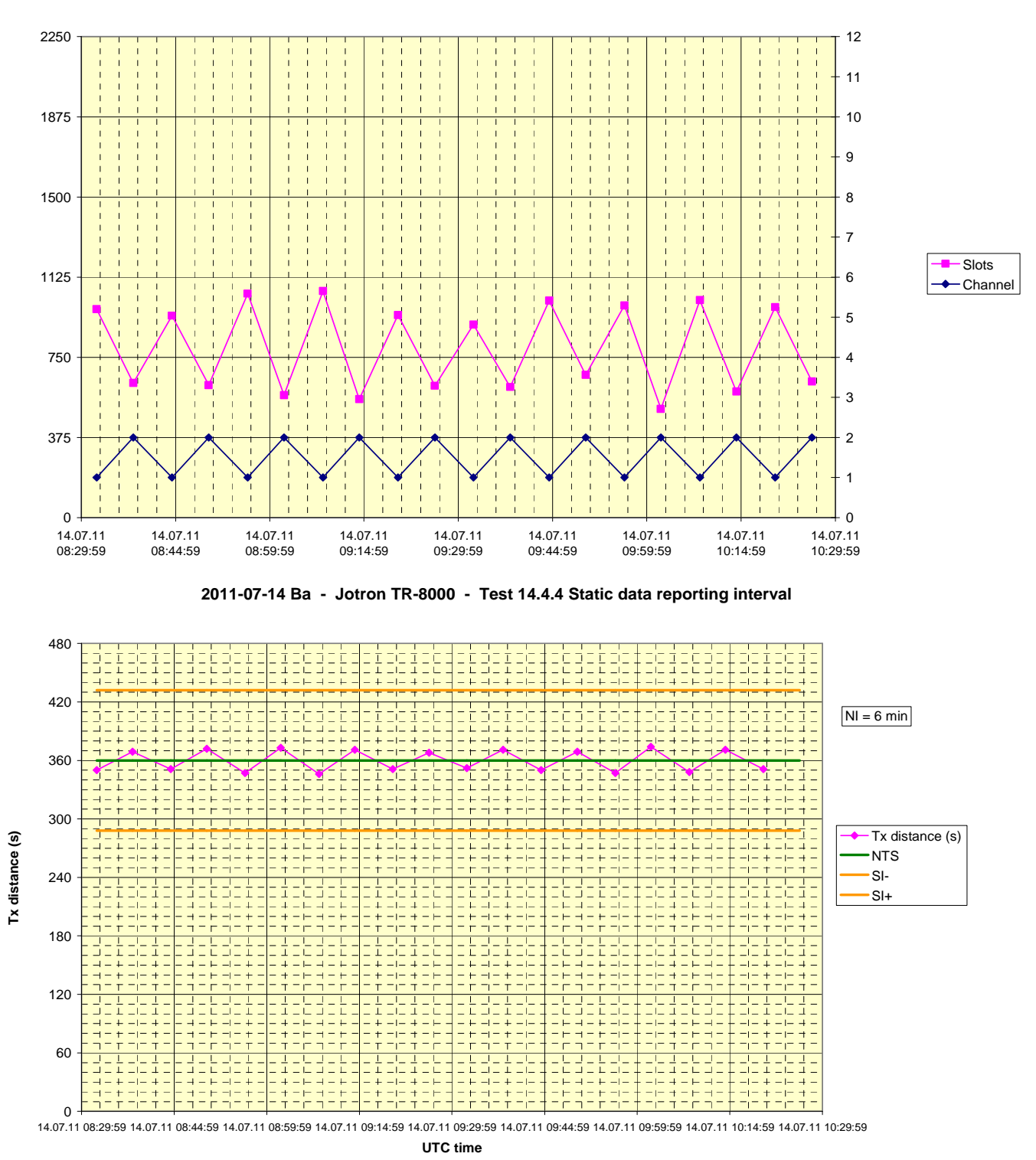

#### 2011-07-14 Ba - Jotron TR-8000 - Test 14.4.4 Static data reporting interval

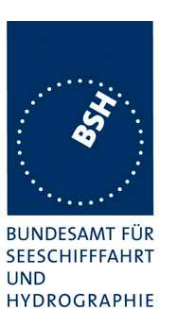

#### C.4 16.3 Synchronisation jitter

2011-06-09 Ba - Jotron TR-8000 - 16.3 - Sync jitter deviation vs. time in sync mode 0

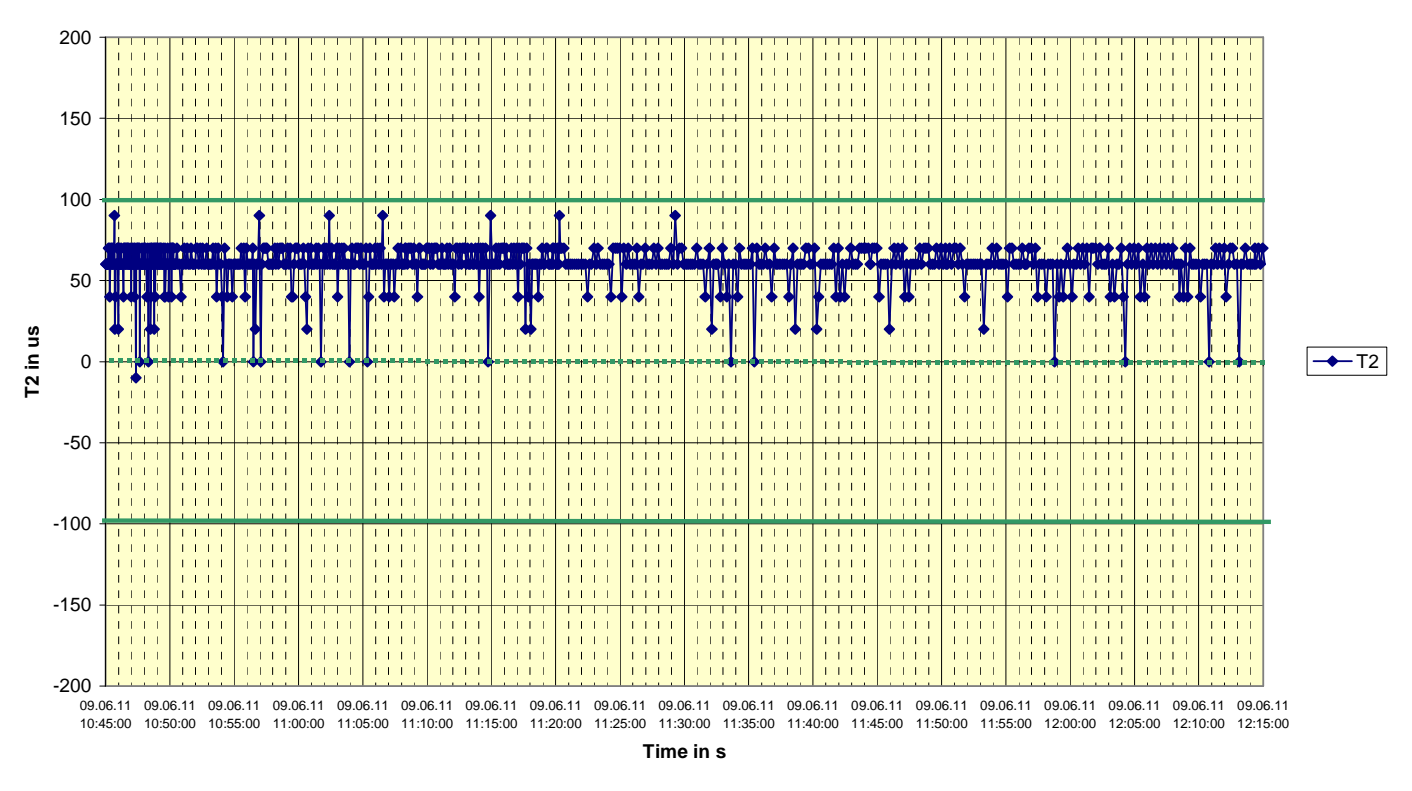

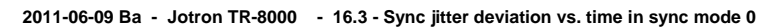

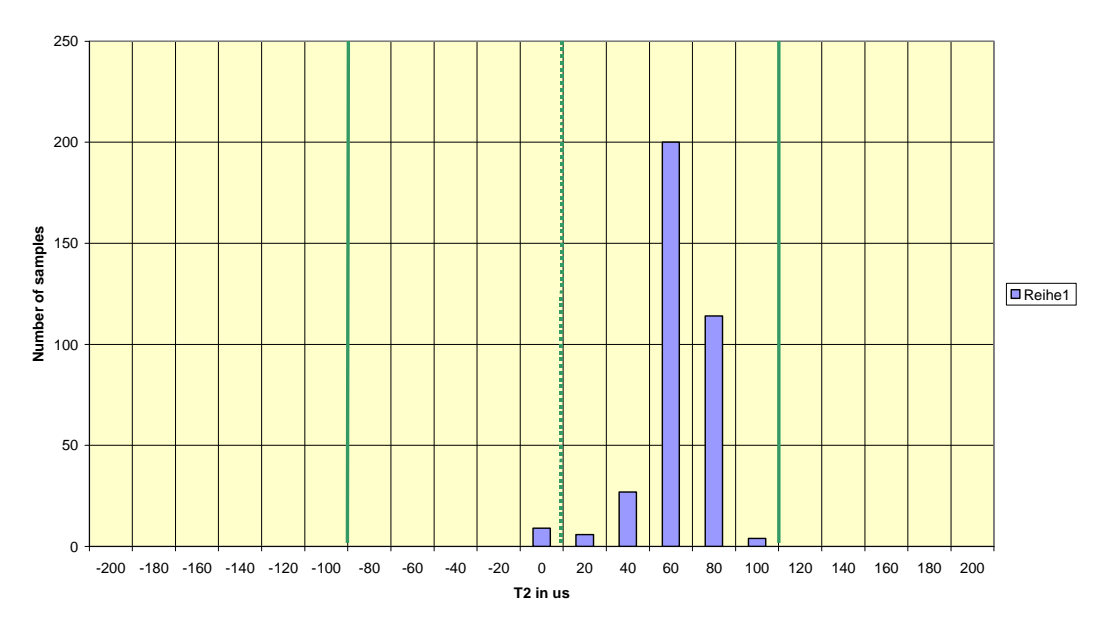

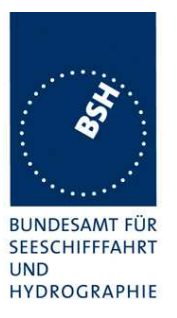

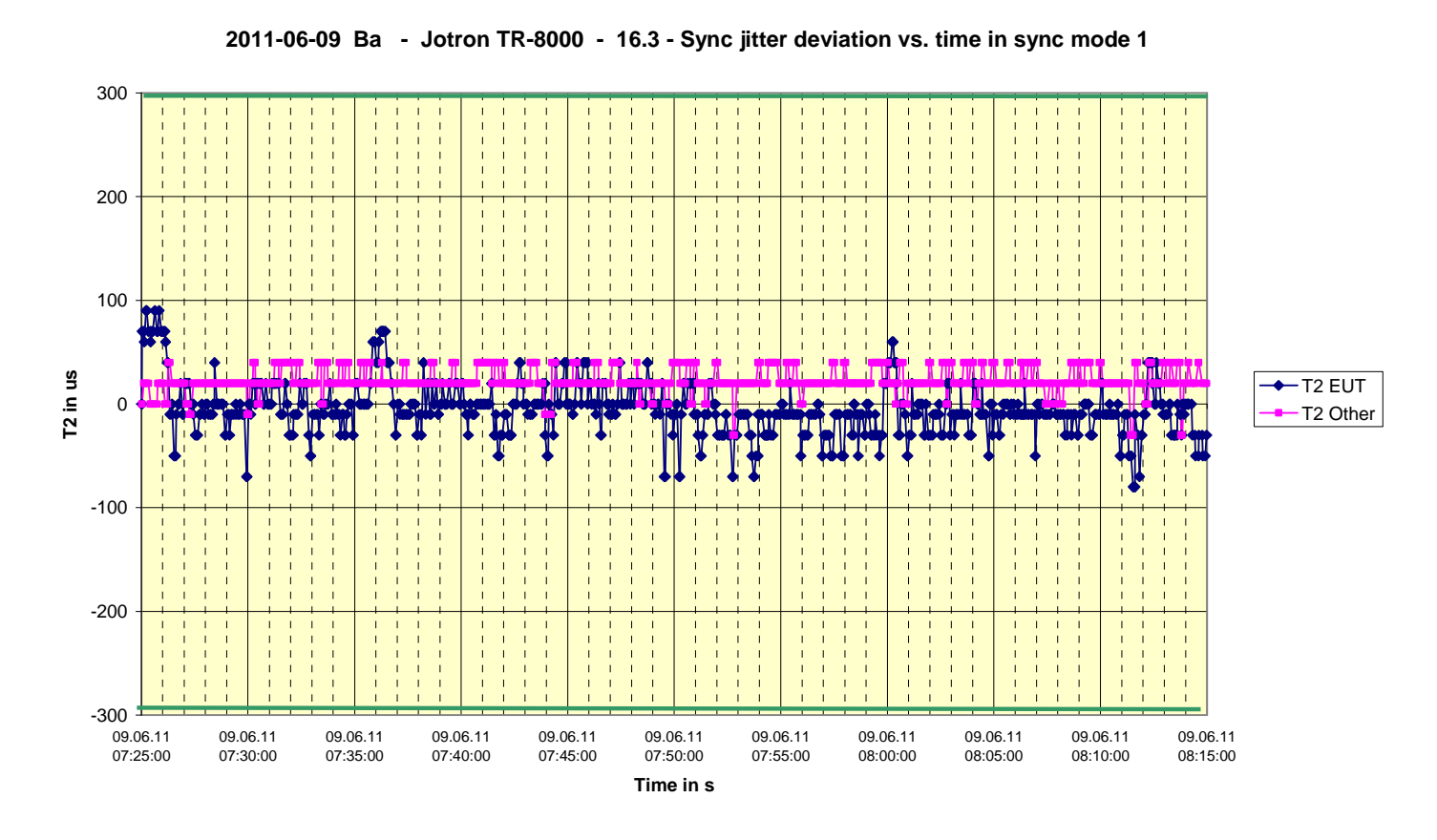

2011-06-09 Ba - Jotron TR-8000 - 16.3 - Sync jitter deviation vs. time in sync mode 1

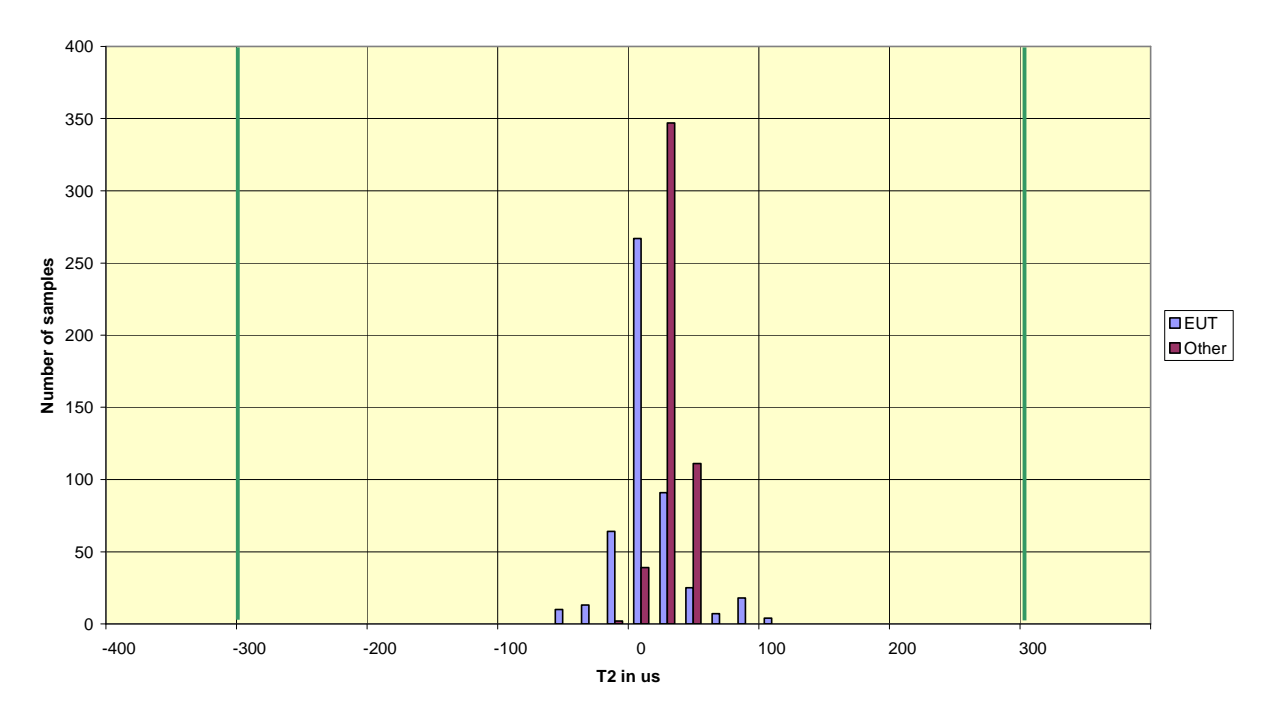

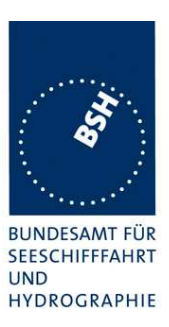

### C.5 16.6.1 Network entry phase

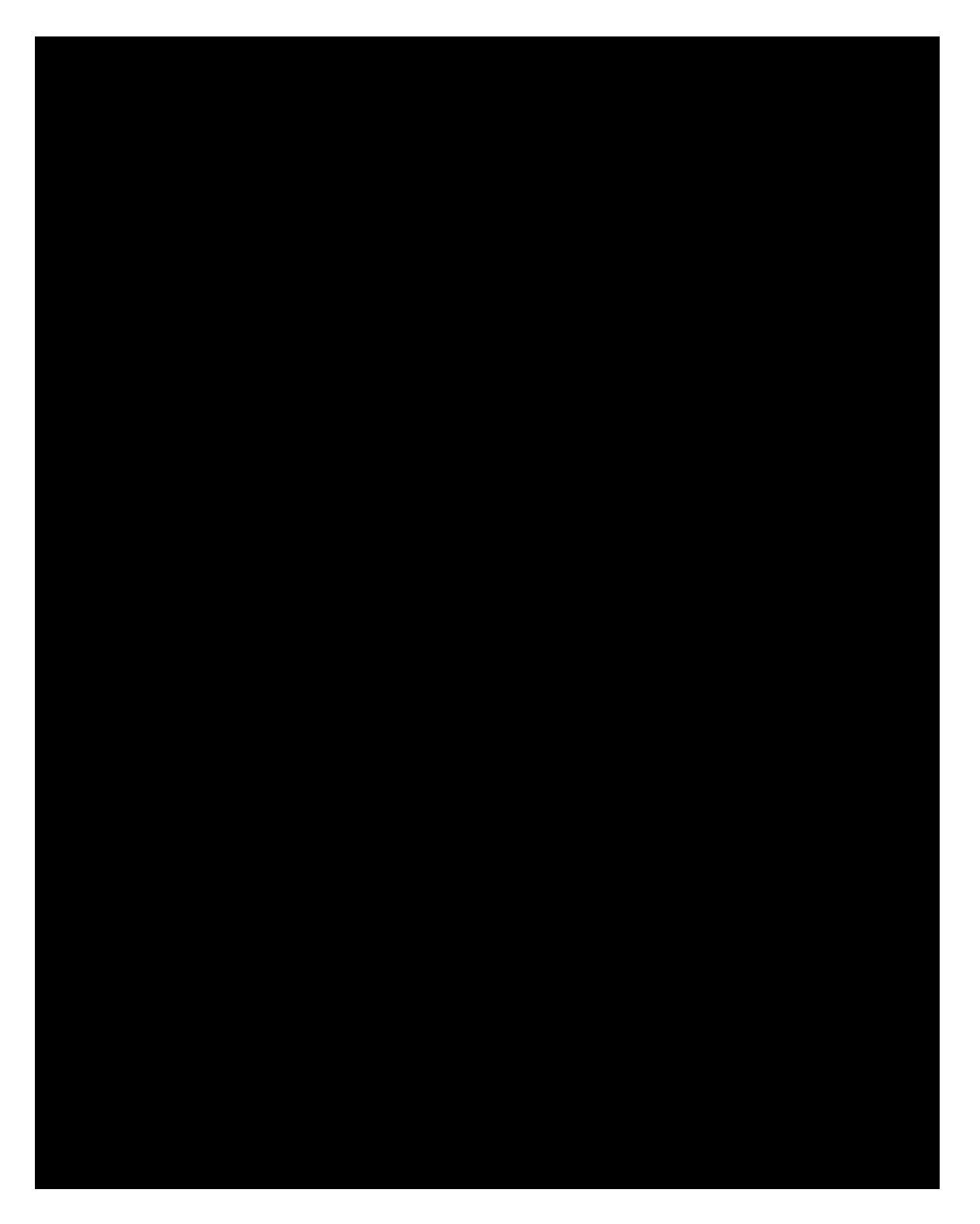

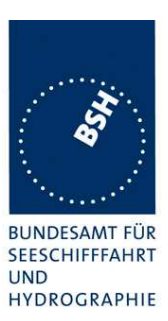

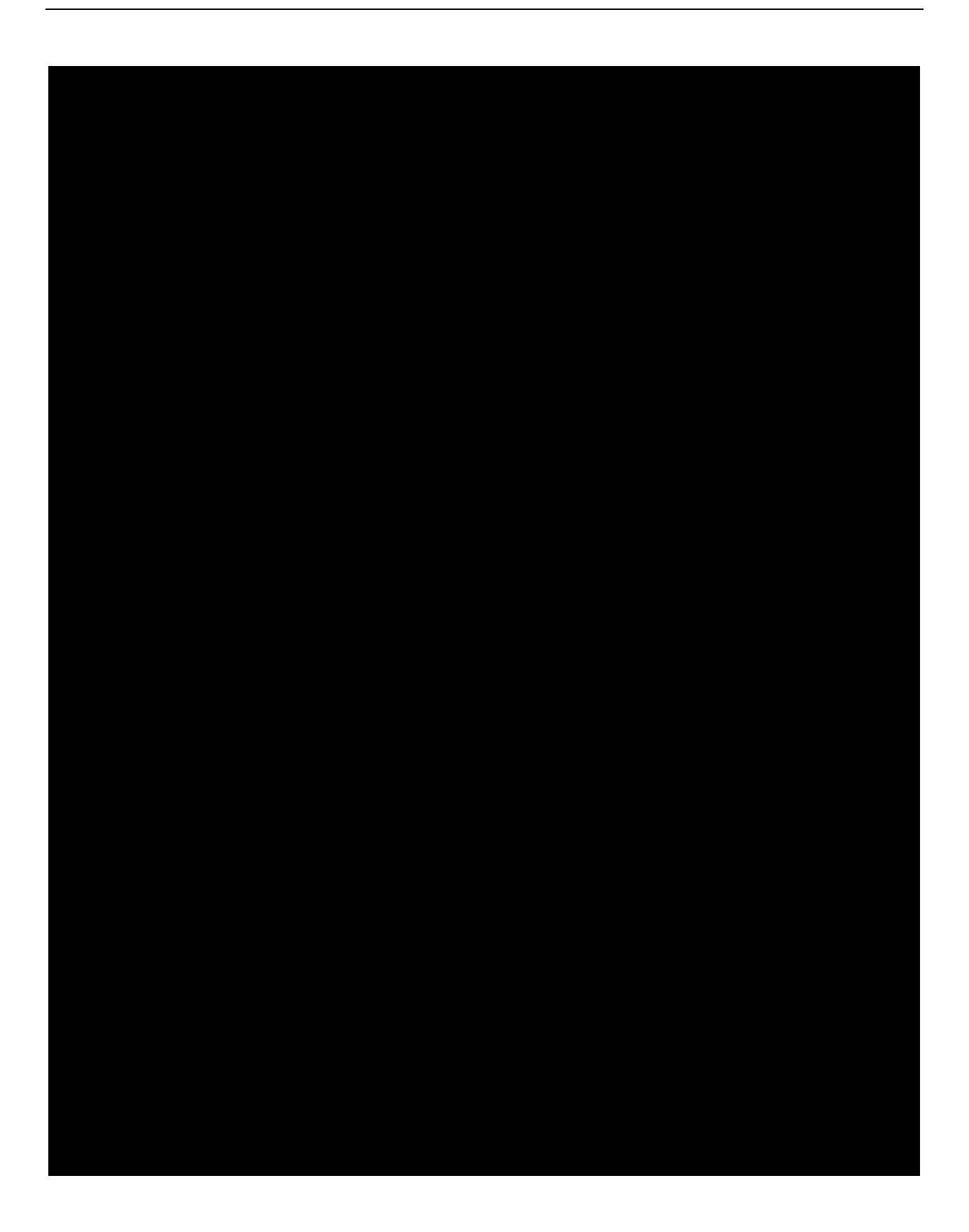

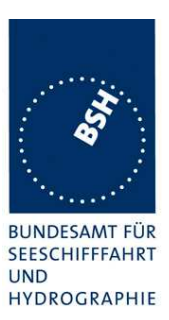

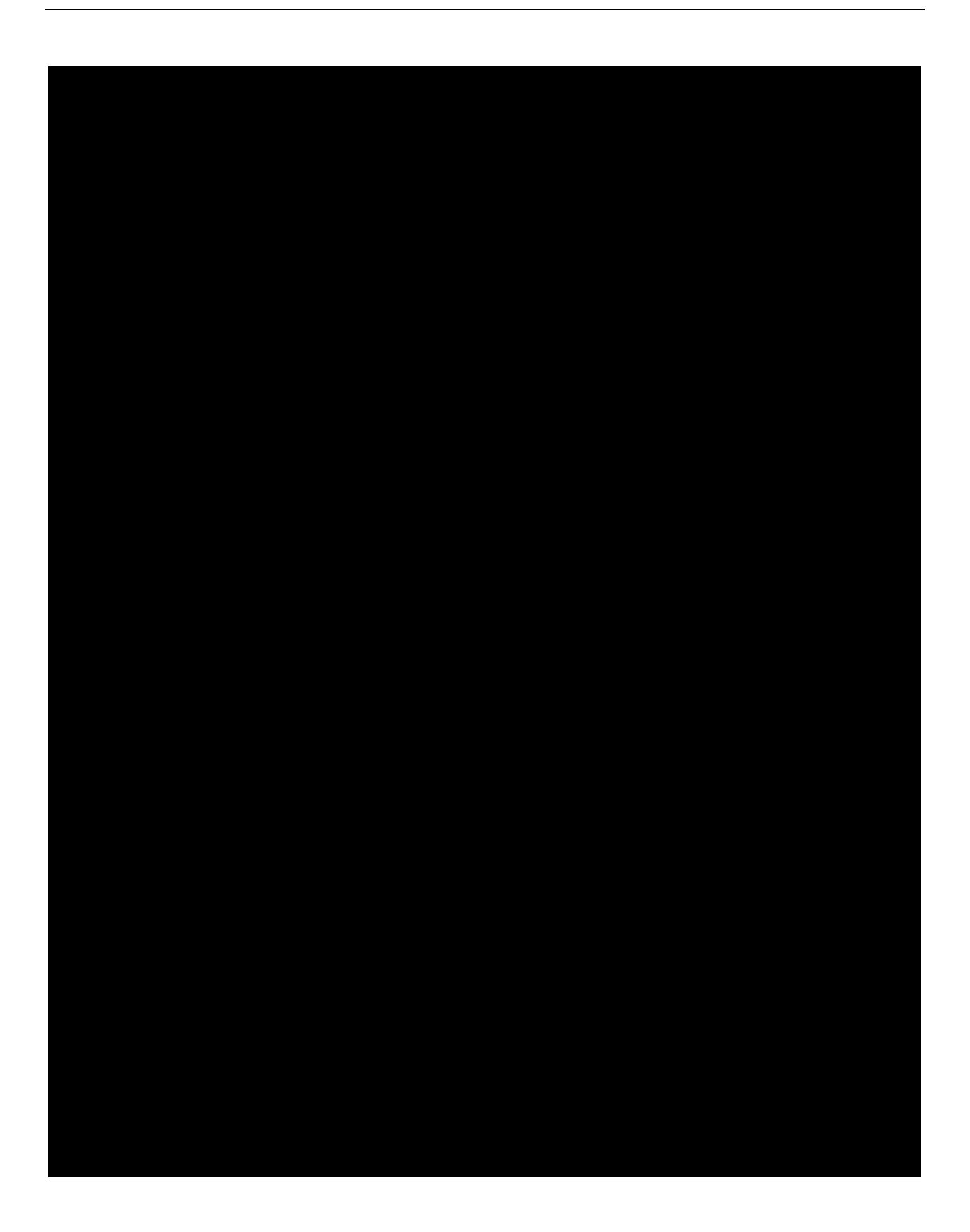